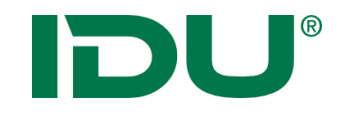

# cardo Grundschulung

Anne Lorenz a.lorenz@idu.de IDU IT+Umwelt GmbH, Zittau

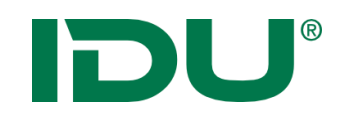

### Schulungsunterlagen:

- ✓ <u>https://www.cardogis.com/infomaterialien</u>
- ✓ Powerpoint
- ✓ Übungen

### Ablauf:

- ✓ Erklärung anhand ppt
- ✓ Live-Demo am System
- ✓ Übung
- ✓ Rückfragen

**Zeiten/Pausen:** 9:30 Uhr bis 11:30 Uhr 13:00 Uhr bis 15:00 Uhr

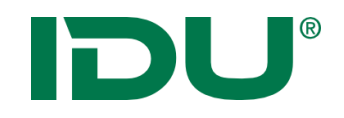

## Was brauchen wir?

• Einen aktuellen Browser bspw.

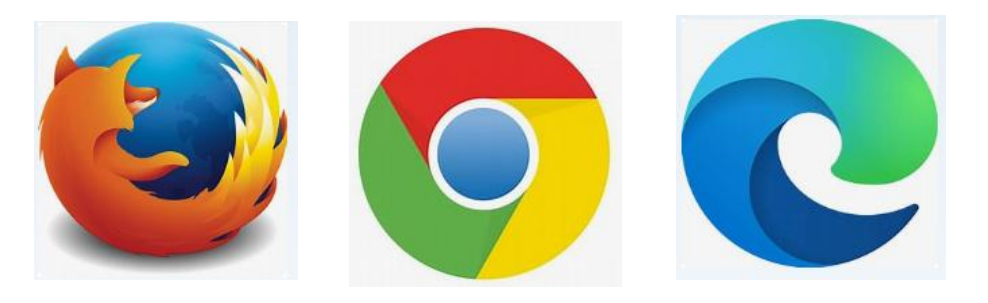

• Anmeldung per Windows Authentifizierung oder Login

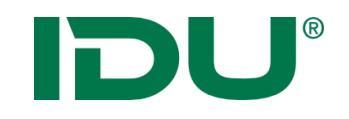

Bereitstellung, Verwaltung, Veröffentlichung von Geodaten

- Einheitliche Themenverwaltung durch einen Admin
- Visualisierung / Druck von Themen in der Karte
- Werkzeuge zum Recherchieren in den Daten
- Einbinden externer Daten möglich
- > Publizierung von Themen im Internet (Freigabe durch Admin)

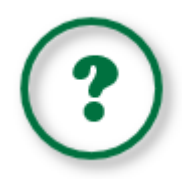

Erlernen des Aufbaus und der Funktionen des cardos ... und ... Antworten auf folgende Fragen finden:

- Wie ist das System aufgebaut?
- Wie und wo erhalte ich Zugriff auf Daten?
- Wie kann ich in den Daten recherchieren?
- Wie kann ich Daten zum System hinzufügen?
- Wie kann ich Daten exportieren / drucken?

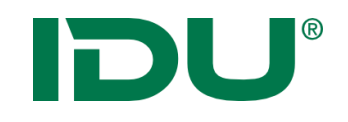

- 1. cardo Oberfläche
- 2. Karte + Themenbaum
- 3. Sitzungsstatus und mein cardo
- 4. Sachdaten (Maptip, Selektion, Filter)
- 5. Sachdatenanzeige (Recherche)
- 6. Symbolik anpassen
- 7. Export
- 8. Import mit dem Daten-Browser

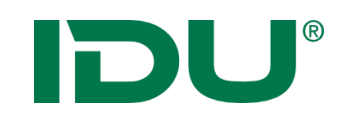

### Hilfe

Nutzen Sie unsere
OnlineHilfe!
<u>https://www.cardogis.com/cardo4</u>

| Themen-Übersicht<br>für Anwender<br>⇔ cardo |                      | cardo Hilfe für Anwender                                                                                                    |  |  |
|---------------------------------------------|----------------------|----------------------------------------------------------------------------------------------------|--|--|
| cando                                       | Mauria               | cardo - Startoberfläche                                                                                                    |  |  |
| cardo Anos                                  | cardod / cardo3      | ✓ Zugriff auf alle Ebenen/Ordner/Anwendungen über die Schneitstartieiste                                                                                                    |  |  |
| cardo Module                                | Alloemeines          | Sitzungsstatus kann wiederhergestellt werden, damit ist die Weiterarbeit an einem Proje                                                                                                    |  |  |
| cardo Map                                   | Start mit cardo      | mit voreingerichteter Benutzeroberfläche möglich                                                                                                    |  |  |
| Kartenserver                                | Anwendungen          | Anwendungsboard mit allen zur Verfügung stehenden Anwendungen                                                                                                    |  |  |
| cardo3<br>Auskunftssystem                   | Einstellungen        |                                                                                                    |  |  |
|                                             | Export               | 2 tay 6+200                                                                                                    |  |  |
|                                             | Geodatenbearbeitung  | A Transmitt A L2 A G A + - C Manager A Manager A                                                                                                    |  |  |
|                                             | Karte                | B to C B Appropriet Streeture<br>B to C B Appropriet Streeture                                                                                                    |  |  |
|                                             | mein cardo           |                                                                                                    |  |  |
|                                             | Metadaten            |                                                                                                    |  |  |
|                                             | Sachdatenanzeige und |                                                                                                    |  |  |
|                                             | Recherche            | TOB Interpreter destinating                                                                                                    |  |  |
|                                             | Symboleditor         | COR Sensor                                                                                                    |  |  |
|                                             | Themenbaum           | and the second second se |  |  |
|                                             | Administration       |                                                                                                    |  |  |
|                                             | Infomaterialien      | Anpassung der Symbolik, um Objekte bei einem Wechsel der Hintergrundkarten bester her ormheben.                                                                                                    |  |  |

## Jede Anwendung ist links oben mit unserer Online-Hilfe verlinkt.

Link für kleine Demovideos: https://www.cardogis.com/screencasts

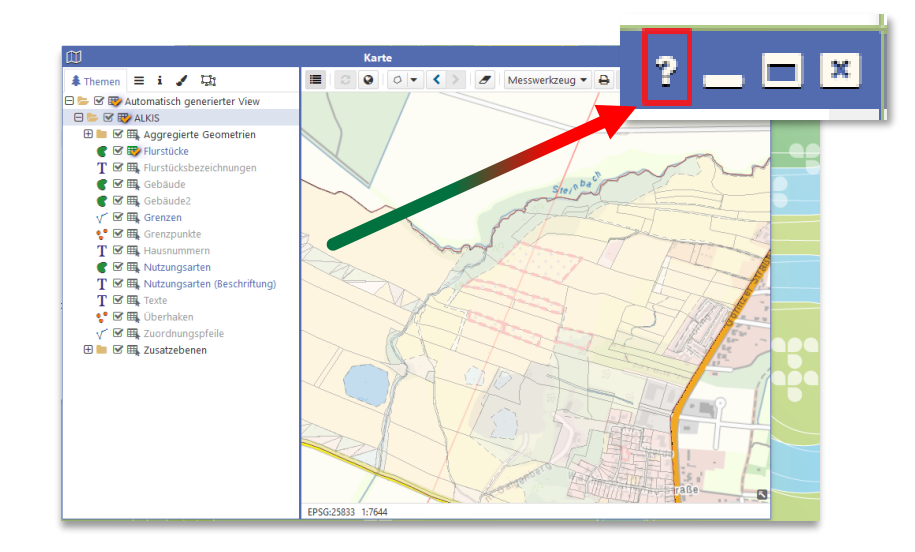

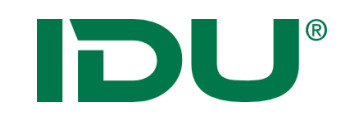

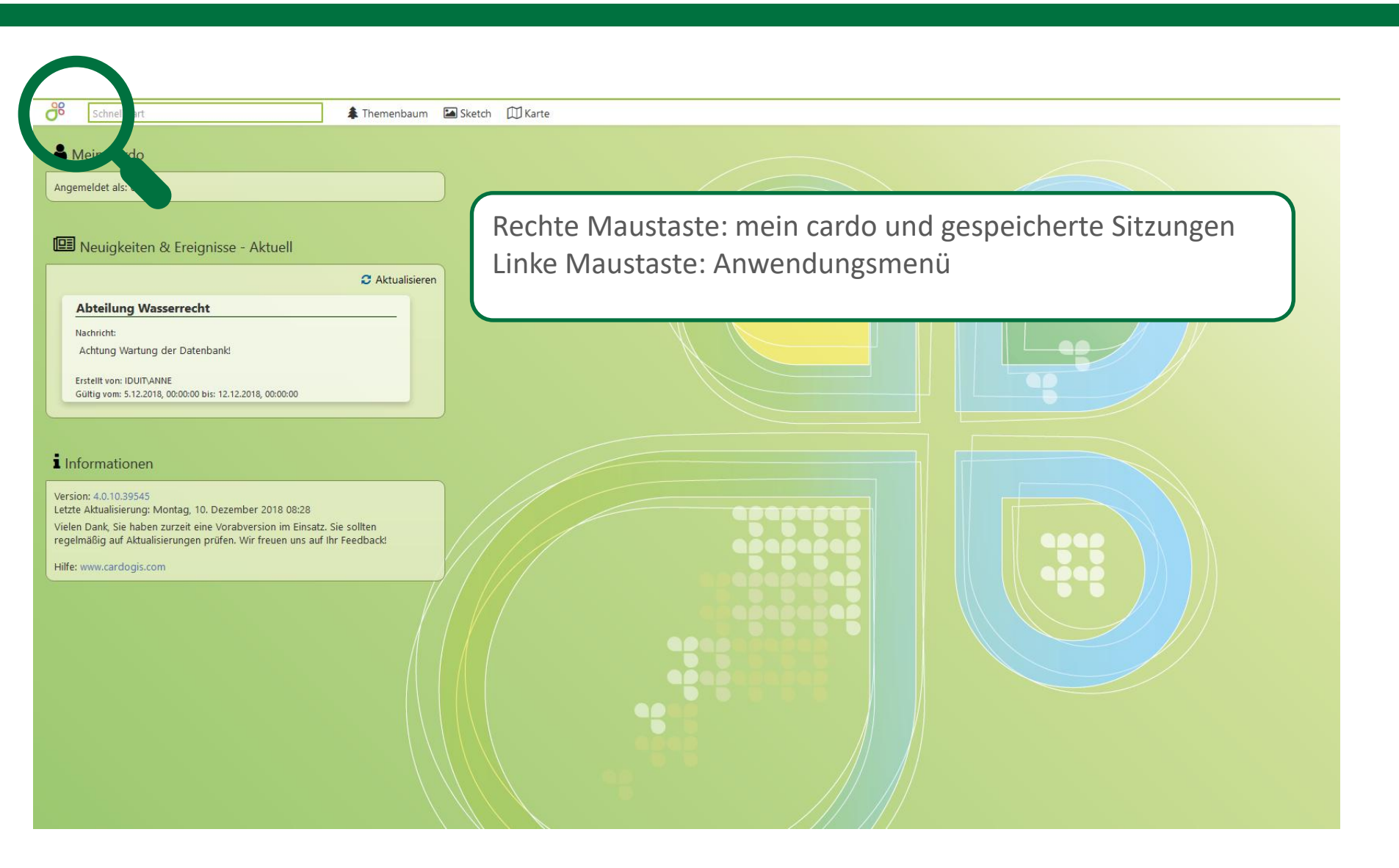

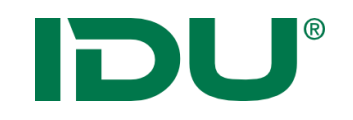

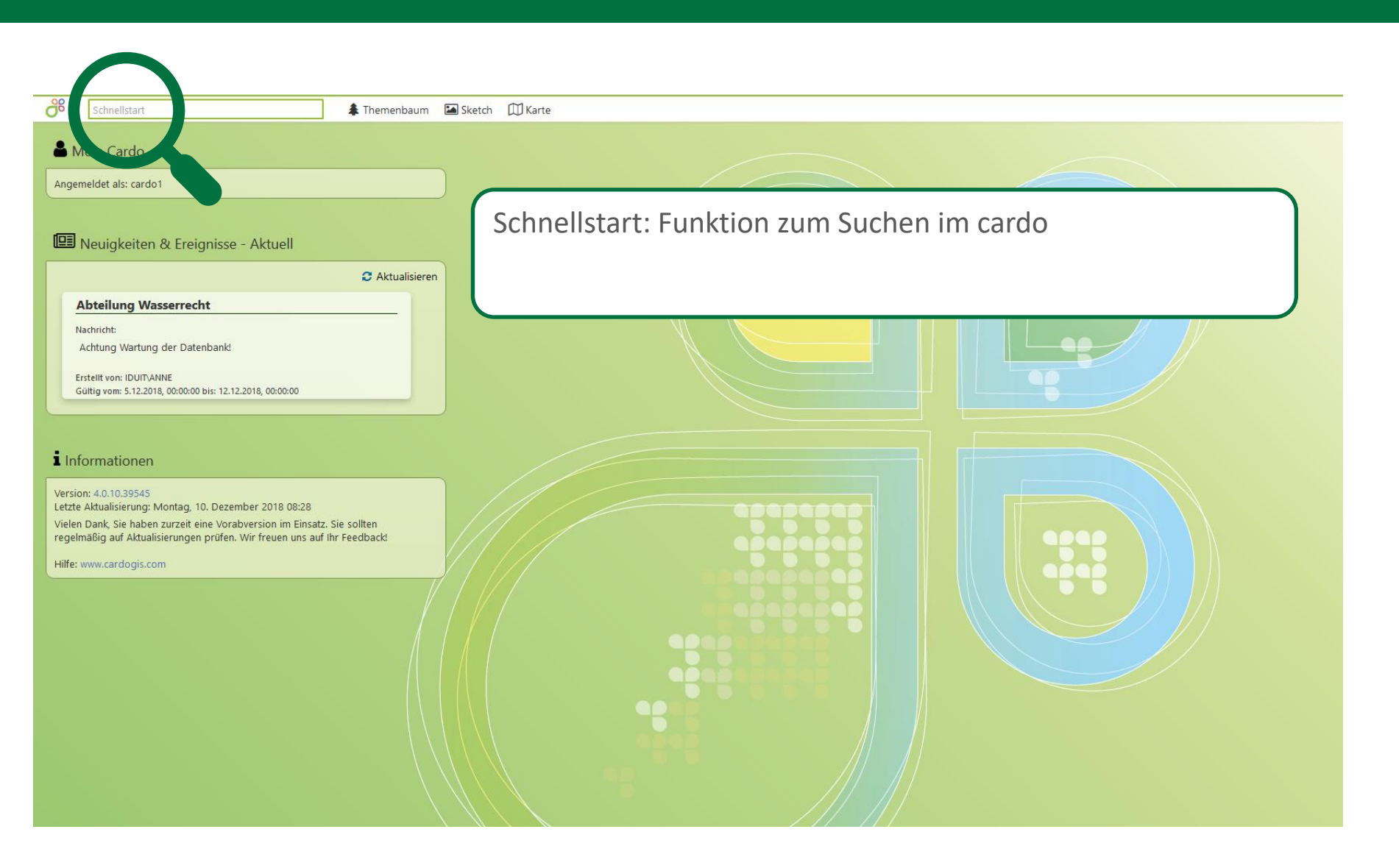

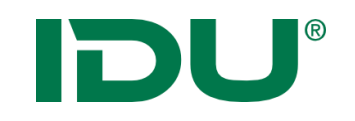

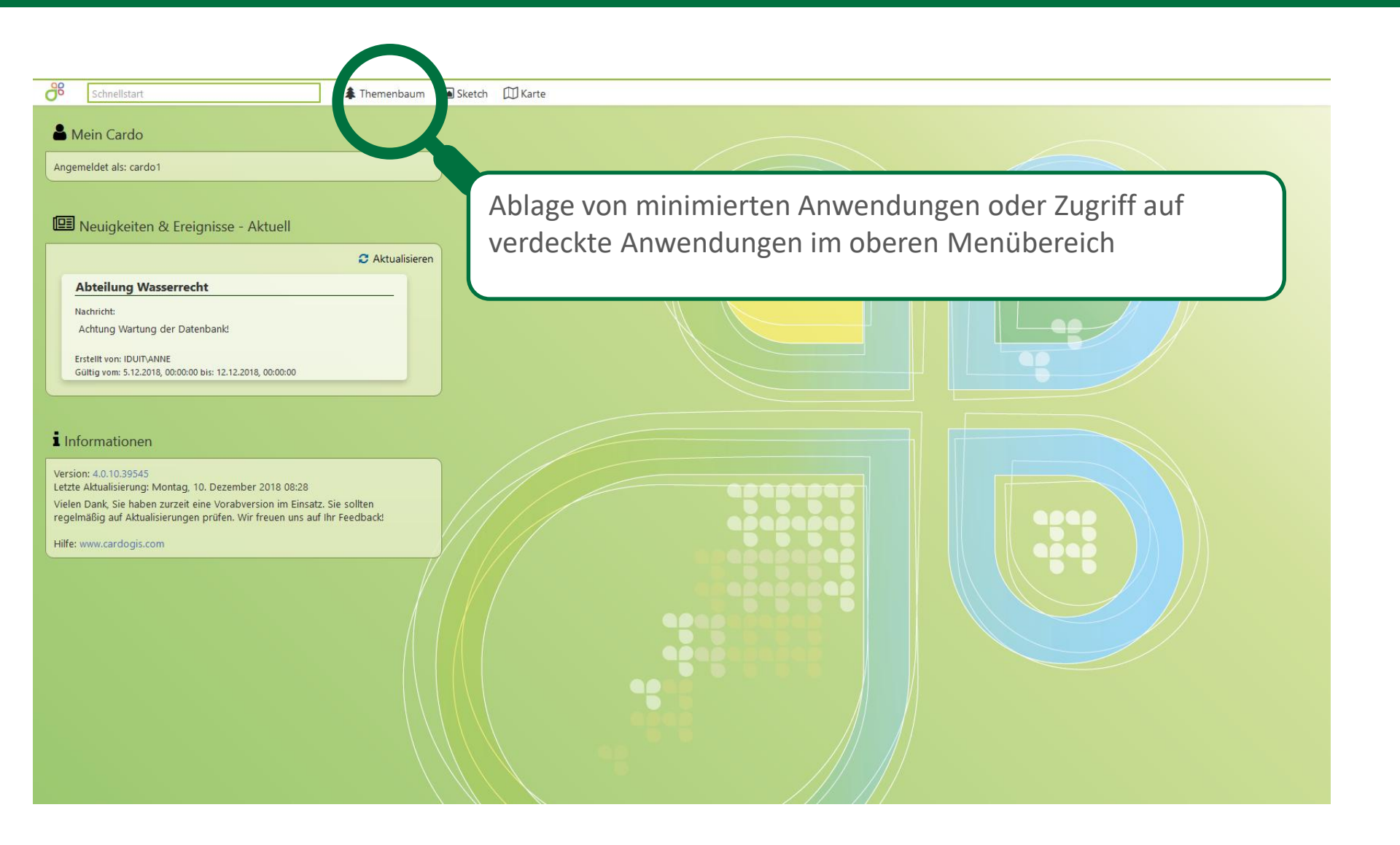

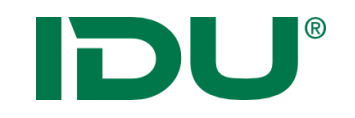

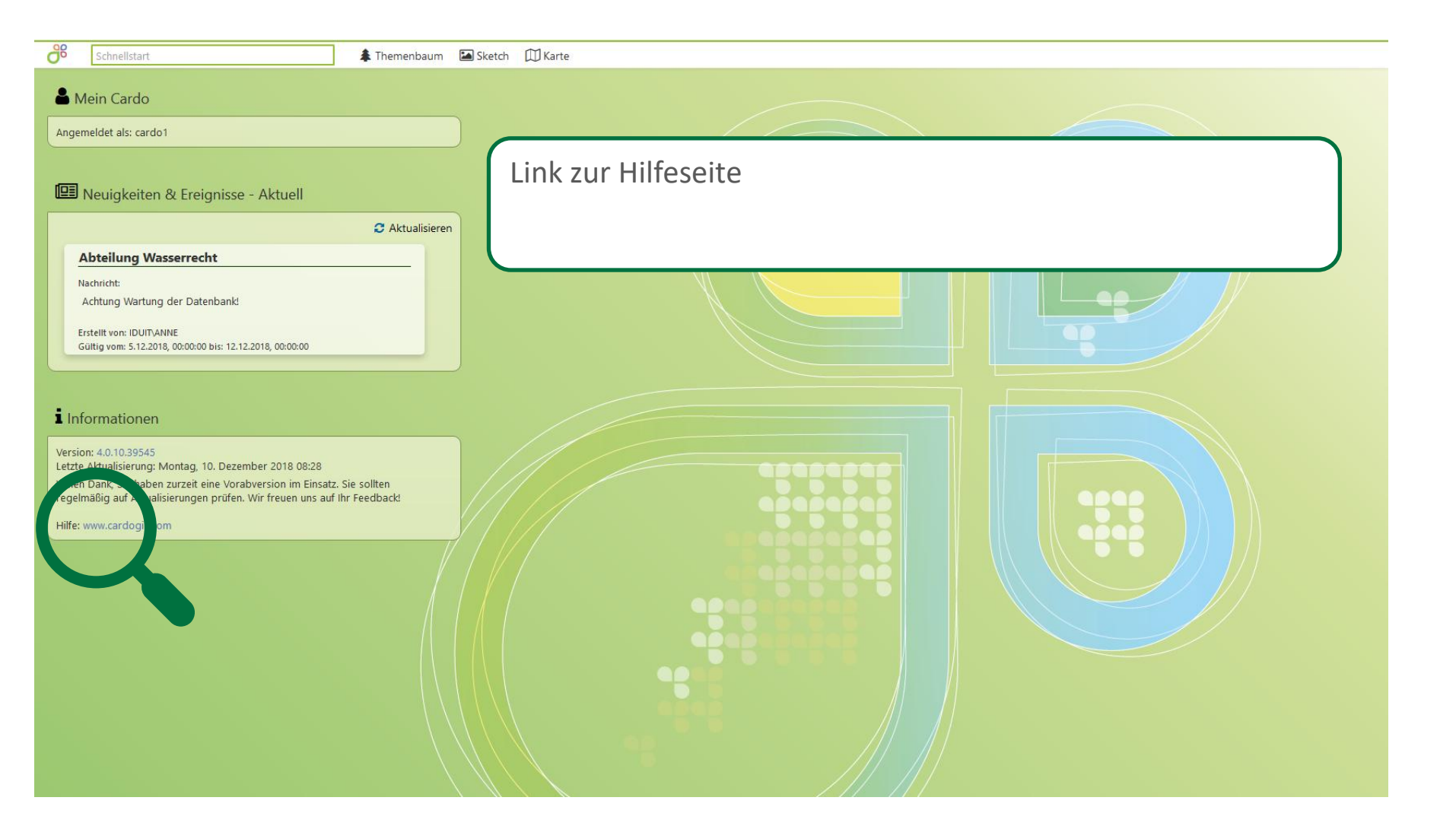

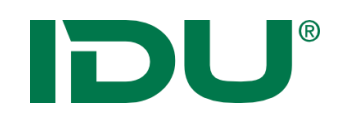

### Schnellstart

- Schnelle und bequeme Suche nach Ebenen-/Ordnernamen, Anwendungen
- Häufig genutzte Themen werden zuerst angezeigt (Favoriten)

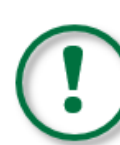

Keine Suche innerhalb der Daten einer Ebene!

Dafür muss die Sachdatenrecherche genutzt werden!

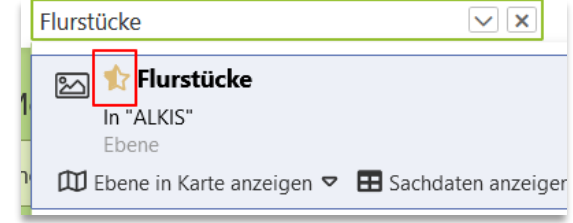

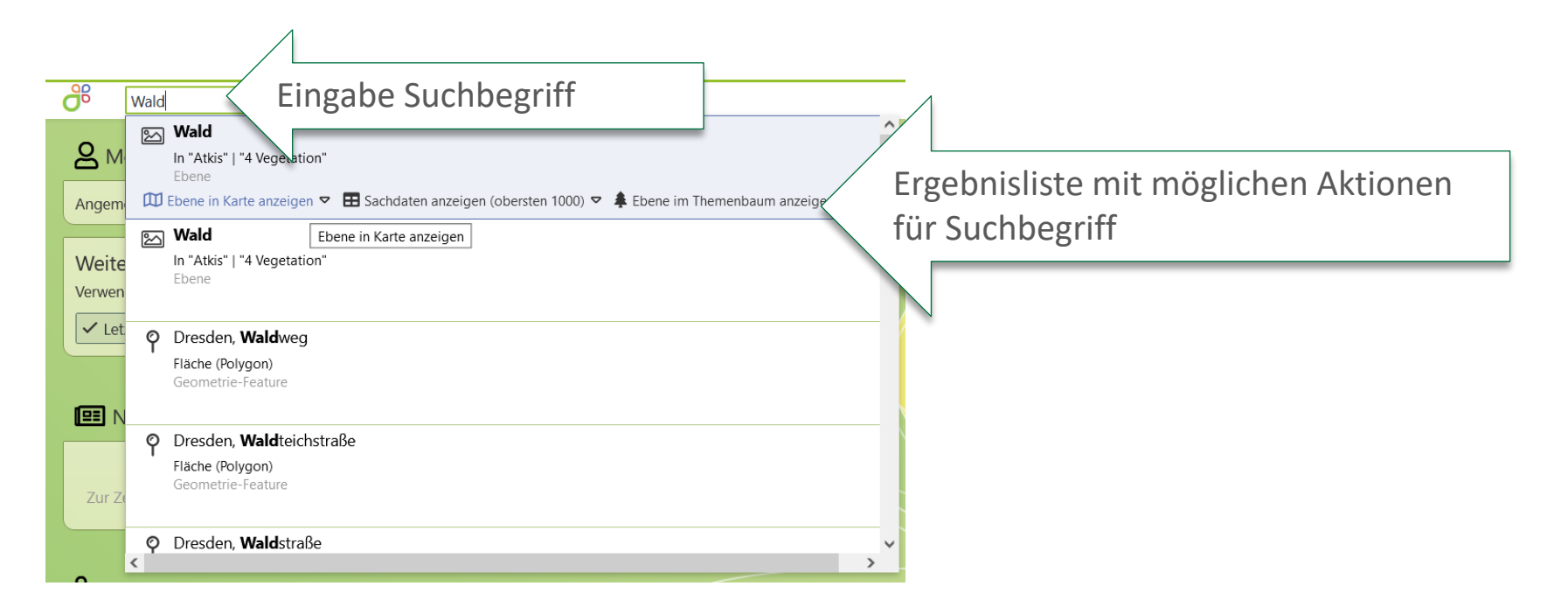

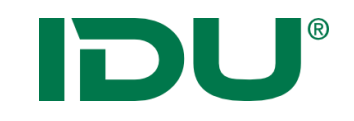

## cardo Anwendungsmenü

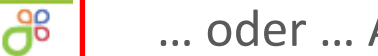

#### ... oder ... Alt+Leertaste

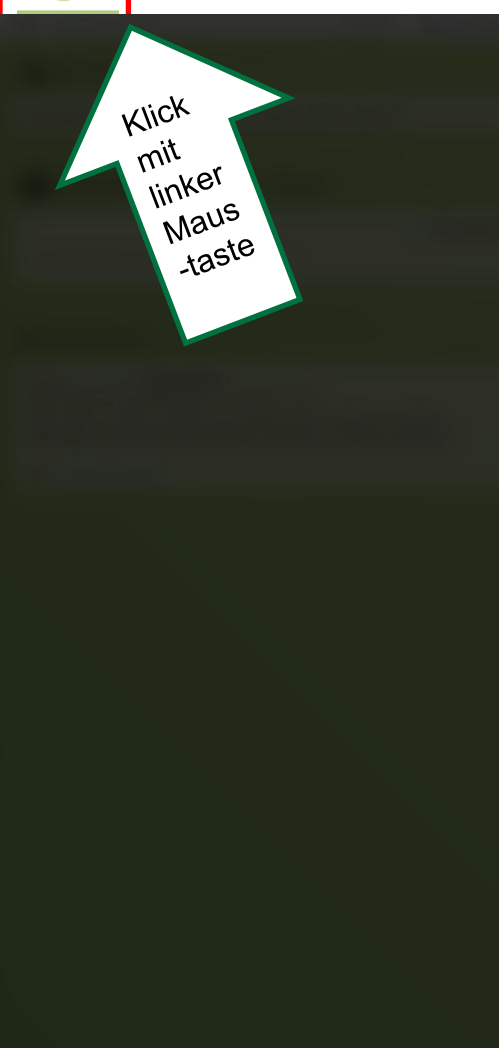

|   | Anwendungen durchsuchen             | Anne Lorenz                             |
|---|-------------------------------------|-----------------------------------------|
|   | E ALKISpro                          | 💄 Mein Cardo                            |
|   | 📮 Anwendungen verwalten             |                                         |
|   | ≯ BIS                               | Administration                          |
|   | <b>Q</b> Betroffenheitsrecherche    | 🛪 cardo3 Management Center              |
| D | DGN/DXF Dateitool                   | Cardo 4.3.1.58968 Debug-Build           |
|   | 😵 Dashboard                         | ⑦ Online-Hilfe                          |
|   | 📄 Daten-Browser                     | Tastaturkurzbefehle                     |
|   | 🖟 Druckvorlagen-Designer            |                                         |
|   | ®® Einstellungen                    |                                         |
|   | 🛓 ExportManager                     |                                         |
|   | 🍂 Forstkataster (Puzzle)            | Üle ensielet ellen für elen Nusteen (in |
|   | Q GSS - Suche                       | Obersicht aller für den Nutzer/-in      |
|   | 🏫 Gazetteer - Dienst für Ortssuchen | verfügbaren Anwendungen                 |
|   | 🖂 GeoSQL                            | (Anwendung nur sichtbar, wenn der       |
|   | 🛓 Geodatenexport                    |                                         |
|   | 📵 Haltestellenverwaltung            | Nutzer/-in eine Startberechtigung       |
|   | Höhenprofil                         | dieser besitzt -> ggf. Rücksprache mit  |

cardo Administration)

HERO Adressverwaltung

K 🛄 Karte

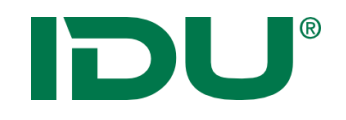

### Shortcuts

| Tastenkombinationen                                                                               | ×          |
|---------------------------------------------------------------------------------------------------|------------|
| System                                                                                            |            |
| das Starmenü anzeigen                                                                             | Strg       |
| den Desktop anzeigen (D wie Desktop)                                                              | Strg D     |
| zwischen den geöffneten Anwendungen hin und her schalten                                          | Strg ^     |
|                                                                                                   | Strg <     |
| das Menü zum Wechseln der geöffneten Anwendungen dauerhaft anzeigen                               | Strg Alt ^ |
|                                                                                                   | Strg Alt < |
| 🗂 Fenster                                                                                         |            |
| das aktive Fenster schließen (Q wie Quit)                                                         | Strg Q     |
| das aktive Fenster minimieren (H wie Hide)                                                        | Strg H     |
| • Fensterposition                                                                                 |            |
| das aktive Fenster auf der ganzen Höhe links andocken                                             | Strg 🗲     |
| das aktive Fenster auf der ganzen Höhe rechts andocken                                            | Strg →     |
| das aktive Fenster oben rechts/links andocken bzw. wenn bereits oben, maximieren                  | Strg 1     |
| das aktive Fenster unten rechts/links andocken bzw. wenn maximiert den Standard wieder herstellen | Strg ↓     |
| das aktive Fenster mittig im Desktop zentrieren (C wie Center)                                    | Strg Alt C |
|                                                                                                   |            |

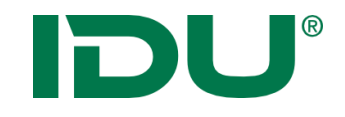

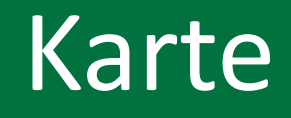

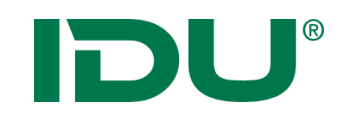

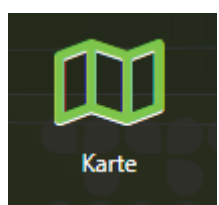

- Start der Karte über Anwendungsmenü
- Räumliche Ausdehnung und Hintergrundkarte sind administrativ voreingestellt

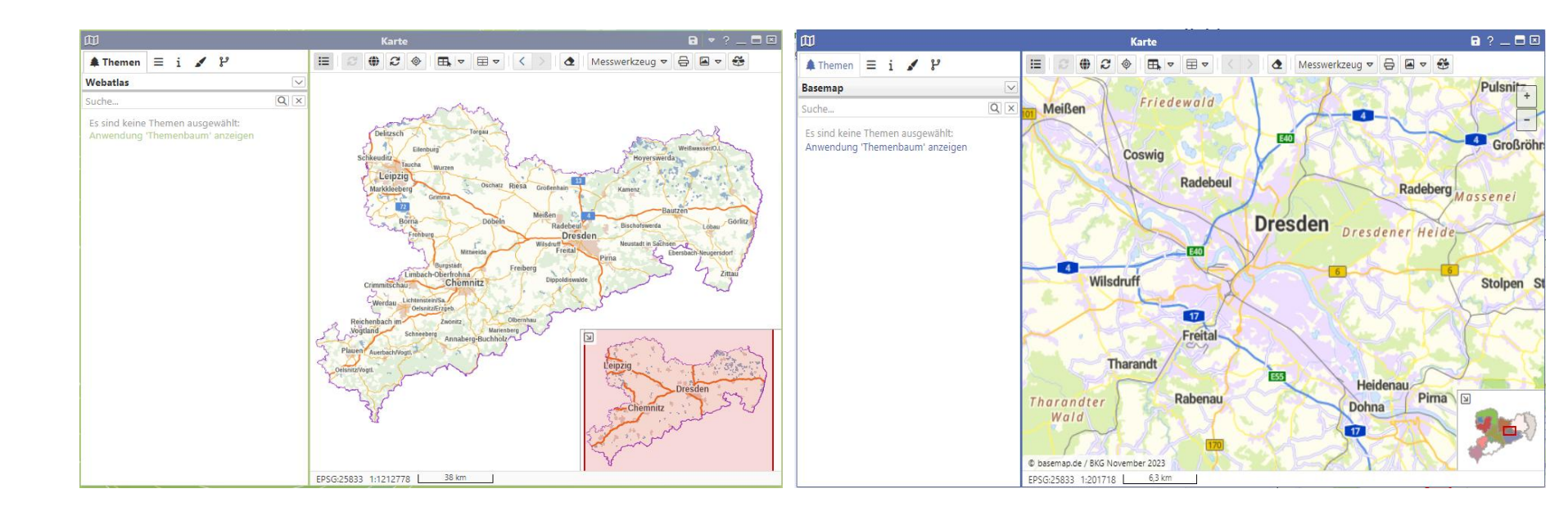

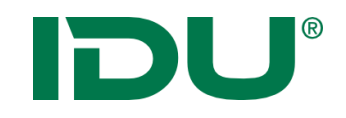

| Karte |  |
|-------|--|

- Anwendungen sind am Rand andockbar (Mauszeiger mit Anwendung über den Rand links oder rechts ziehen oder Alt+Pfeiltasten)
- Doppelklick zum Maximieren
- Arbeit mit zwei Bildschirmen möglich -> man muss dazu den Browser auf zwei Bildschirme aufziehen – cardo füllt diesen dann aus

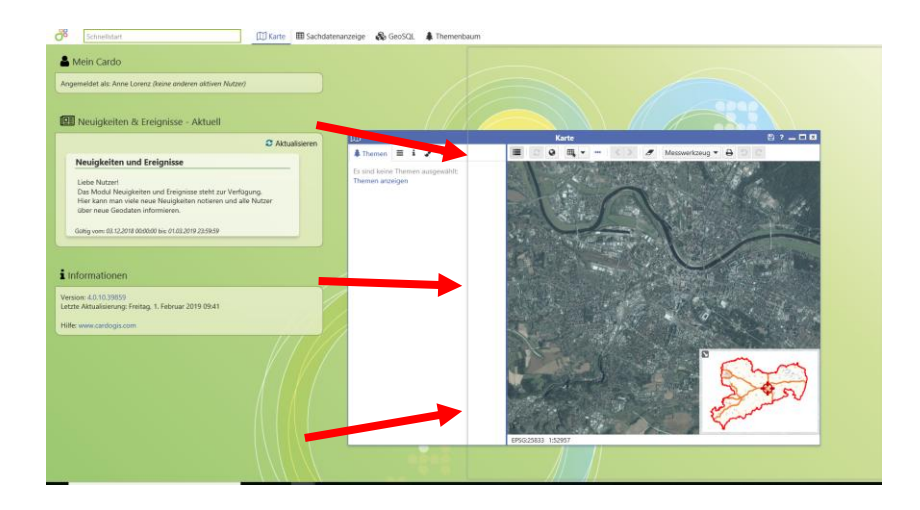

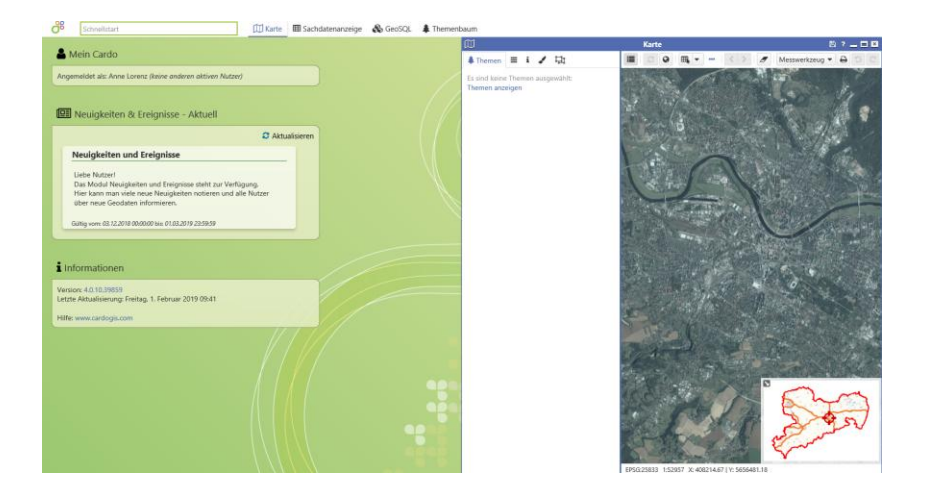

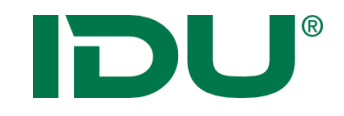

# Themenbaum und Kartenfunktionalitäten I

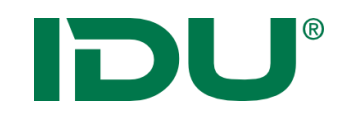

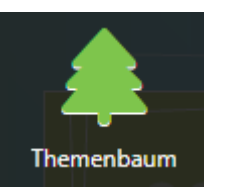

- Sammlung aller Geodaten im Projekt
- Zeigt alle Themen (Thema = Ebene) des cardos an
- Auswertung von administrativ vergebenen Berechtigungen (Export)
- Aktionen im Kontextmenü beachten!
- Suche nach Themen in Suchleiste

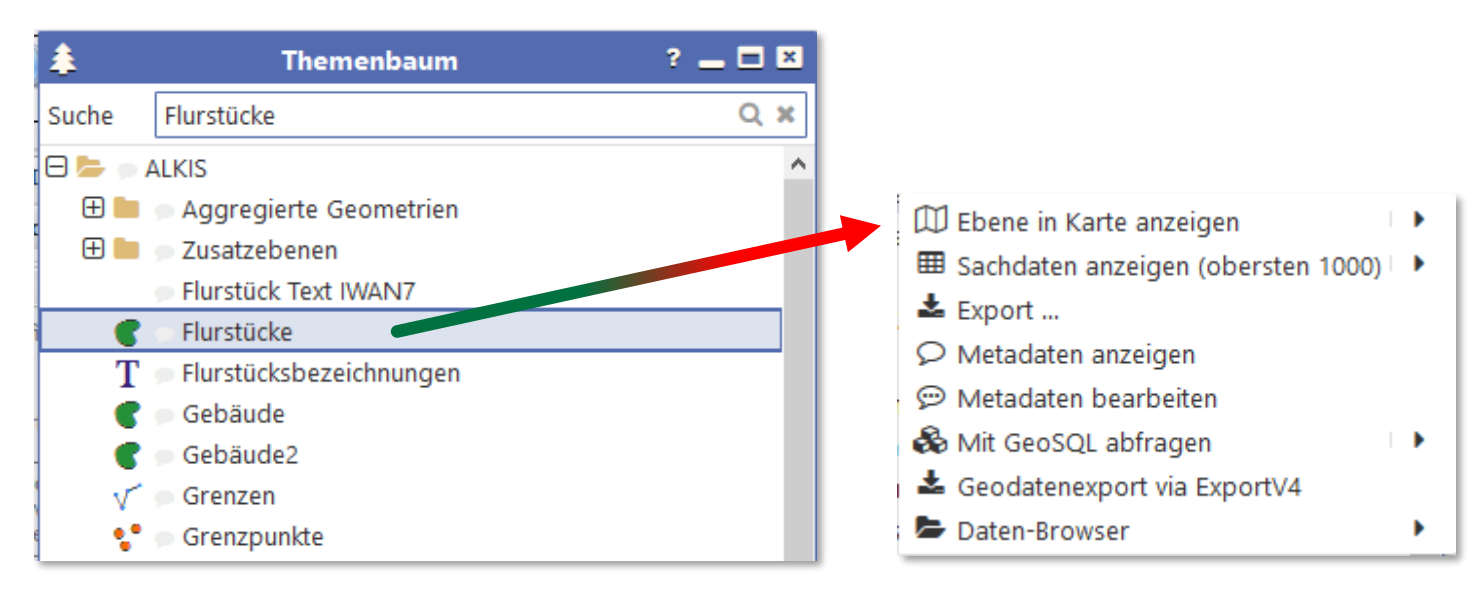

## DU®

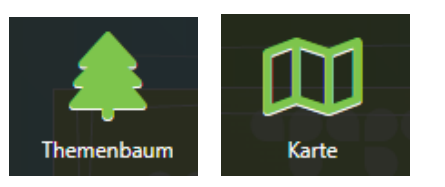

- Direkt aus dem Themenbaum über das Kontextmenü oder
- Aus dem Themenbaum per Drag&Drop
- Ordnerstruktur und Sortierung wird übernommen
- Hinzufügen eines Ordners oder einer Ebene

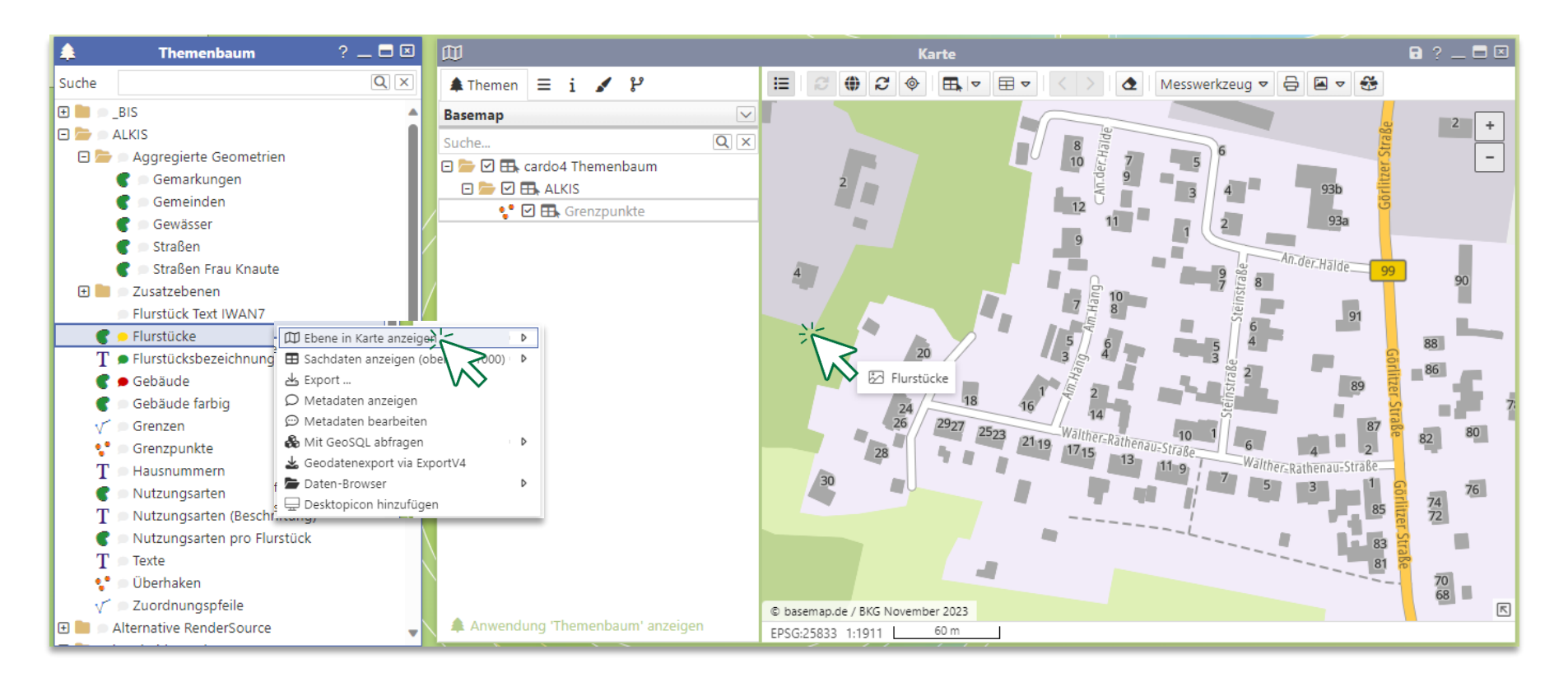

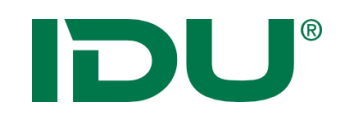

Karte

## Themen in der Karte visualisieren

- Aktivierung der Ebenen in der Karte durch Häkchensetzung
- Weitere Aktionen im Kontextmenü der Ebene

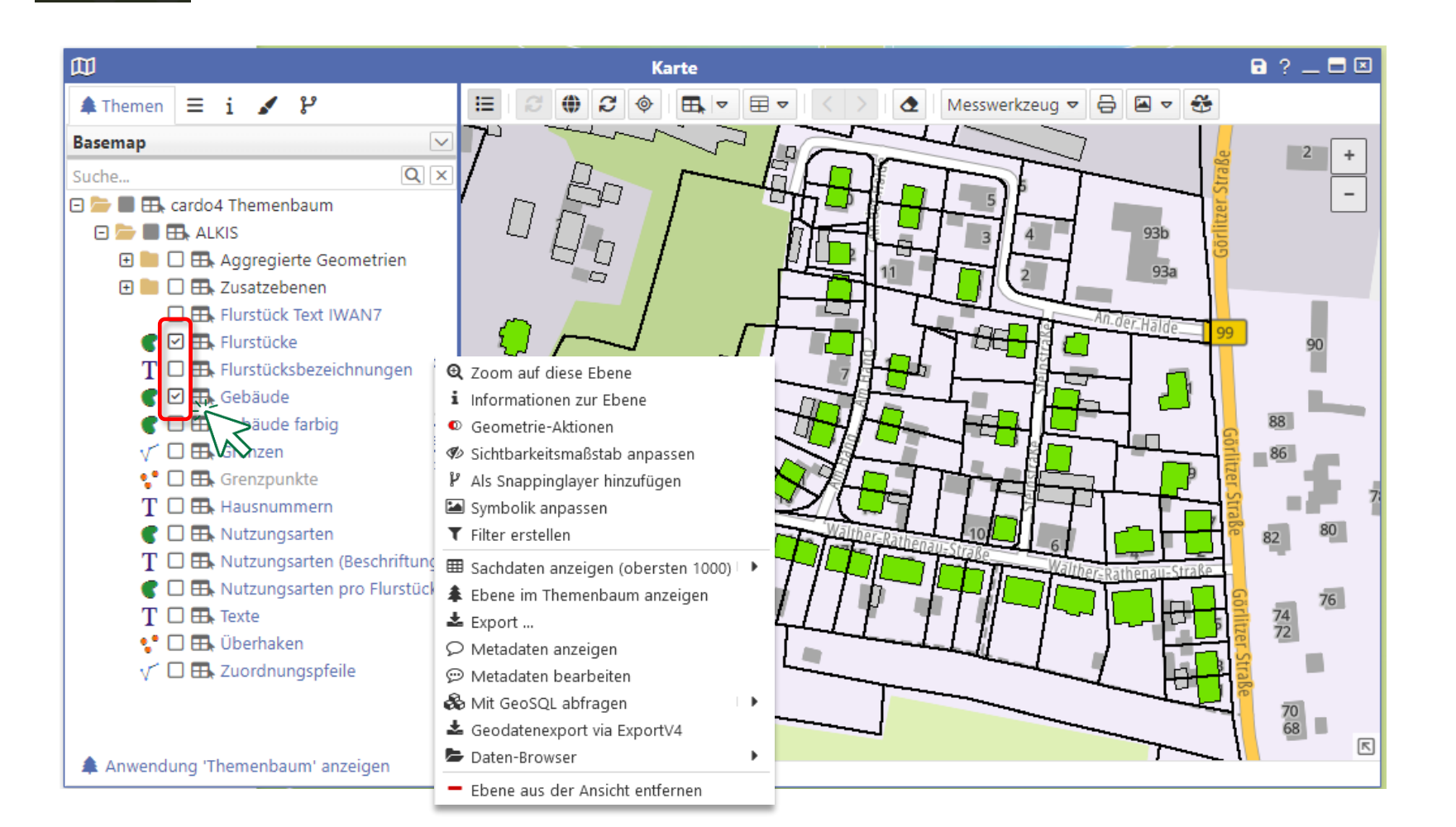

## Inhalte in zwei (oder mehr) Kartenfenstern

- Aus dem Themenbaum über die Funktion im erweiterten Menü -> Ebene in neuem Fenster öffnen
- Synchronisation möglich

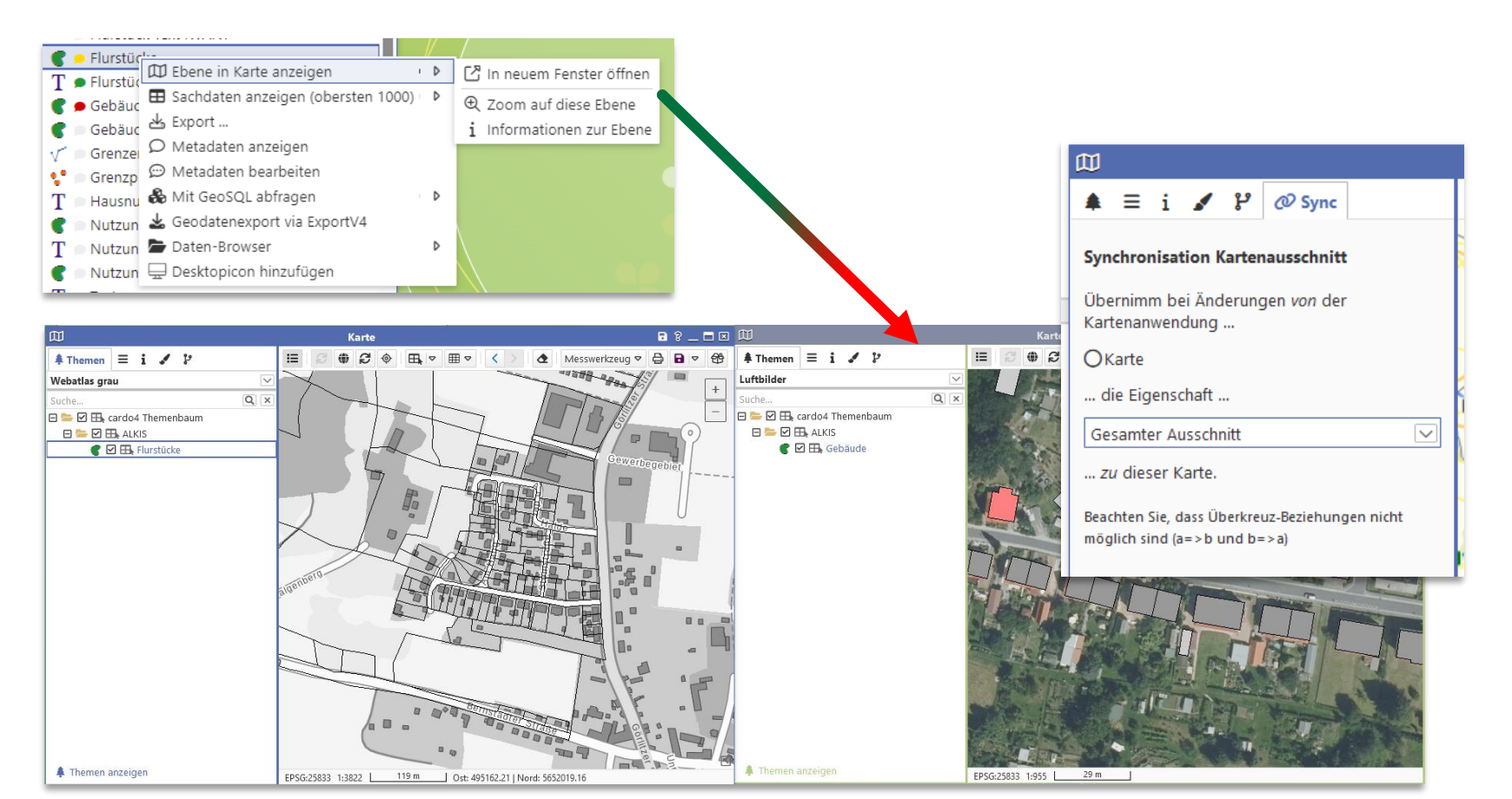

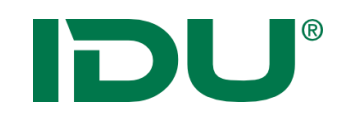

| 111          | • |
|--------------|---|
| $\mathbf{W}$ |   |
| Karte        |   |

- Ebenen sind maßstabsbeschränkt, wenn diese hellgrau (ausgegraut) sind
- Administrative Einstellung zur optimalen Darstellung einer Ebene
- Werden blau, sobald der definierte Maßstabsbereich eingestellt wurde
- Info über Maßstabsbeschränkung als Mauszeigerinfo beim Drüberfahren über den Ebenentitel

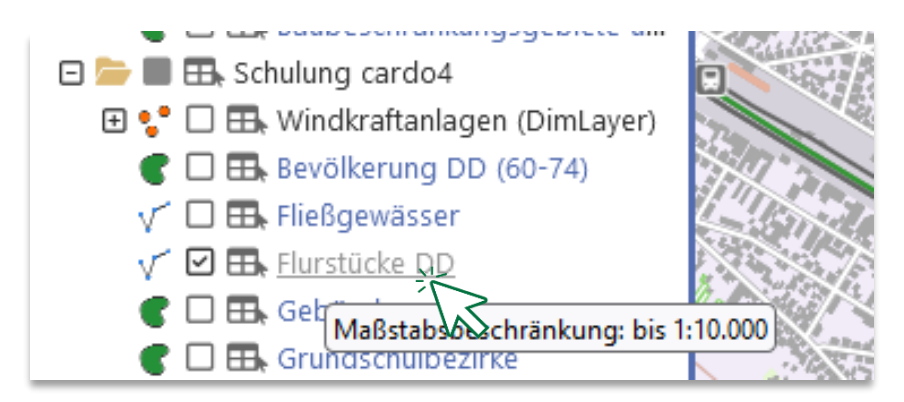

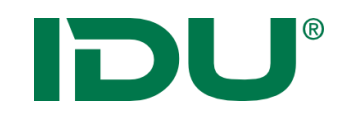

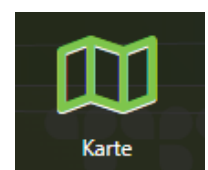

- Liste aller administrativ eingerichteten Hintergrundkarten
- "Keine Grundkarte" ist auch auswählbar
- Hintergrundkarten sind Dienste die meistens durch Dritte (bspw. BKG) bereitgestellt werden

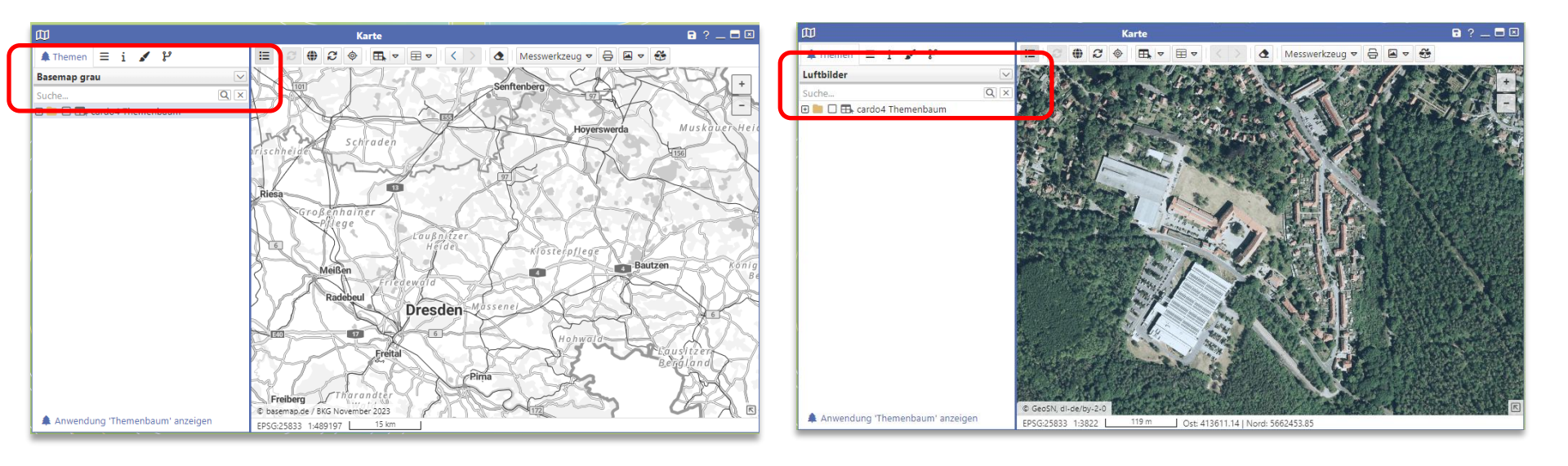

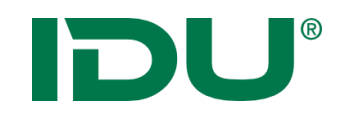

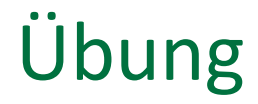

- Themen hinzufügen
- Hintergrundkarte

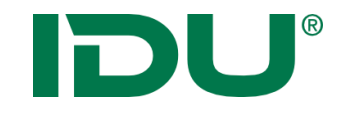

# Sitzungsstatus und mein cardo

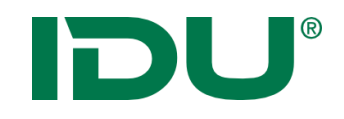

Speicherung einer Kartensitzung, um mit bestimmten Themen in einem bestimmten Kartenausschnitt zu arbeiten:

-> schnelles Weiterarbeiten mit abgespeicherten Inhalten

#### Was wird im Sitzungsstatus gespeichert?

- Räumlicher Ausschnitt und Inhalte der Karte
- Themenliste mit aktivierten Ebenen der Karte
- Andere Anwendungen und deren Anordnung auf dem Monitor

### Wo werden die Sitzungen gespeichert?

• Anwendung *Mein cardo* 

#### Wie werden die Sitzungen gespeichert?

- In mein cardo über Kontextmenü am Ordner Gespeicherte Sitzungen
- Auf cardo Logo -> **rechte** Maustaste Sitzungsstatus speichern

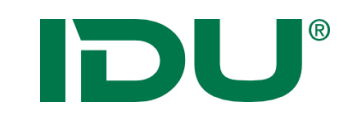

## Arbeitsstand speichern

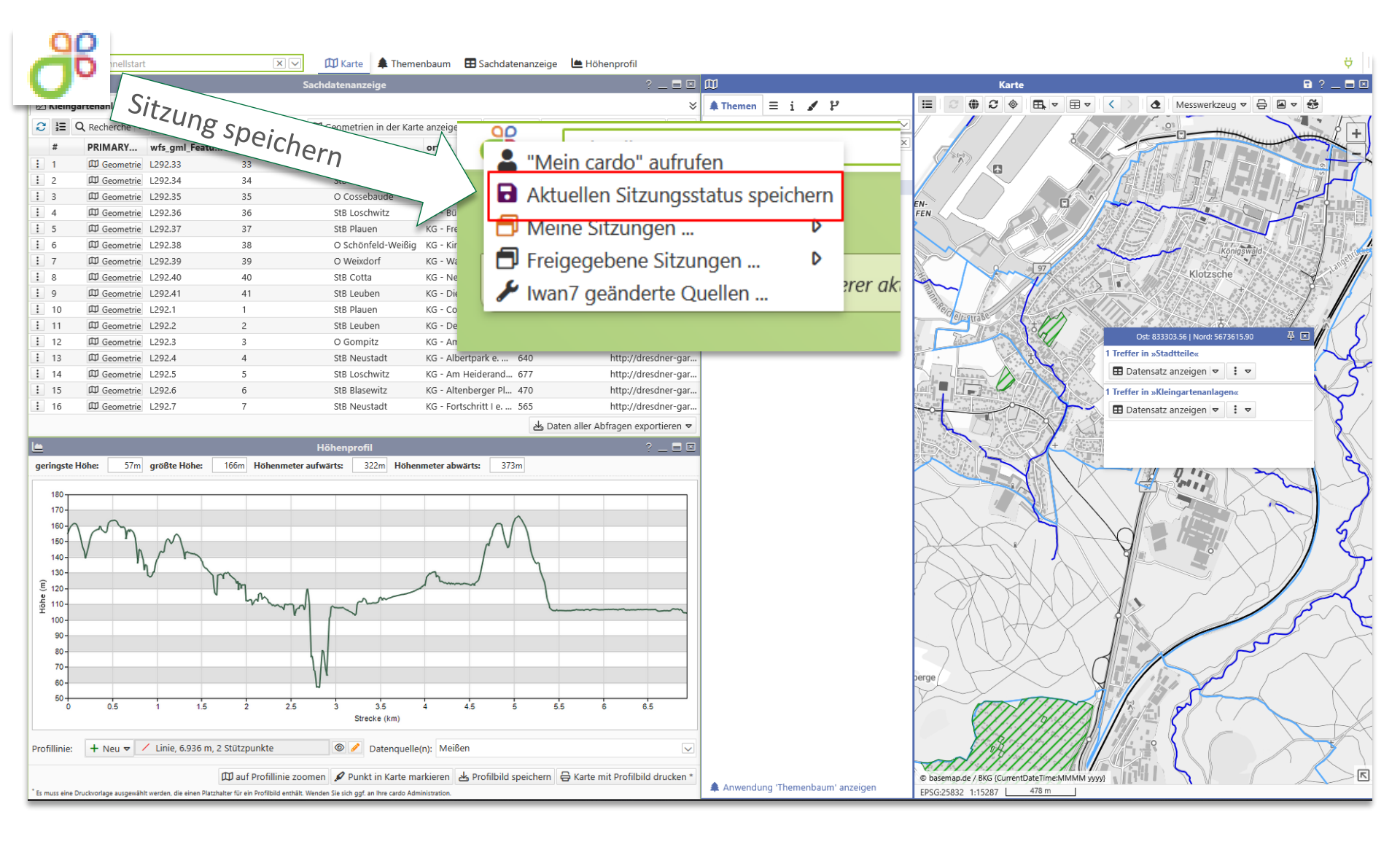

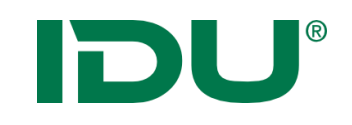

## Arbeitsstand starten

✓ Letzte Sitzung wiederherstellen

Benedifiqueghtet - Stang

Beispiel für Schulung

Verwenden Sie diese Option, um die letzte Sitzung wieder

Di Ale Ipalenigen mit Salendite und Grie-

teredrigungheit - kale eit tachdeer Teredrigungheit - nit Arywar offense

Weiterarbeiten

| ( | La "Mein cardo" aufrufen           | X 🗸 🏲 D                                                                                                    |
|---|------------------------------------|----------------------------------------------------------------------------------------------------|
|   | Aktuellen Sitzungsstatus speichern |                                                                                                    |
|   | 🗗 Meine Sitzungen 🕨                | Interface Second rate                                                                                                    |
| Г | 🗗 Freigegebene Sitzungen 🕨         | Beispiel für Schulung                                                                                                    |
|   | 🔀 cardo3 Management Center         | 1.00 x 200 x 200 x |
|   | 🖌 Iwan7 geänderte Quellen          | and the second second                                                                                                    |

### Nach Neustart:

- Über cardo-Logo / meine Sitzungen starten
- Über Weiterarbeiten-Button die Sitzung suchen
- Sitzung über Desktopicon starten
- Aus der Anwendung *mein cardo* die Sitzung aufrufen

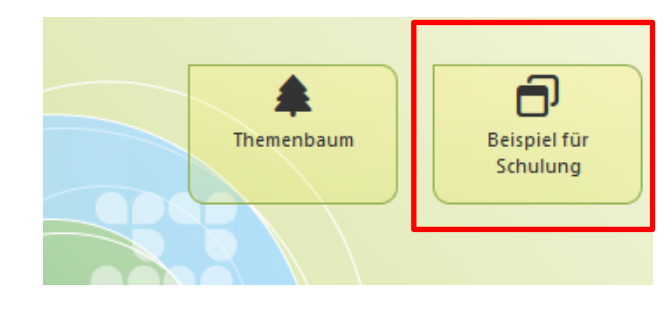

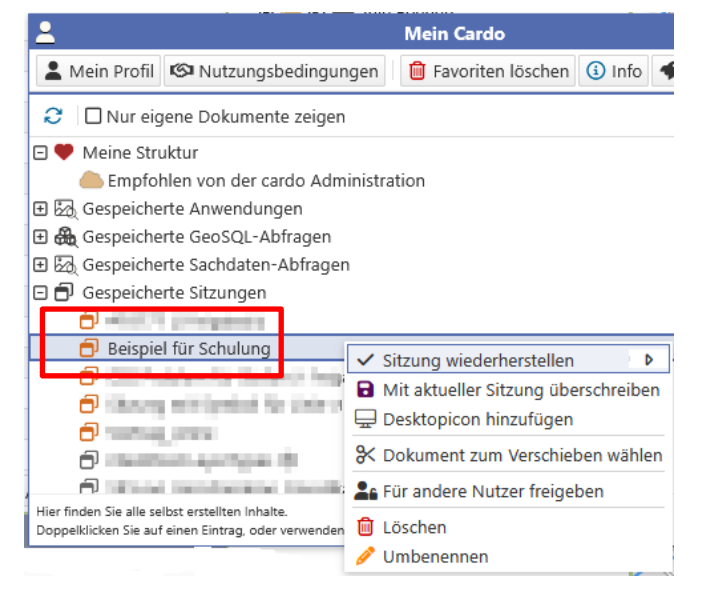

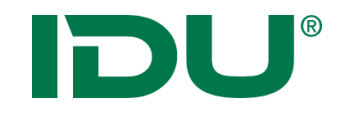

## Mein cardo

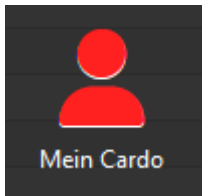

https://www.cardogis.com/meincardo

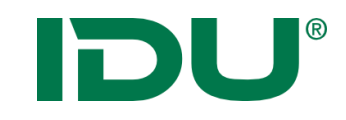

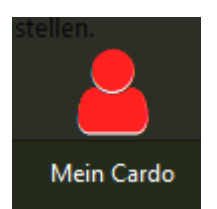

- Verwaltung eigener Profilinformationen, des Sitzungsstatus, Abfragen, Speicherung von Anwendungen (Sketch/Karte)
- Löschen von Favoriten
- Empfohlen vom ... -> Sitzungsvorschläge durch die Administration erstellt
- Meine Struktur für eigene Verwaltung der Inhalte

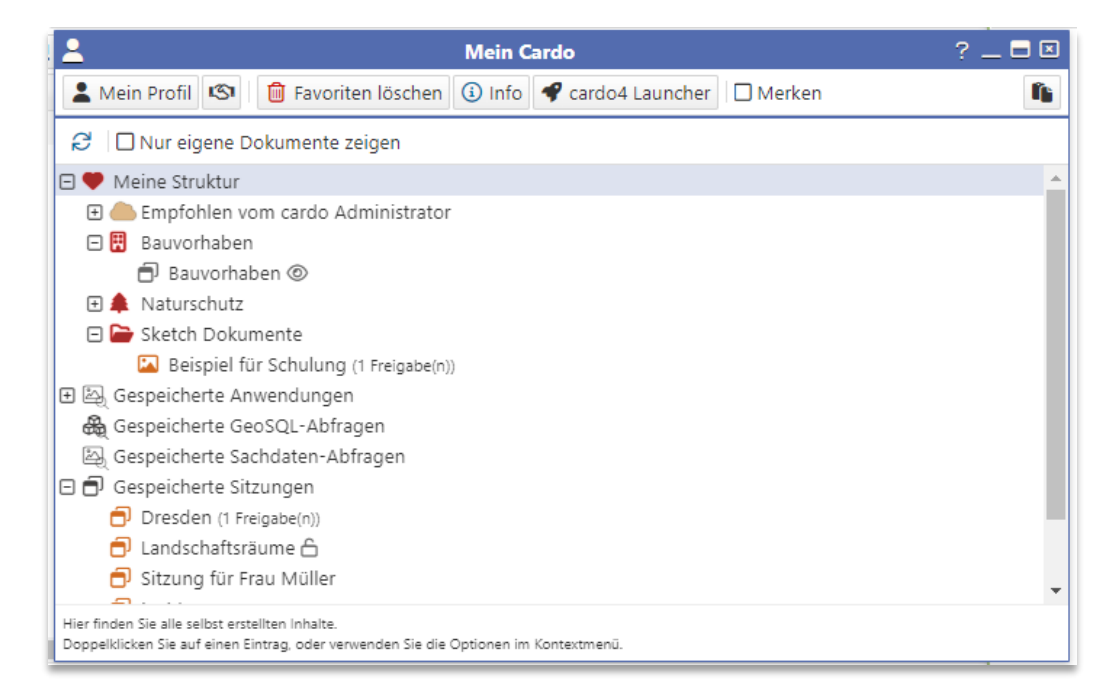

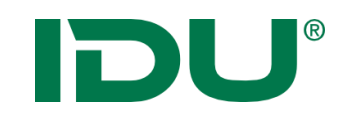

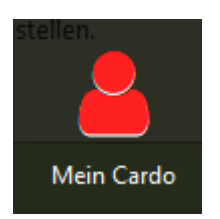

- Eigene Sitzungen mit orangen, fremde Sitzungen mit grauem
   Symbol gekennzeichnet
- Eigene, *freigegebene* Sitzungen sind am Schloss erkennbar

| <b>_</b>                                                                                                    | Mein Cardo                                                                    | ? _ 🗖 🗵 |  |  |
|----------------------------------------------------------------------------------------------------|-------------------------------------------------------------------------------|---------|--|--|
| 💄 Mein Profil 🧐 💼 Favoriten lösc                                                                                                    | then 🚯 Info 🗣 cardo4 Launcher 🗌 Merken                                        | ľ,      |  |  |
| 🕄 🗌 Nur eigene Dokumente zeigen                                                                                                    |                                                                               |         |  |  |
| <ul> <li>Meine Struktur</li> <li>Empfohlen vom cardo Administrator</li> <li>Bauvorhaben</li> <li>Bauvorhaben</li> <li>Bauvorhaben</li> <li>Sketch Dokumente</li> <li>Sketch Dokumente</li> <li>Sketch Dokumente</li> <li>Gespeicherte Anwendungen</li> <li>Gespeicherte GeoSQL-Abfragen</li> <li>Gespeicherte Sachdaten-Abfragen</li> <li>Gespeicherte Sitzungen</li> <li>Desktopicon hinzufügen</li> <li>More addet and a state of the state of the state</li></ul> |                                                                               |         |  |  |
| Sitzung für Frau Müller<br>Hier finden Sie alle selbst erstellten Inhalte.<br>Doppelklicken Sie auf einen Eintrag, oder verwenden                                                                                                    | <ul> <li>Aus Ordner entfernen</li> <li>Löschen</li> <li>Umbenennen</li> </ul> | •       |  |  |

Funktion: Für andere Nutzer freigeben

 Freigabe f
ür Nutzer- oder Nutzergruppen, die ausgew
ählt werden k
önnen

|                                    | Benutzer / Grupp                     | e hinzufügen  |                     |              |             |
|------------------------------------|--------------------------------------|---------------|---------------------|--------------|-------------|
| Filter: Teile von Benutzer- / Grup | penname oder der Beschreibung e      | ingeben und n | nit ENTER bestätige | n            | ×           |
| Verfügbar 🕀                        | Name 🕀                               | Zugewiesen    | <del>\$</del>       | Name 🗧       |             |
| 🖃 💒 Benutzer                       |                                      | 🖃 💒 Benutz    | er                  |              |             |
| Anne Lorenz, IDU                   | ANNE                                 | CSS1          |                     | CSS1         |             |
| CSS2                               | CSS2                                 | 🗆 🚉 Grupp     | 2                   |              |             |
| CSS3                               | CSS3                                 | SCHULUNGS     | NUTZER              | SCHULUNGSNUT | ZER         |
| CSS4                               | CSS4                                 |               |                     |              |             |
| IDUIT\ADM_ANNE                     | IDUIT\ADM_ANNE                       |               |                     |              |             |
| IDUIT\ANNE                         | IDUIT\ANNE                           |               |                     |              |             |
| IDUIT\RENE                         | IDUIT\RENE                           |               |                     |              |             |
| IDUIT\STEFAN                       | IDUIT\STEFAN                         |               |                     |              |             |
| IDUIT\THOMAS                       | IDUIT\THOMAS                         |               |                     |              |             |
| PUZZLE1                            | PUZZLE1                              |               |                     |              |             |
| PUZZLE2                            | PUZZLE2                              |               |                     |              |             |
| PUZZLE3                            | PUZZLE3                              |               |                     |              |             |
| 🗆 🚉 Gruppe                         |                                      |               |                     |              |             |
| Alle Community-User werden a       | SYSTEM_ALL_COMMUNITY_USE             |               |                     |              |             |
| Alle Schulungsteilnehmer für di    | OZG_SCHULUNG                         |               |                     |              |             |
| CARDO ADMINIS                      | CARDO ADMINS                         |               |                     |              |             |
| Mehrfachselektion: SHIFT / STRG    | ; Schnellübertrag: Doppelklick auf E | intrag        | <b>≓</b> Übertragen | B Speichern  | × Abbrechen |

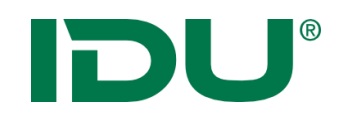

- Eintrag im Kontextmenü der Sitzung in mein cardo nutzen
- Ermöglicht schnellen Zugriff auf Sitzungen oder Themen über die cardo Startoberfläche

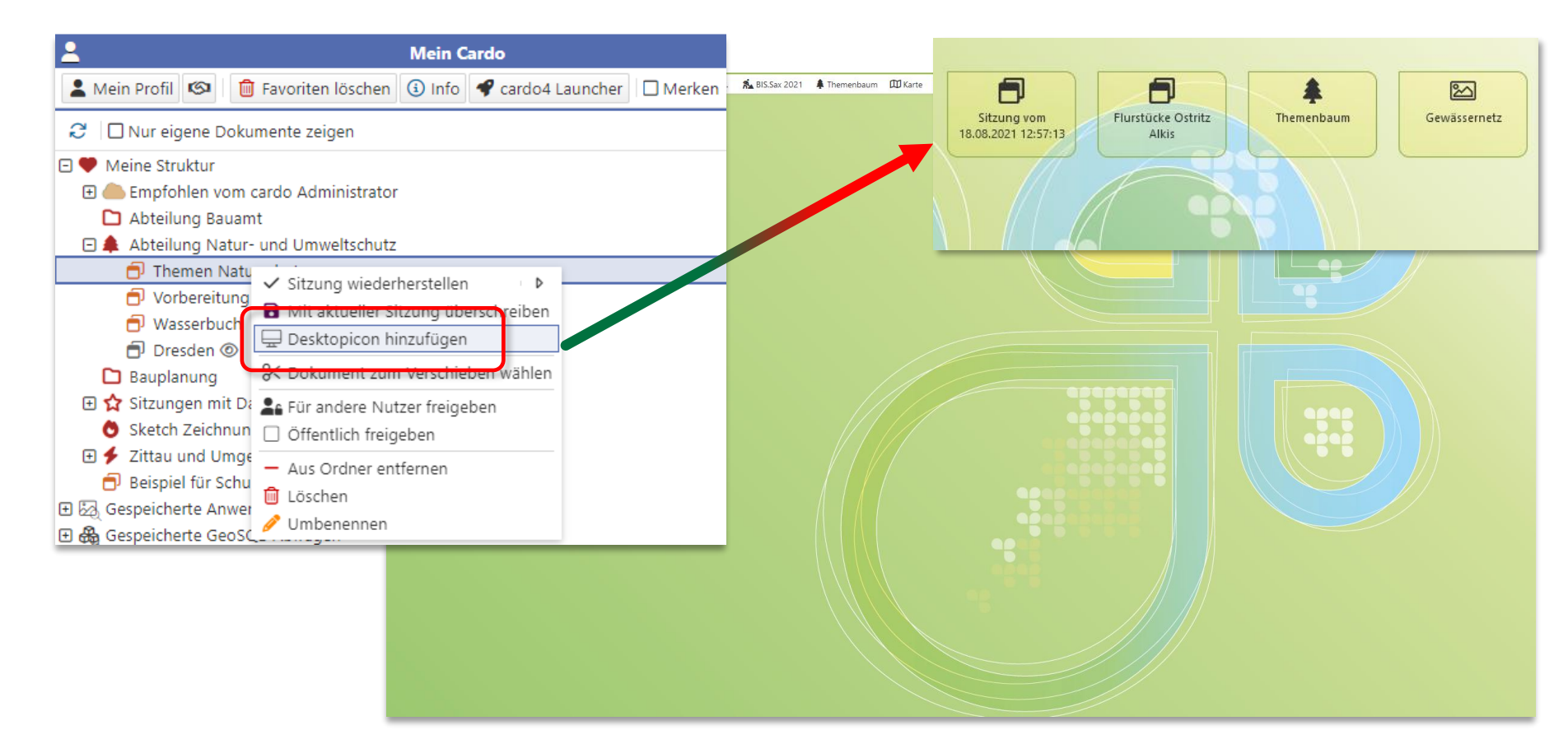

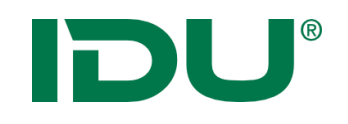

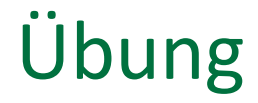

- Sitzungsstatus speichern
- Sitzungsstatus in mein cardo speichern
- Umbenennen eines Sitzungsstatus
- Ordner in mein cardo anlegen
- Vorgegebene Startsitzung starten
- Desktoplcon erstellen

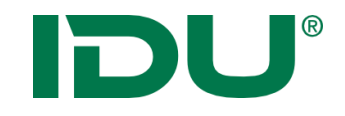

# Themenbaum und Kartenfunktionalitäten II

## Ebenenliste

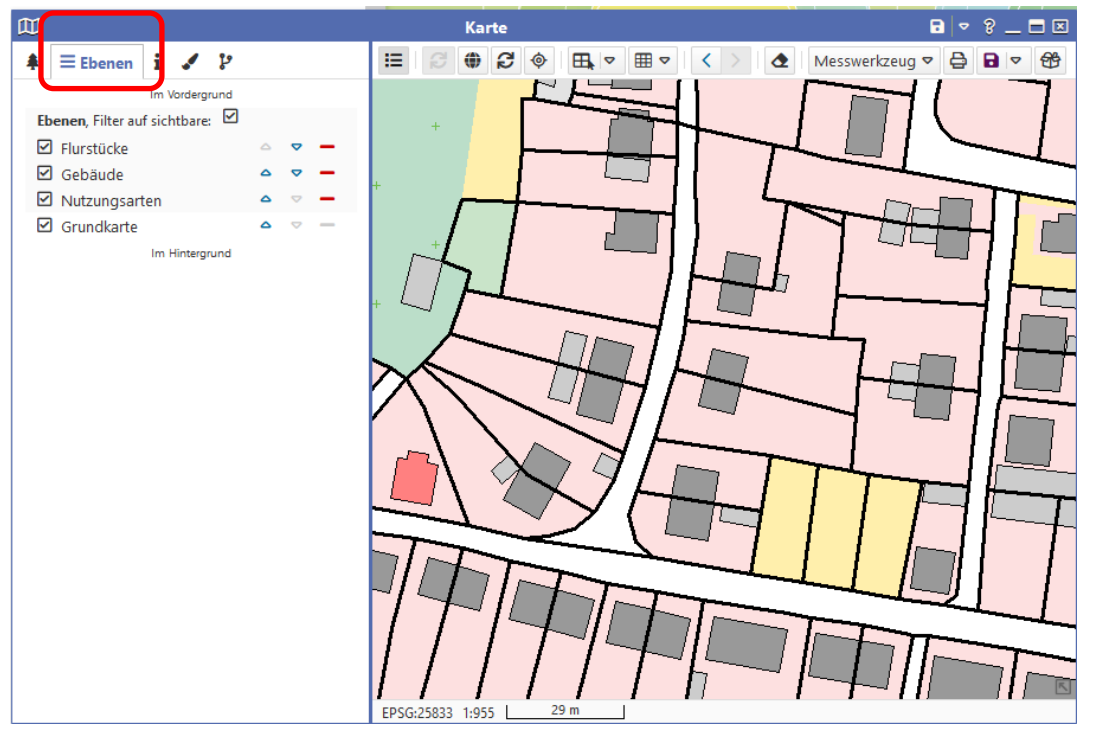

- Zeigt alle Ebenen aus dem Themenbaum der Karte
- Maßstabsbeschränkte Ebenen sind grau
- Sortierung möglich
- Aktionen im Kontextmenü
- Filter auf sichtbare Ebenen ist aktiv (die, die im Themenbaum ein Häkchen haben)
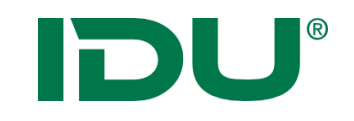

### Legendeninformation

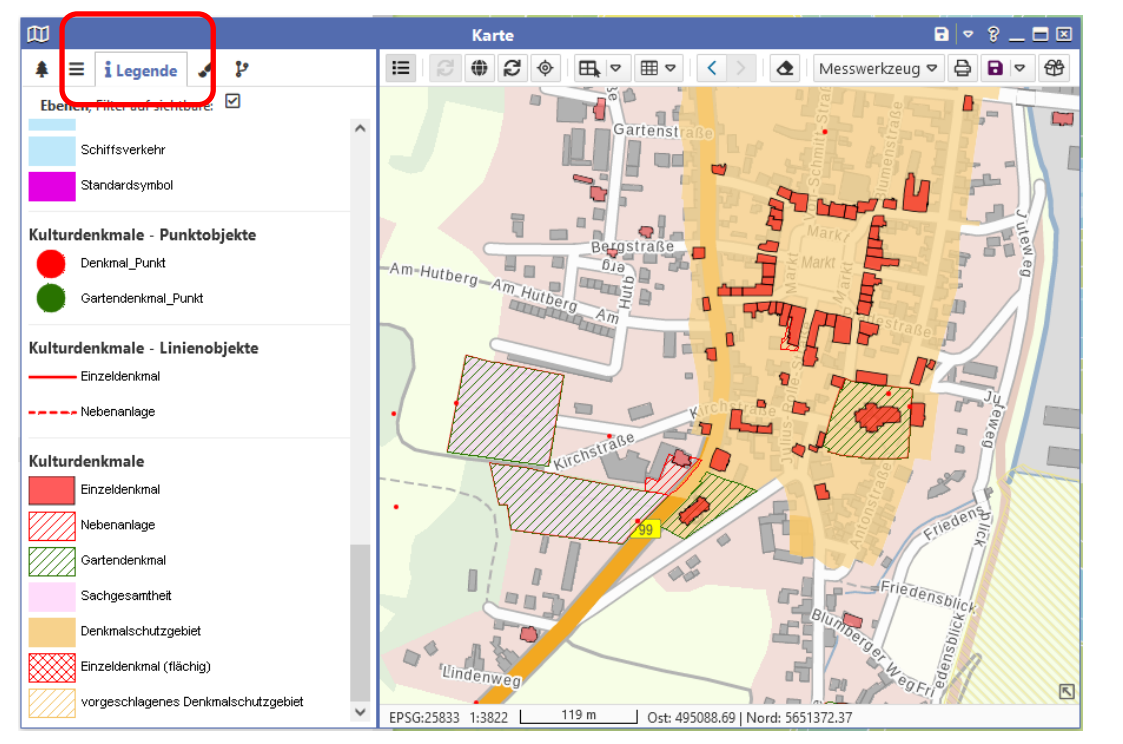

 Legendeninformation aller aktiven Ebenen des Themenbaumes der Karte

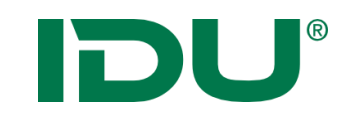

### Freihandgraphik

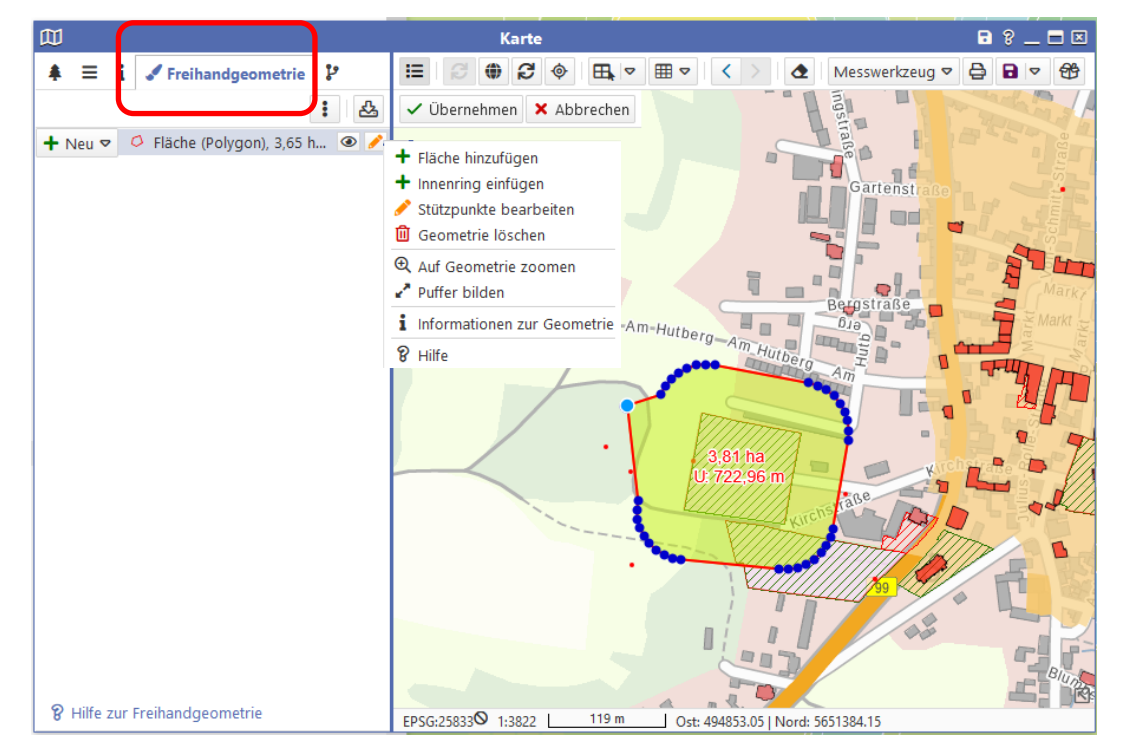

- Zeichnen einer Freihandgraphik
- Stützpunktbearbeitung + Puffer
- Toolbox für Geometrieoperationen
- Selektion mit Freihandgraphik möglich
- Übergabe der Geometrie an verschiedene Anwendungen (Sketch, Fachanwendungen...)
- Speichern als Shape

### Snapping

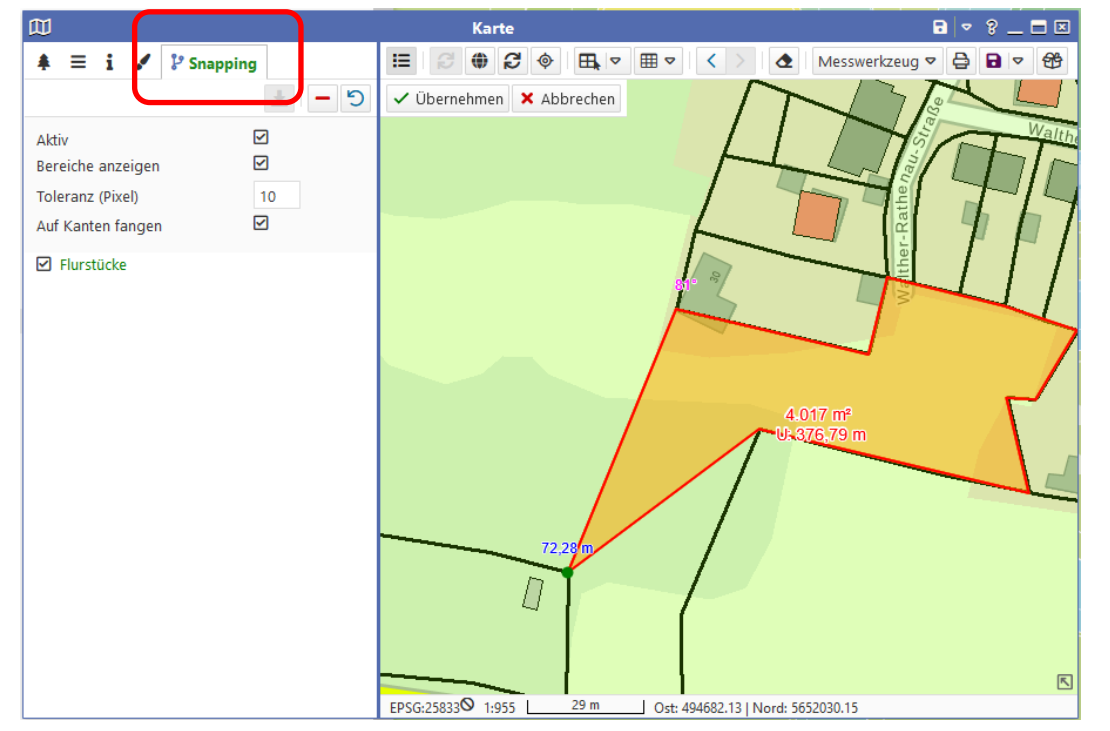

- Werkzeug zur Digitalisierung
- Digitalisierung einer Geometrie auf Basis einer Ausgangsgeometrie
- Ebene stellt Geometrien als Snapping-Geometrien zur Verfügung
- https://www.cardogis.com /snapping

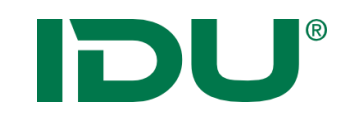

### Messwerkzeug

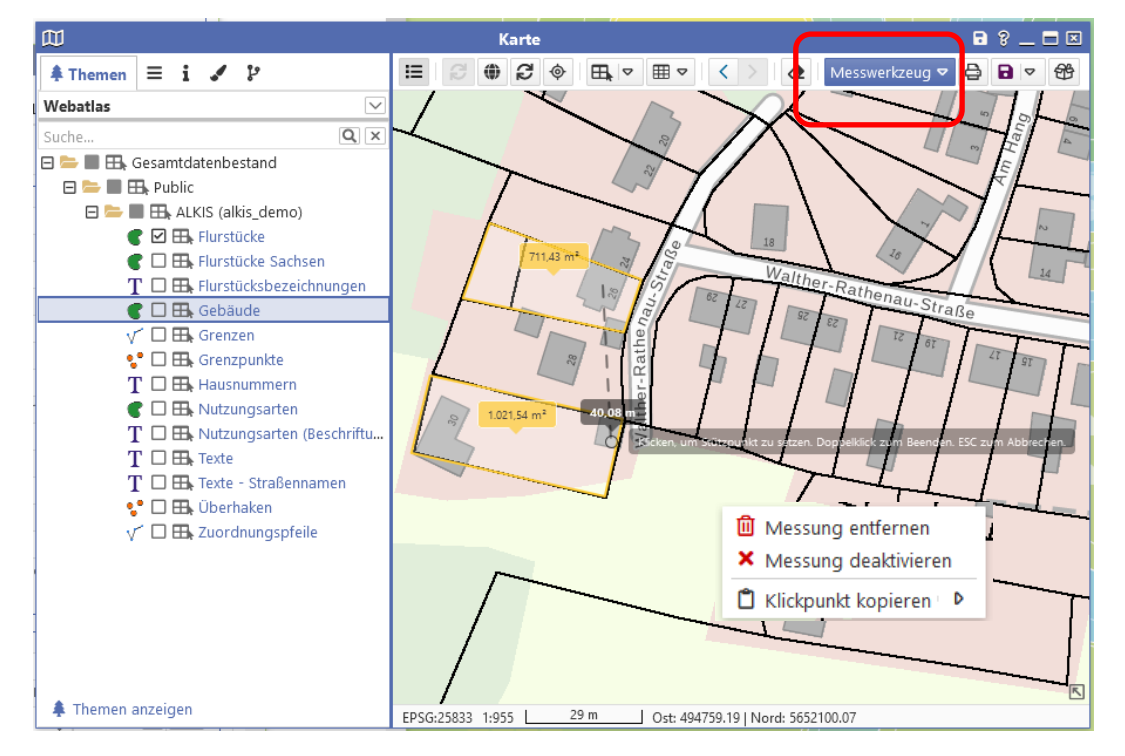

- Messung von Flächen und Strecken
- Messung kann im Kontextmenü deaktiviert oder gelöscht werden
- Messzeichnung ist im Ausdruck vorhanden

**DU**<sup>®</sup>

### Druck

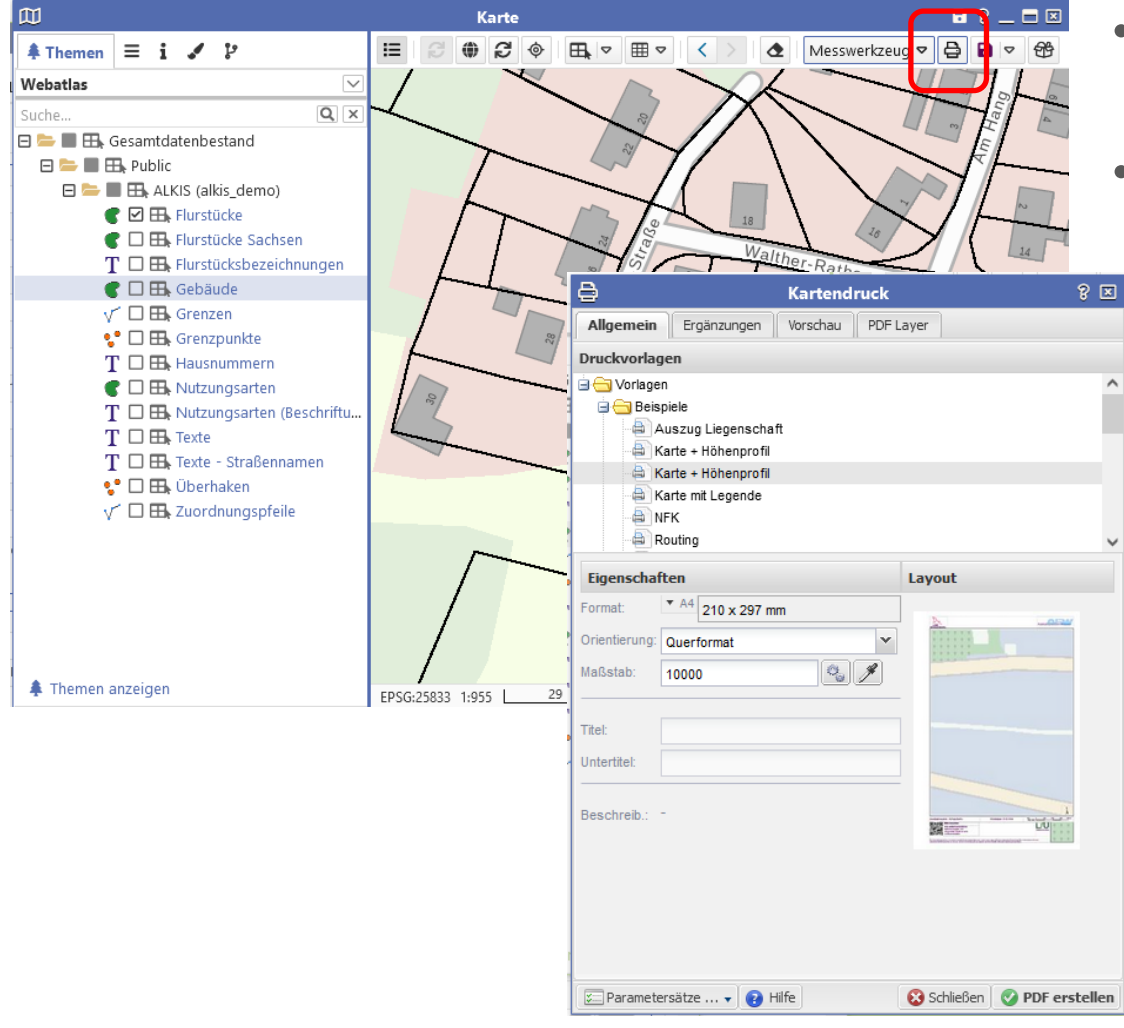

- Druckbutton öffnet Druckdialog
- Nutzer stehen eine Auswahl an Druckvorlagen
   zur Verfügung

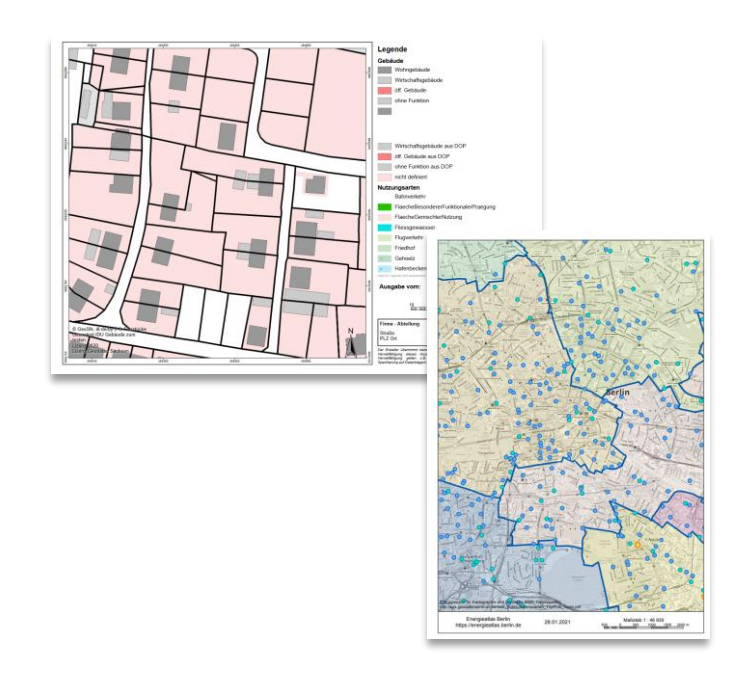

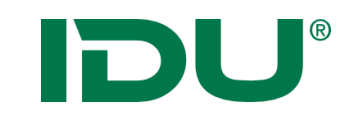

### Druck

| Ð                                                                                     | Kartendruck          | ? 🔀                             |                                                                                           |                               |                             |
|---------------------------------------------------------------------------------------|----------------------|---------------------------------|-------------------------------------------------------------------------------------------|-------------------------------|-----------------------------|
| Allgemein Ergänzungen                                                                 | Vorschau PDF Layer   |                                 |                                                                                           |                               |                             |
| Druckvorlagen                                                                         | P                    | Kartondruck                     | 2 🛛                                                                                       |                               |                             |
| 🚊 😋 Vorlagen                                                                          |                      |                                 |                                                                                           |                               |                             |
| 🕀 🦳 AdminSchulung                                                                     | Allgemein Erganzunge | n Vorschau PDF Layer            |                                                                                           |                               |                             |
| 🖃 😋 Allgemein                                                                         | Auflösung (dpi): 15  | 0 🖨 Karte                       | endruck ? 🙁                                                                               |                               |                             |
| Karte als Vollbild                                                                    | Ergänzungen:         | Allgemein Legende Vorschau      |                                                                                           |                               |                             |
| Karte mit Legen                                                                       |                      |                                 | 🖨 Kartendru                                                                               | uck ? 🗵                       |                             |
| Standardvorlage                                                                       |                      | Legenden                        | Allgemein Ergänzungen Legende W                                                           | lorschau PDE Laver            |                             |
| Bautzen cardoMan                                                                      |                      | 🖙 Legende an/aus 🛛 Gruppenverwa |                                                                                           | orschau Tror cayo             |                             |
| Eigenschaften                                                                         |                      | Legende Ebenenname 🔺            | Sie können hier den angezeigten Kartenaussch<br>anpassen, um das gewünschte Druckergebnis | 🖨 Karte                       | ndruck ? 🙁                  |
| Format: * A4 210 x 29                                                                 |                      | ∃ ohne Gruppe                   |                                                                                           | Allgemein Ergänzungen Legende | Vorschau PDF Layer          |
| Orientierung: Ouerformat                                                              |                      | Altbergbauobjekte               |                                                                                           | PDF-Layername                 | sichtbar (Voreinstellung)   |
| Querformat                                                                            |                      | Deutschland WMTS Ha             |                                                                                           | Nordpfeil                     | ja                          |
| Maisstad: 3822                                                                        |                      | Flächennutzungsplan             |                                                                                           |                               |                             |
| Titel:                                                                                |                      | SOBA_Schadensmeld               |                                                                                           |                               |                             |
| Untertitel:                                                                           |                      | SOBA_Bergbaugebiete             |                                                                                           |                               |                             |
| Beschreib.: Die Karte füllt d<br>der Ecke unten<br>Rechteck mit m<br>über die Karte ç | S Parametersätze v   | Hilf                            | Ma®stab:<br>43194<br>Parametersätze                                                       |                               |                             |
|                                                                                       |                      |                                 |                                                                                           | 🗵 Parametersätze 🗸 👩 Hilfe    | 😮 Schließen 🔗 PDF erstellen |

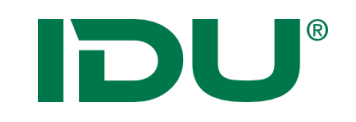

### Kartenbild als PNG/TIFF

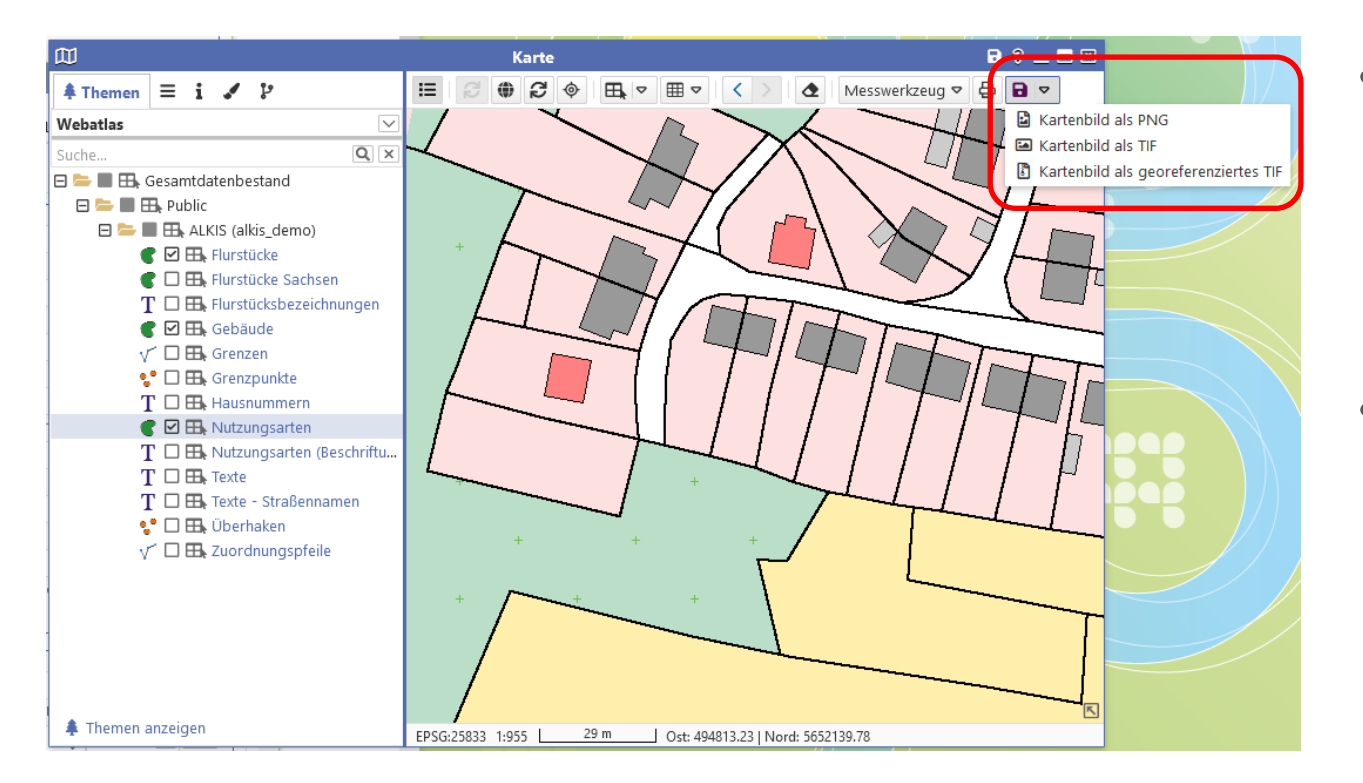

- Speichert das Kartenbild im Format PNG/TIF/ georeferenziertes TIF
- Lizenztexte sind enthalten

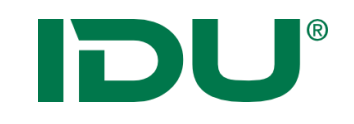

### Maßstab und KBS

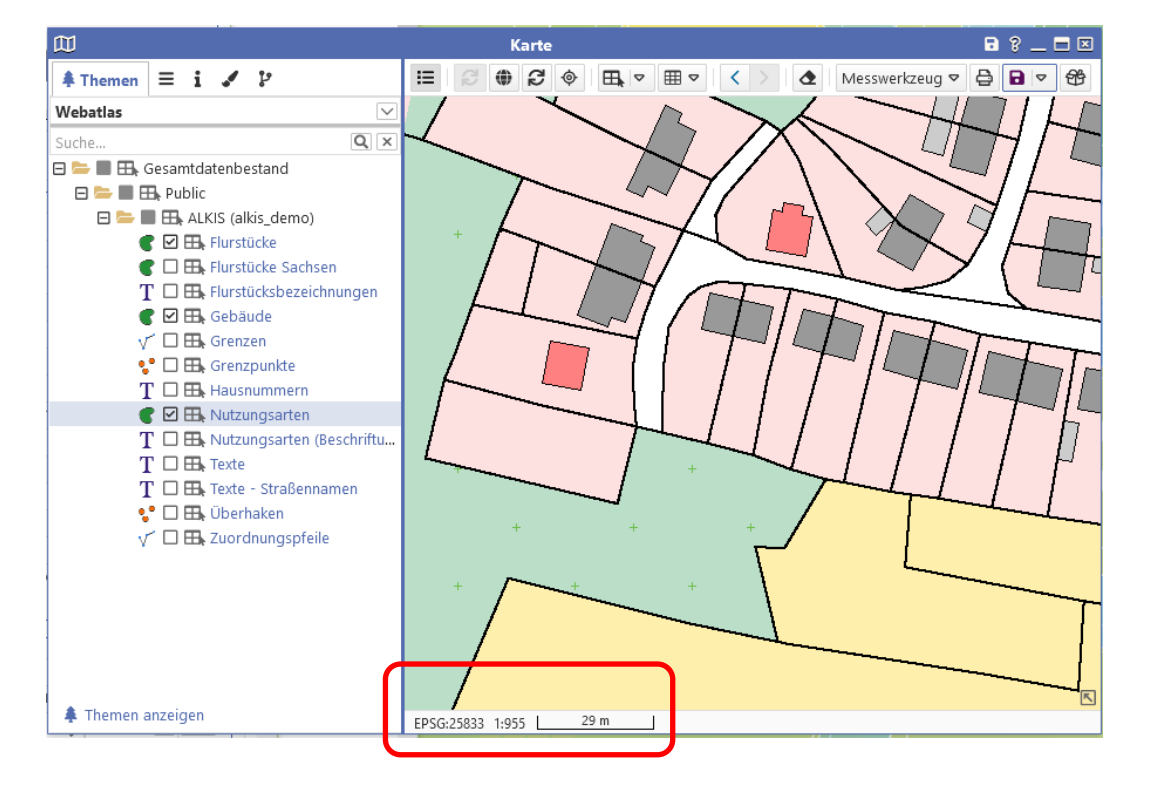

- Angaben über aktuellen Maßstab und Koordinatenbezugssystem
- Mit Klick auf Maßstab ist dieser editierbar
- Koordinatenbezugssystem des cardos wird administrativ vorgegeben, kann durch den Nutzer geändert werden

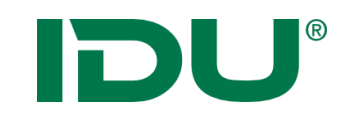

### Klickpunkt kopieren

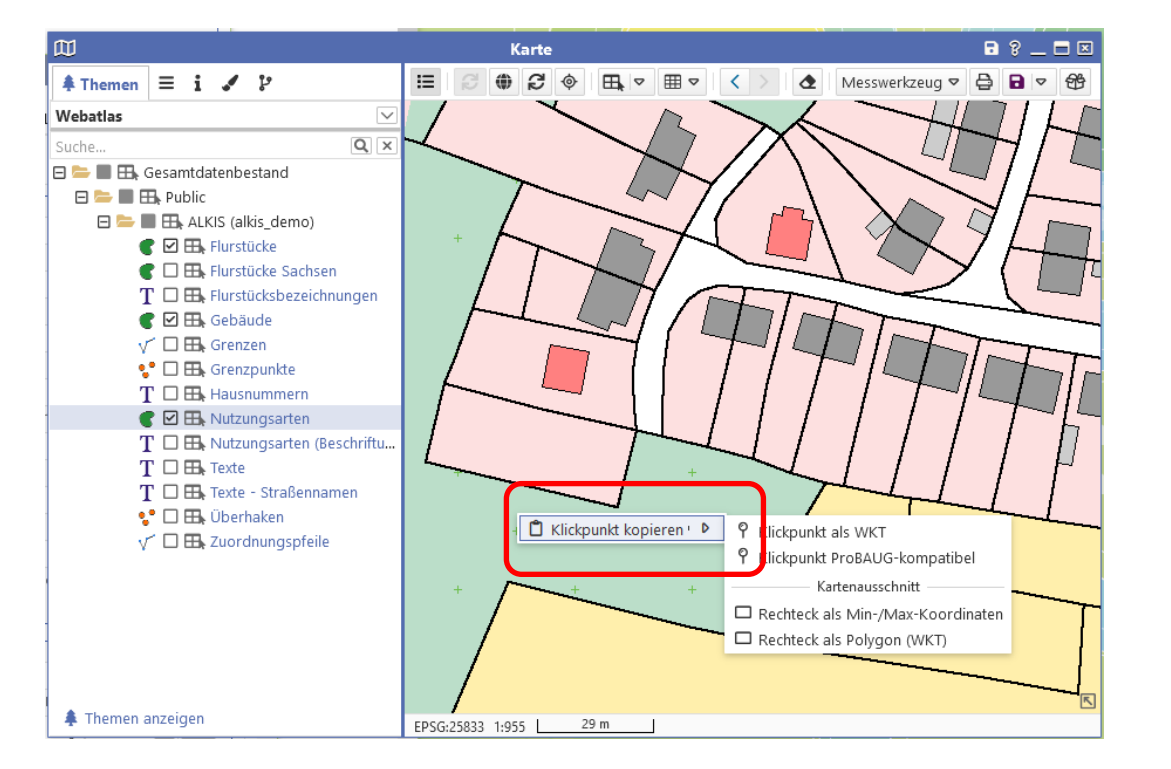

- Klick mit rechter Maustaste in die Karte
- Kopieren des Klickpunktes oder des Extents der Karte in die Zwischenablage

Klickpunkt als WKT (Well-known-text) SRID=25833;POINT(494775.61100978695 5652079.762792074)

Klickpunkt ProBAUG-kompatibel 494757.99|5652080.66

Rechteck als Min-/Max-Koordinaten 494703.6527136278 5652033.1839779625 494881.01050582074 5652189.3424380915

#### Rechteck als Polygon (WKT)

SRID=25833;POLYGON((494703.6527136278 5652033.1839779625, 494703.6527136278 5652189.3424380915,494881.01050582074 5652189.3424380915,494881.01050582074 5652033.1839779625, 494703.6527136278 5652033.1839779625))

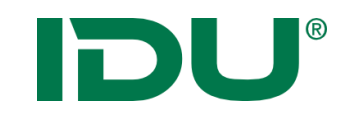

### Koordinatenumrechner

| Koordinaten-Umrechner |
|-----------------------|

- Transformation von Einzelkoordinaten möglich
- Anzeige einer Koordinate in der Karte

| к                                    | oordinaten-Umrechner ? 🔜 🖬 🗵                     |
|--------------------------------------|--------------------------------------------------|
| Aktuelle Koordinate(n)               |                                                  |
| Lage                                 |                                                  |
| Koordinaten-Bezugssystem:            | ETRS89/UTM33N (EPSG:25833)                       |
| Ostwert                              | 478470.9906905299                                |
| Nordwert                             | 5661676.288847398                                |
|                                      |                                                  |
| 🕮 Lage at                            | us Karte abgreifen 🗊 In Karte anzeigen           |
| Umgerechnete Koordinate(n) –<br>Lage | Transformation durchführen                       |
| Koordinaten-Bezugssystem:            | DHDN / 3-degree Gauss-Kruger zone 5 (EPSG:31469) |
| Rechtswert                           | 5478599.688198438                                |
| Hochwert                             | 5663496.653949183                                |
|                                      | 🖽 In Karte anzeigen                              |

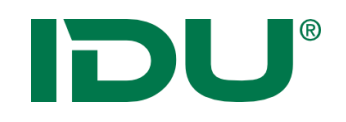

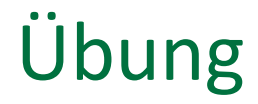

- Messfunktion testen
- Ebenenreihenfolge anpassen
- Druck

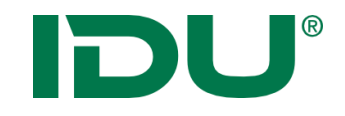

# Sachdaten abfragen

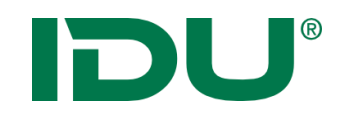

- eine Ergänzung zu den Geodaten
- Sie sind eine Beschreibung von Sachverhalten
- Werden auch als Attribute oder thematische Daten bezeichnet
- Sie sind immer den raumbezogenen Daten zugeordnet

Bsp: Lage des Gewässernetzes -> Verlauf der Linien (Geodaten)

Wasserqualität, Namen des Gewässers, Fischarten im Gewässerverlauf, etc. sind Sachdaten zum Gewässer

## DU®

### Maptip – Sachinfos per Klick

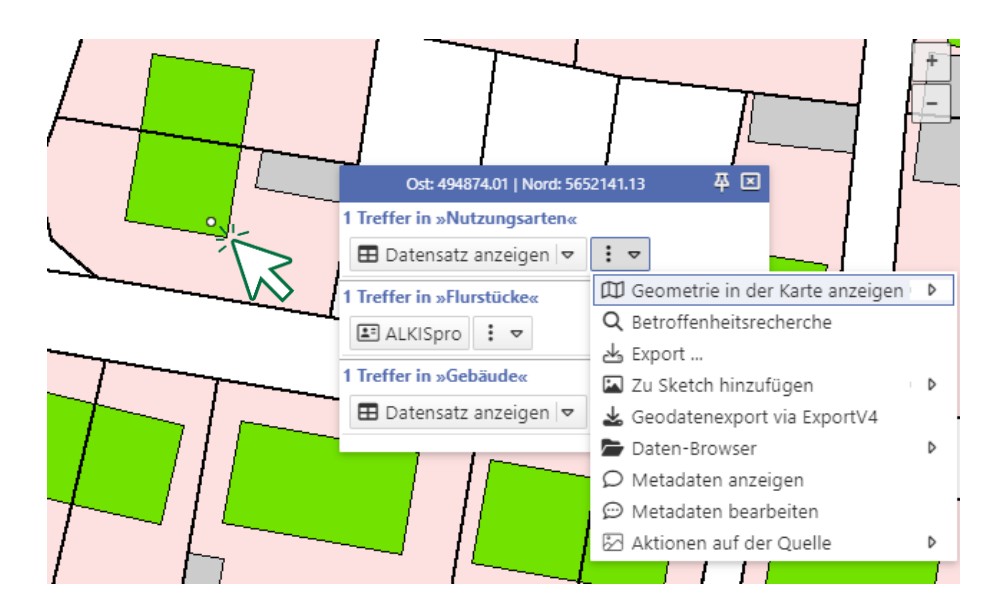

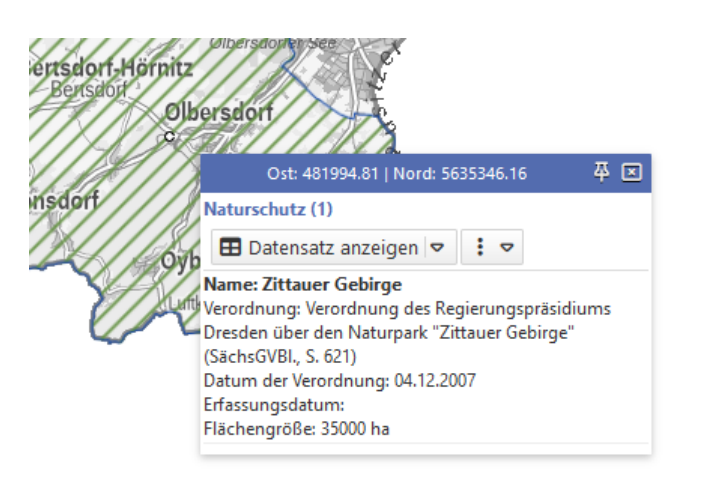

- Klick auf das Objekt in der Karte
- Anzeige der
   Maptipinformationen aller getroffenen Objekte an diesem
   Punkt

### -> alle sichtbaren Ebenen werden abgefragt

- Alle mit dem Objekt möglichen
   Aktionen sind aus dem Maptip
   startbar (Flurstücksdaten
   Sprung ins Alkispro)
- Anzeige von Sachinformationen im Maptip durch die Administration steuerbar

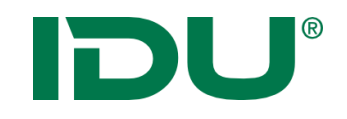

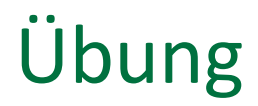

• Maptip anzeigen

## **DU**<sup>®</sup> Ermitteln einer Auswahl von Objekten

- Durchführen einer Selektion über die Karte
- Zeichnen einer **Selektionsgeometrie** ermittelt die Objekte welche innerhalb der Geometrie liegen (oder diese schneiden)

? \_ = ×

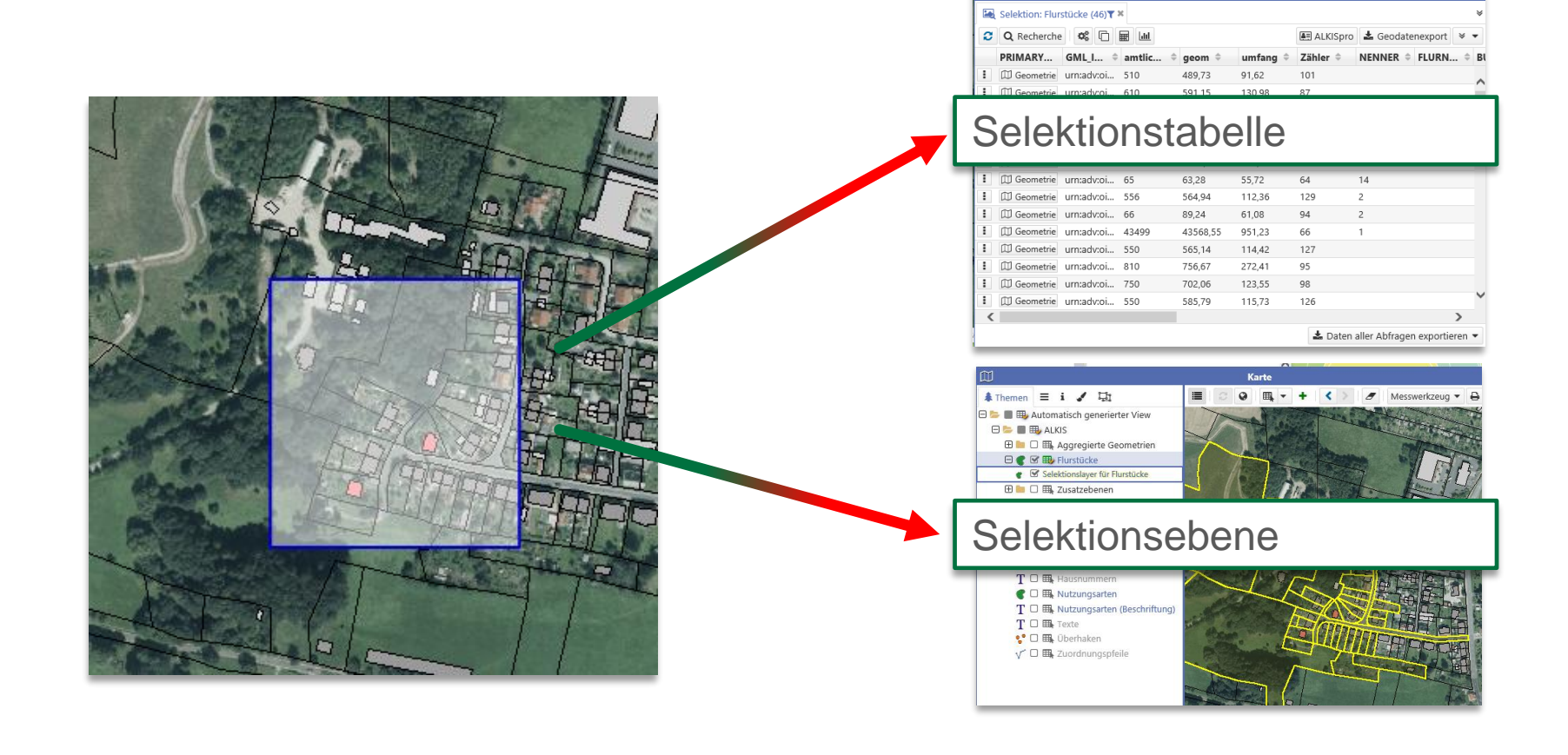

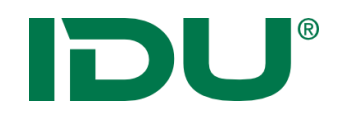

### Selektionstabelle

- Anzeige aller selektierten Objekte in der Tabelle
- 1 n Ebenen für Selektion wählbar
- Ergebnis wird sofort in Sachdatenanzeige angezeigt

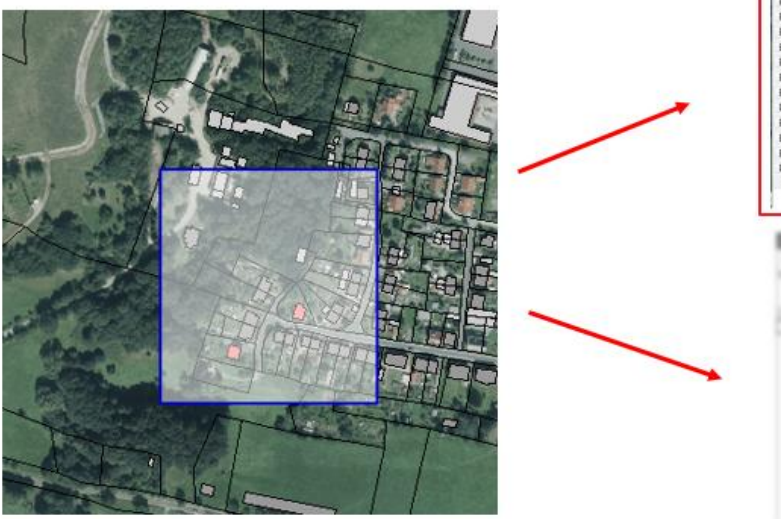

| Solvense function (a)     Solvense (made)     Solvense (made)                                                                                                    | <ul> <li>geam 0</li> <li>400,73</li> <li>597,15</li> <li>78,27</li> <li>43,56</li> <li>100,88</li> <li>63,28</li> <li>544,54</li> <li>89,24</li> <li>42566,55</li> <li>545,54</li> <li>756,67</li> <li>702,56</li> <li>563,79</li> </ul>                   | umfang 0<br>91.62<br>130.99<br>27.96<br>141.45<br>30,58<br>718.96<br>55,72<br>112,35<br>61.08<br>901,23<br>114,42<br>272,41<br>123,55                     | El ALICOPIO<br>Zábler 1<br>101<br>87<br>94<br>64<br>64<br>64<br>64<br>64<br>64<br>64<br>64<br>66<br>129<br>94<br>66<br>53<br>127<br>125 | ▲ Gectatemport ¥<br>NENNER = FLUEN<br>7<br>1<br>6<br>19<br>14<br>2<br>2<br>1                                                                                                    |
|----------------------------------------------------------------------------------------------------|----------------------------------------------------------------------------------------------------|----------------------------------------------------------------------------------------------------|----------------------------------------------------------------------------------------------------|----------------------------------------------------------------------------------------------------|
| C D Inchester      C D In Antonio      C D Inchester     PHMART,      GULL      Inchester     Inchester     I                                                                                                    | <ul> <li>geam 0</li> <li>407,73</li> <li>593,15</li> <li>78,21</li> <li>1014,607</li> <li>45,56</li> <li>103,88</li> <li>63,28</li> <li>548,54</li> <li>82,24</li> <li>42566,55</li> <li>545,54</li> <li>756,67</li> <li>702,56</li> <li>543,79</li> </ul> | umfang 0<br>91.62<br>130.98<br>37.96<br>141.45<br>30.58<br>718.96<br>55.72<br>112.35<br>61.08<br>051.23<br>114.42<br>272.41<br>123.55                     | El ALKSpro<br>Zähler 1<br>101<br>87<br>94<br>64<br>64<br>64<br>64<br>129<br>94<br>65<br>127<br>85<br>55                                 | A Geodatementor 9<br>NENNER 2 PLURN<br>7<br>3<br>6<br>5<br>5<br>5<br>5<br>5<br>5<br>5<br>5<br>5<br>5<br>5<br>5<br>5<br>5<br>5<br>5<br>5<br>5                                                                                                    |
| PHIMAT: GML_i entité.  I D'Sussess unadrois. 310  D'D'Generais unadrois. 310  D'D'Generais unadrois. 212  D'D'Generais unadrois. 46  D'D'Generais unadrois. 46  D'D'Generais unadrois. 66  D'D'Generais unadrois. 66  D'D'Generais unadrois. 810  D'D'Generais unadrois. 810  D'D'Generais unadrois. 810  D'D'Generais unadrois. 810  D'D'Generais unadrois. 810  D'D'Generais unadrois. 810  D'D'Generais unadrois. 810  D'D'Generais unadrois. 810  D'D'Generais unadrois. 810  D'D'Generais unadrois. 810  D'D'Generais unadrois. 810  D'D'Generais unadrois. 810  D'D'Generais unadrois. 810  D'D'Generais unadrois. 810  D'D'G'GENERAIS. 810  D'D'G'GENERAIS. 810  D'D'G'GENERAIS. 810  D'D'G'GENERAIS. 810  D'D'G'GENERAIS. 810  C'C'C'C'C'C'C'C'C'C'C'C'C'C'C'C'C'C'C                                                                                                    | <ul> <li>geam 6</li> <li>401,73</li> <li>591,15</li> <li>78,21</li> <li>1014,67</li> <li>43,56</li> <li>43,28</li> <li>544,54</li> <li>85,24</li> <li>4356,55</li> <li>555,55</li> <li>756,87</li> <li>752,06</li> <li>583,79</li> </ul>                   | umfang 1<br>91.62<br>130.90<br>37,96<br>141.45<br>30,54<br>716.96<br>55,72<br>112.55<br>61,08<br>951.23<br>114.42<br>272.41<br>123.55<br>114.42<br>272.41 | 23bler =<br>107<br>57<br>54<br>78<br>54<br>64<br>64<br>64<br>64<br>129<br>54<br>66<br>127<br>55<br>54                                   | NENHER 2 FURN<br>7<br>1<br>5<br>6<br>5<br>19<br>14<br>2<br>2<br>1                                                                                                    |
| Concerners emañolas. 310     Concerners emañolas. 310     Concerners emañolas. 12     Concerners emañolas. 12     Concerners emañolas. 126     Concerners emañolas. 126     Concerners em                                                                                                    | 409.73<br>593.15<br>78.21<br>1014.07<br>45.56<br>3103.98<br>63.28<br>564.54<br>43568.55<br>565.54<br>756.67<br>702.06<br>583.79                                                                                                    | 91.62<br>130.98<br>37,96<br>141.48<br>30.58<br>710.96<br>55,72<br>112,38<br>61,08<br>951,23<br>114,42<br>272,41<br>123,53<br>114,42                       | 101<br>87<br>94<br>94<br>64<br>64<br>129<br>94<br>66<br>127<br>94<br>66<br>127                                                          | 7<br>1<br>6<br>19<br>14<br>2<br>2<br>2<br>1                                                                                                    |
| <ul> <li>Comments unradica. 20</li> <li>Comments unradica. 21</li> <li>Comments unradica. 16</li> <li>Comments unradica. 48</li> <li>Comments unradica. 48</li> <li>Comments unradica. 16</li> <li>Comments unradica. 46</li> <li>Comments unradica. 46</li> <li>Comments unradica. 36</li> <li>Comments unradica. 300</li> <li>Comments unradica. 300<td>391,15<br/>78,21<br/>1014,67<br/>45,56<br/>3103,88<br/>63,28<br/>546,54<br/>88,24<br/>43596,53<br/>565,34<br/>756,67<br/>702,06<br/>583,79</td><td>130,98<br/>27,98<br/>141,45<br/>30,58<br/>710,98<br/>55,72<br/>112,38<br/>61,08<br/>051,23<br/>114,42<br/>272,41<br/>123,55<br/>114,55</td><td>87<br/>94<br/>78<br/>94<br/>64<br/>64<br/>129<br/>94<br/>66<br/>127<br/>95<br/>85</td><td>7<br/>1<br/>6<br/>10<br/>14<br/>2<br/>2<br/>2<br/>1</td></li></ul> | 391,15<br>78,21<br>1014,67<br>45,56<br>3103,88<br>63,28<br>546,54<br>88,24<br>43596,53<br>565,34<br>756,67<br>702,06<br>583,79                                                                                                    | 130,98<br>27,98<br>141,45<br>30,58<br>710,98<br>55,72<br>112,38<br>61,08<br>051,23<br>114,42<br>272,41<br>123,55<br>114,55                                | 87<br>94<br>78<br>94<br>64<br>64<br>129<br>94<br>66<br>127<br>95<br>85                                                                  | 7<br>1<br>6<br>10<br>14<br>2<br>2<br>2<br>1                                                                                                    |
| CO-emergine ornadora. 72     Co-emergine unnadoral. 74     Di Generme unnadoral. 74     Di Generme unnadoral. 716     Di Generme unnadoral. 716     Di Generme unnadoral. 716     Di Generme unnadoral. 718     Di Generme unnadoral. 710     Di Generme unnadoral. 710     Di Generme unnadoral. 710     Di Generme unnadoral. 720     Di Generme unnadoral. 720     Di Generme unnadoral. 720     Di Generme unnadoral. 720     Di Generme unnadoral. 720     Di Generme unnadoral. 720     Di Generme unnadoral. 720                                                                                                    | 78,21<br>1014,07<br>45,56<br>3103,98<br>63,28<br>564,34<br>88,24<br>43565,53<br>565,34<br>756,67<br>702,06<br>583,79                                                                                                    | 37,96<br>141,45<br>30,58<br>710,96<br>55,72<br>112,38<br>61,08<br>051,23<br>114,42<br>272,41<br>123,53<br>114,55                                          | 94<br>78<br>64<br>64<br>129<br>94<br>66<br>127<br>95<br>127                                                                             | 7<br>1<br>6<br>19<br>19<br>2<br>2<br>1                                                                                                    |
| <ol> <li>Chementes urnadord 616</li> <li>Chementes urnadord 616</li> <li>Chementes urnadord 616</li> <li>Chementes urnadord 616</li> <li>Chementes urnadord 616</li> <li>Chementes urnadord 616</li> <li>Chementes urnadord 510</li> <li>Chementes urnadord 510</li> <li>Chementes urnadord 510</li> <li>Chementes urnadord 510</li> <li>Chementes urnadord 510</li> <li>Chementes urnadord 510</li> </ol>                                                                                                    | 1014.07<br>45,56<br>3101,98<br>63,78<br>564,34<br>88,24<br>47566,53<br>565,34<br>756,87<br>702,06<br>583,79                                                                                                    | 141,48<br>30,58<br>710,99<br>55,72<br>112,38<br>61,08<br>051,23<br>114,42<br>272,41<br>122,55<br>122,55                                                   | 78<br>54<br>64<br>129<br>54<br>66<br>127<br>727                                                                                         | 1<br>6<br>19<br>14<br>2<br>2<br>1                                                                                                    |
| <ol> <li>Concernes: unstational. 46</li> <li>Concernes: unstational. 766</li> <li>Concernes: unstational. 68</li> <li>Concernes: unstational. 68</li> <li>Concernes: unstational. 68</li> <li>Concernes: unstational. 68</li> <li>Concernes: unstational. 70</li> <li>Concernes: unstational. 70</li></ol>                                                                                                    | 45,58<br>3101,58<br>63,78<br>564,54<br>88,24<br>47568,53<br>565,34<br>758,87<br>702,06<br>583,75                                                                                                    | 30,58<br>710,98<br>55,72<br>112,38<br>61,08<br>051,23<br>114,42<br>272,41<br>122,55<br>112,55                                                             | 54<br>64<br>129<br>54<br>66<br>127<br>95                                                                                                | 6<br>19<br>14<br>2<br>2<br>1                                                                                                    |
| <ul> <li>El Senemie: umadota. 136</li> <li>El Generes: umadota. 15</li> <li>El Generes: umadota. 15</li> <li>El Generes: umadota. 15</li> <li>El Senemis: umadota. 160</li> <li>El Senemis: umadota. 130</li> <li>El Senemis: umadota. 170</li> <li>El Generes: umadota. 130</li> <li>El Generes: umadota. 130</li> <li>El Generes: umadota. 130</li> <li>El Generes: umadota. 130</li> <li>El Generes: umadota. 130</li> <li>El Generes: umadota. 130</li> <li>El Generes: umadota. 130</li> <li>El Generes: umadota. 130</li> <li>El Generes: umadota. 130</li> </ul>                                                                                                    | 3103,98<br>63,28<br>564,54<br>88,24<br>42566,53<br>565,34<br>756,67<br>702,06<br>585,78                                                                                                    | 718,98<br>55,72<br>112,38<br>61,08<br>051,23<br>114,42<br>272,41<br>123,55                                                                                | 64<br>64<br>129<br>94<br>66<br>127<br>95                                                                                                | 15<br>54<br>2<br>2<br>1                                                                                                    |
| <ul> <li>Chemenes umadota 65</li> <li>Chemenes umadota 164</li> <li>Chemenes umadota 164</li> <li>Chemenes umadota 1610</li> <li>Chemenes umadota 1810</li> <li>Chemenes umadota 1810</li> <li>Chemenes umadota 1930</li> <li>Chemenes umadota 1930</li> <li>Chemenes umadota 1930</li> </ul>                                                                                                    | 63,28<br>564,54<br>88,24<br>42560,53<br>565,34<br>756,67<br>702,06<br>585,78                                                                                                    | 55,72<br>112,38<br>61,08<br>051,23<br>114,42<br>272,41<br>123,55                                                                                          | 64<br>129<br>54<br>66<br>127<br>95                                                                                                    | 14<br>2<br>2<br>1                                                                                                    |
| <ul> <li>□ Denners umatoia. 556</li> <li>□ Denners umatoia. 616</li> <li>□ Denners umatoia. 61400</li> <li>□ Denners umatoia. 710</li> <li>□ Denners umatoia. 720</li> <li>□ Denners umatoia. 530</li> <li>□ Denners umatoia. 530</li> </ul>                                                                                                    | 564,54<br>89,24<br>47568,55<br>565,14<br>756,87<br>752,06<br>585,79                                                                                                    | 112,38<br>61,00<br>051,23<br>114,42<br>272,41<br>123,55                                                                                                   | 129<br>94<br>66<br>127<br>95                                                                                                    | 2 2 3                                                                                                    |
| <ul> <li>[I] Generativ umadocia. 486</li> <li>[I] Generativ umadocia. 4300</li> <li>[I] Generativ umadocia. 810</li> <li>[I] Generativ umadocia. 810</li> <li>[I] Generativ umadocia. 830</li> <li>[I] Generativ umadocia. 830</li> <li>[I] Generativ umadocia. 830</li> </ul>                                                                                                    | 88,24<br>42590,55<br>565,54<br>756,67<br>702,06<br>585,79                                                                                                    | 01,00<br>051,23<br>114,42<br>272,41<br>123,55                                                                                                    | 54<br>66<br>127<br>95                                                                                                    | 2                                                                                                    |
| <ul> <li>Elemente: unadoca. 4460</li> <li>El Generes unadoca. 510</li> <li>El Generes unadoca. 510</li> <li>El Generes unadoca. 530</li> <li>El Generes unadoca. 530</li> </ul>                                                                                                    | 43568,55<br>565,34<br>756,67<br>702,06<br>585,79                                                                                                    | 051,23<br>114,42<br>272,41<br>123,55                                                                                                    | 66<br>127<br>95                                                                                                    | 1                                                                                                    |
| I Disense unadora. 300<br>II Disense unadora. 700<br>II Disense unadora. 700<br>II Disense unadora. 500<br><                                                                                                    | 565,34<br>756,67<br>702,06<br>585,79                                                                                                    | 114,42<br>272,41<br>123,55                                                                                                    | 127<br>95                                                                                                    |                                                                                                    |
| I Diemeerse vraatool. 810<br>Diemeerse vraatool. 730<br>Diemeerse vraatool. 530                                                                                                    | 756.67<br>702,06<br>585,79                                                                                                    | 272,41<br>123,55                                                                                                    | 95                                                                                                    |                                                                                                    |
| I Disenerse umatrol. 790<br>I Disenerse umatrol. 590                                                                                                    | 702,06                                                                                                    | 123,55                                                                                                    |                                                                                                    |                                                                                                    |
| I Discontin umadrol. 530                                                                                                    | 585,79                                                                                                    | 110.000                                                                                                    |                                                                                                    |                                                                                                    |
|                                                                                                    |                                                                                                    | 112/0                                                                                                    | 126                                                                                                    |                                                                                                    |
|                                                                                                    | _                                                                                                    |                                                                                                    | _                                                                                                    |                                                                                                    |
|                                                                                                    |                                                                                                    | 4 14 -                                                                                                    | 4 8.1                                                                                                    | A descentions -                                                                                                    |
|                                                                                                    | 112                                                                                                    |                                                                                                    |                                                                                                    | 1000                                                                                                    |
|                                                                                                    | 1.09                                                                                                    |                                                                                                    |                                                                                                    |                                                                                                    |
|                                                                                                    | - 68                                                                                                    |                                                                                                    |                                                                                                    |                                                                                                    |
|                                                                                                    | - 100                                                                                                    |                                                                                                    | 20.0                                                                                                    |                                                                                                    |
|                                                                                                    | - 100                                                                                                    | 1.00                                                                                                    | 24.00                                                                                                    |                                                                                                    |
|                                                                                                    | _                                                                                                    |                                                                                                    |                                                                                                    | 100                                                                                                    |
| · · · · · · · · · · · · · · · · · · ·                                                                                                    |                                                                                                    |                                                                                                    |                                                                                                    | 100 C                                                                                                    |
| V 1 8                                                                                                    | -                                                                                                    |                                                                                                    |                                                                                                    | -120-071                                                                                                    |
|                                                                                                    | -                                                                                                    | - 10                                                                                                    |                                                                                                    | - 000000                                                                                                    |
| 1.1.1                                                                                                    |                                                                                                    |                                                                                                    |                                                                                                    |                                                                                                    |
| £                                                                                                    |                                                                                                    | -                                                                                                    | 100                                                                                                    | 5 56362                                                                                                    |
| 1.2                                                                                                    |                                                                                                    |                                                                                                    | 100.00                                                                                                    |                                                                                                    |
|                                                                                                    | - 12                                                                                                    |                                                                                                    | - 1 C                                                                                                    | and the second division in which the                                                                                                    |
| 2.0.0                                                                                                    | -12                                                                                                    |                                                                                                    |                                                                                                    | HE LOOK ENCH                                                                                                    |
|                                                                                                    | 8                                                                                                    |                                                                                                    |                                                                                                    | Street, Street, Street |

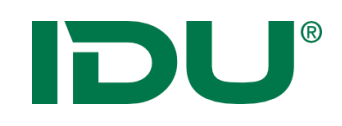

🖽 Flurstücke

⊞

🖽 Rechteck

Linie
 Punkt

Fläche
 Kreis

Beispiel: Selektion der Flurstücke, die innerhalb der Selektionsgeometrie liegen oder diese schneiden

- 1. Ebene für Selektion markieren
- 2. Selektionsgeometrie wählen
- 3. Selektionsgeometrie in Karte zeichnen
- 4. Automatisch wird die Trefferliste in der Sachdatenanzeige geöffnet

Hinweis:

- Abfrage mehrerer
   Ebenen möglich
- STRG-Taste und Selektionssymbol klicken um mehrere Ebenen zu markieren

| ÷ |      |                    | Sachdatenanzeige  |                 | 8-06                  | <u>د</u> ا |
|---|------|--------------------|-------------------|-----------------|-----------------------|------------|
| Þ | Sele | ktion: Flurstücke  | (4) <b>▼</b> ×    |                 | 1                     | ×          |
| C | ΪΞ   | <b>Q</b> Recherche |                   |                 | 🔳 ALKISpro 💙 🗢        | •          |
|   | #    | PRIMARYG           | gml_id ⊖ amtlic 🤅 | ∋ geom ⊖        | umfang 🗧 nenner       | <b>r</b> 4 |
| ÷ | 1    | 🛱 Geometrie        | urn:adv:oid 1060  | 1007,11         | 138,79                | Ν          |
| : | 2    | 🛱 Geometrie        | urn:adv:oid 350   | 355,55          | 80,95                 | / -        |
| ÷ | 3    | 🛱 Geometrie        | urn:adv:oid 2000  | 1970,6          | 181,63                |            |
| : | 4    | 🛱 Geometrie        | urn:adv:oid 410   | 397,93          | 84,58                 | N          |
|   |      |                    |                   |                 |                       | >          |
|   |      |                    | ٤                 | 고 Daten aller A | bfragen exportieren 🗢 | •          |

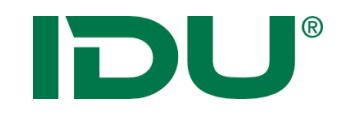

### Übung Selektionstabelle

• Selektion in einer und mehreren Ebenen durchführen

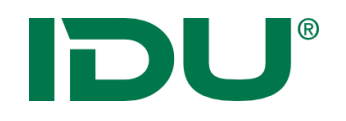

### Selektionsebene

- Farbliche Hervorhebung der selektierten Objekte in der Karte
- Eigenständige Selektionsebene wird erstellt
  - -> kann deaktiviert werden + Sachdatenanzeige möglich

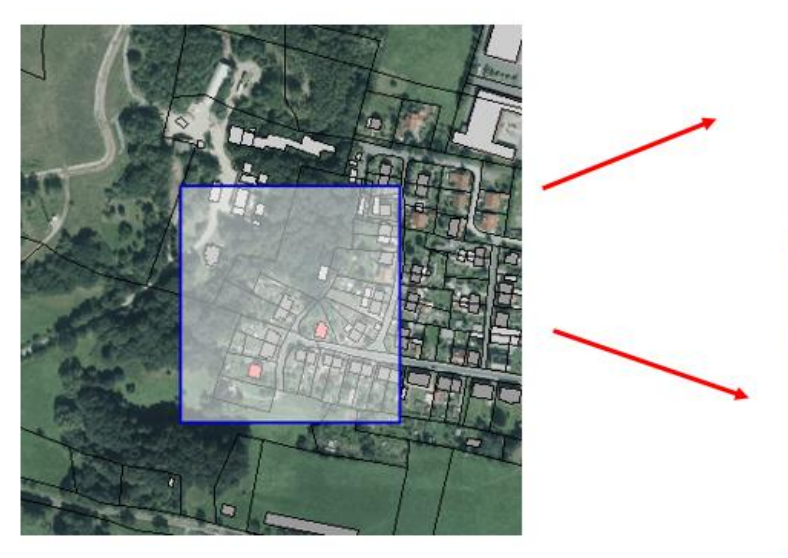

| _                                                                                                    |                                                                                                    |        | _            | _   | _     |                |
|----------------------------------------------------------------------------------------------------|----------------------------------------------------------------------------------------------------|--------|--------------|-----|-------|----------------|
| B                                                                                                    |                                                                                                    |        |              |     |       |                |
| di Manada di                                                                                                    |                                                                                                    |        |              | -   |       |                |
| -                                                                                                    |                                                                                                    | -      | -            | -   | -     |                |
|                                                                                                    |                                                                                                    | 1000   |              | 100 |       |                |
| A Country on                                                                                                    |                                                                                                    | 10.11  |              |     |       |                |
| i diama an                                                                                                    | ates - 1                                                                                                    | 100    | 100          |     |       |                |
| A Country on                                                                                                    |                                                                                                    |        | 10.00        |     |       |                |
| A Streamer and                                                                                                    |                                                                                                    | 10.00  | 100          |     | 10.00 |                |
| A Course of                                                                                                    |                                                                                                    |        |              |     |       |                |
| C Connector and                                                                                                    |                                                                                                    | 10.00  | 1000         |     |       |                |
| 5. County av                                                                                                    | ates                                                                                                    | 1000   | 1000         | 100 |       |                |
| A Disease of                                                                                                    | ann. 18                                                                                                    | 10.0   | 10.00        | 10  |       |                |
| Constant and                                                                                                    | aire seat                                                                                                    |        | 1011         |     |       |                |
| C. C. Manager and                                                                                                    | ann. 100                                                                                                    | 100.00 | 1000         |     |       |                |
| A Disease in                                                                                                    | ates                                                                                                    | 1000   |              |     |       |                |
| A Disease of                                                                                                    | ann, 16                                                                                                    | 1000   |              |     |       |                |
|                                                                                                    | alers, the                                                                                                    | 100.00 |              |     |       |                |
|                                                                                                    |                                                                                                    |        |              |     |       |                |
| €)<br>▲themen ₩ € .                                                                                                    | / 52                                                                                                    |        | Karte<br>O M | + ( |       | nuwerkanug • 4 |
| Themen I i i Themen I i i Themen I i i Themen I i Themen I i Them | C2:<br>I genericator View<br>ingerte Conserview<br>actés<br>laborem<br>actésement<br>actésement<br>actés | 7      |              | • • |       |                |

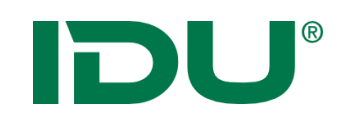

Flurstücke

m

Rechteck
 Linie
 Punkt

Fläche
 Kreis

Beispiel: Selektion ausgewählter Flurstücke

- 1. Ebene für Selektion auswählen
- 2. Selektionsgeometrie wählen
- 3. Selektionsmodus ändern
- 4. Selektionsgeometrie in Karte zeichnen
- 5. Neuer Selektionslayer wird hinzugefügt

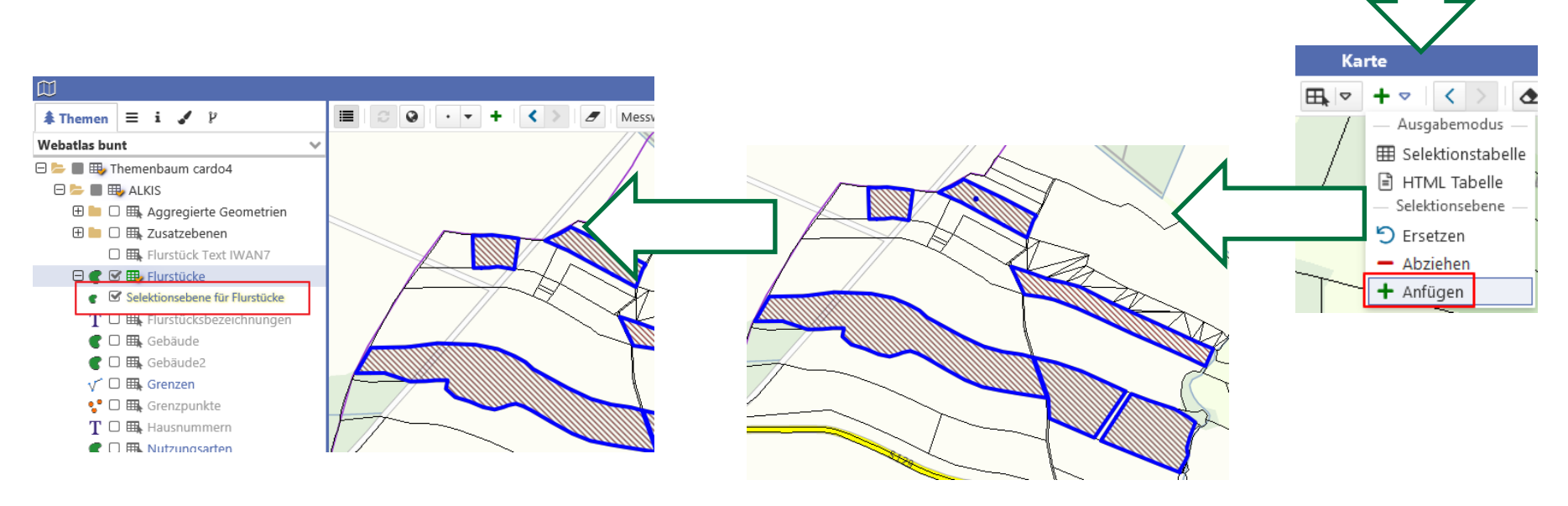

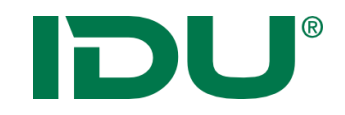

### Übung Selektionsebene

• Erstellen einer Selektionsebene

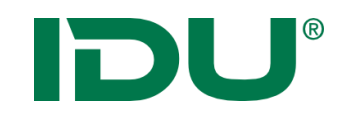

- Filtern aufgrund bestimmter Sachdateneigenschaften
- Aktion im Kontextmenü
- Kartenansicht wird verändert
- weitere Aktionen mit dieser Filtermenge (Export, ...) im Kontextmenü Abschnitt "Aktionen mit Filter"

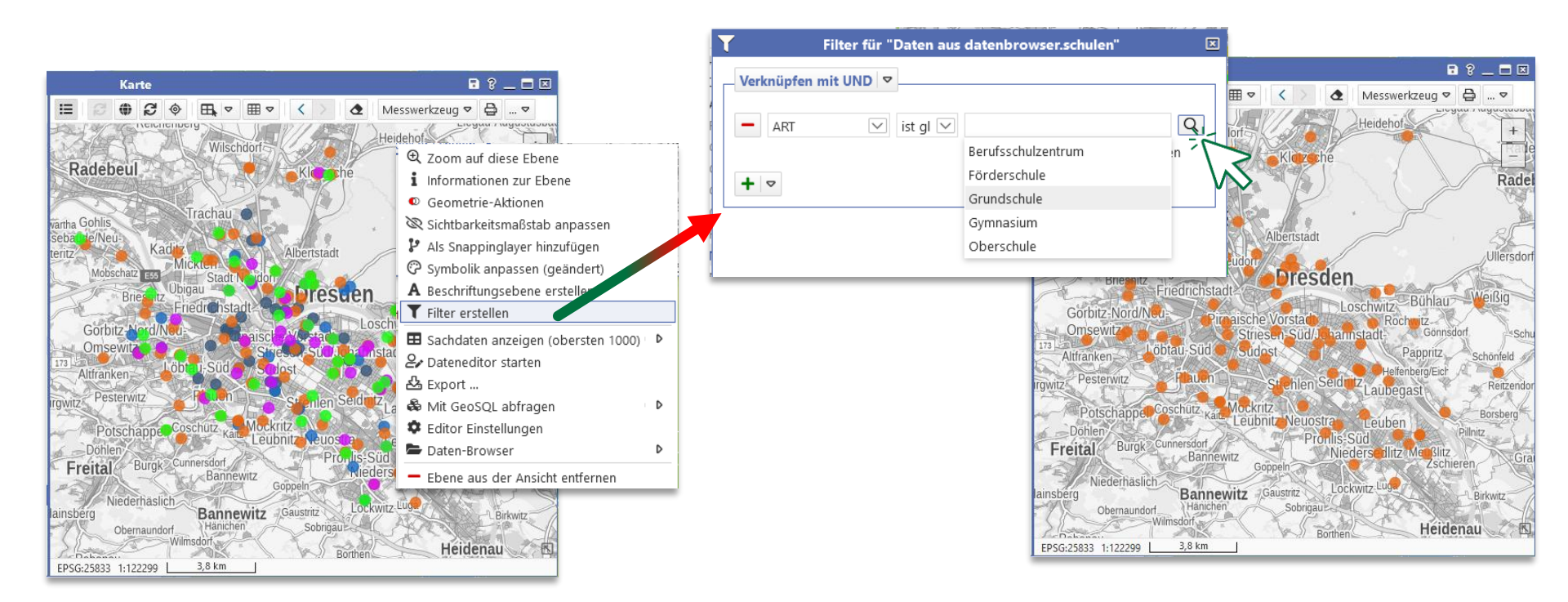

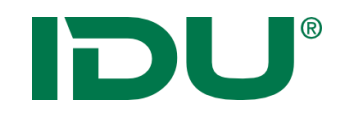

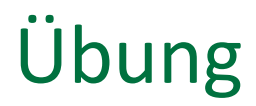

• Filter setzen

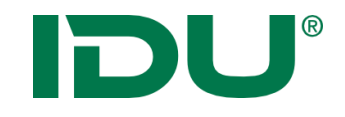

## Symboleditor

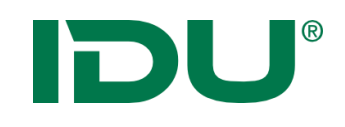

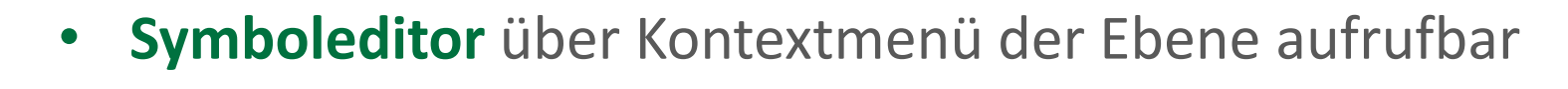

- Editor ermöglicht das einfache Ändern von Eigenschaftswerten (Farbe, Linienstärke, Transparenz)
- Administrativ erstellte Symbol ist voreingetragen

| e                                                         | Stil für "Nutzungsarten"                                                                                                    | ? 🗖 🗵                                    | e                                                                     | Stil für "Nutzungsarten"                                                                              | ? 🗖 🗵                          |
|-----------------------------------------------------------|----------------------------------------------------------------------------------------------------|------------------------------------------|-----------------------------------------------------------------------|----------------------------------------------------------------------------------------------------|--------------------------------|
| Block 🕀<br>Block - immer anzeigen Jedes Element, wo die B | Füllung Beschriftung Komplexes Muster Umring En<br>Standard<br>Kantenglättung                                                                                                    | weitert Legende                          | Block ⊕<br>□ □ - Block -<br>immer anzeigen<br>Jedes Element, wo die B | Füllung Beschriftung Komplexes Muster Umring                                                          | Erweitert Legende              |
| Fläche<br>immer anzeigen                                  | render-quality: Die Qualität mit der die Geometrie gerendert wird.<br>Füllfarbe rgb(0,85,255)                                                                                                    |                                          | Fläche     immer anzeigen                                             | Standard<br>Kantenglättung                                                                            |                                |
|                                                           | Till-color. Bei vollständiger Fullung, die Farbe mit der die Fläche gefu<br>Schraffur bzw. die Vordergrundfarbe bei benutzerdefinierten Pixelmi Transparenz fill color oppdite Die Teperparenz der Füllfarbe von 0.0 (nicht sichth | Ilt wird, sonst die Farbe der<br>Istern. |                                                                       | Linienbreite 4<br>linie-width: Die Dicke der Linie.                                                   | 🗘 Pixel 🔽 🏚 💌                  |
|                                                           | Füllung         Volle Füllung (solid)           fill-pattern: Gibt an, wie die Fläche gefüllt werden soll.                                                                                                    |                                          | N                                                                     | LinienfarDe rgb(61,179,48)<br>line-color: Die Farbe der Linie.<br>Transparenz                         |                                |
|                                                           | Füll-Regel<br>fill-rule: Gibt an, wie die Fläche gefüllt werden soll.                                                                                                    | Anpassungen                              |                                                                       | line-color-opacity: Die Transparenz der Linienfarbe, von 0.0 sichtbar).<br>Linienart Durchgezogen (so | (nicht sichtbar) bis 1.0 (voll |
| ور ب                                                      |                                                                                                    |                                          | × ,•                                                                  | line-dash-style: Gibt an, ob die Linie ein Unterbrechungsmu<br>Mindestbreite                          | ster besitzt.                  |
| { } Zur Textansicht                                       | 🍤 Standard wiederherstellen                                                                                                    | ✓ Anwenden × Schließen                   | C Zur Textansicht                                                     | 🔊 Standard wiederherstel                                                                              | llen 🗸 Anwenden 🗙 Schließen    |

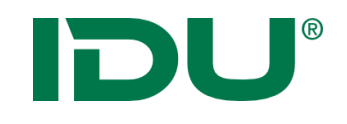

Vorlagen für Flächen

Verschiedene Flächen

×

- Vorlagen ermöglichen einen schnellen Zugriff auf vordefinierte Symbole
  - Nachbearbeitung für Farbe oder Transparenz möglich

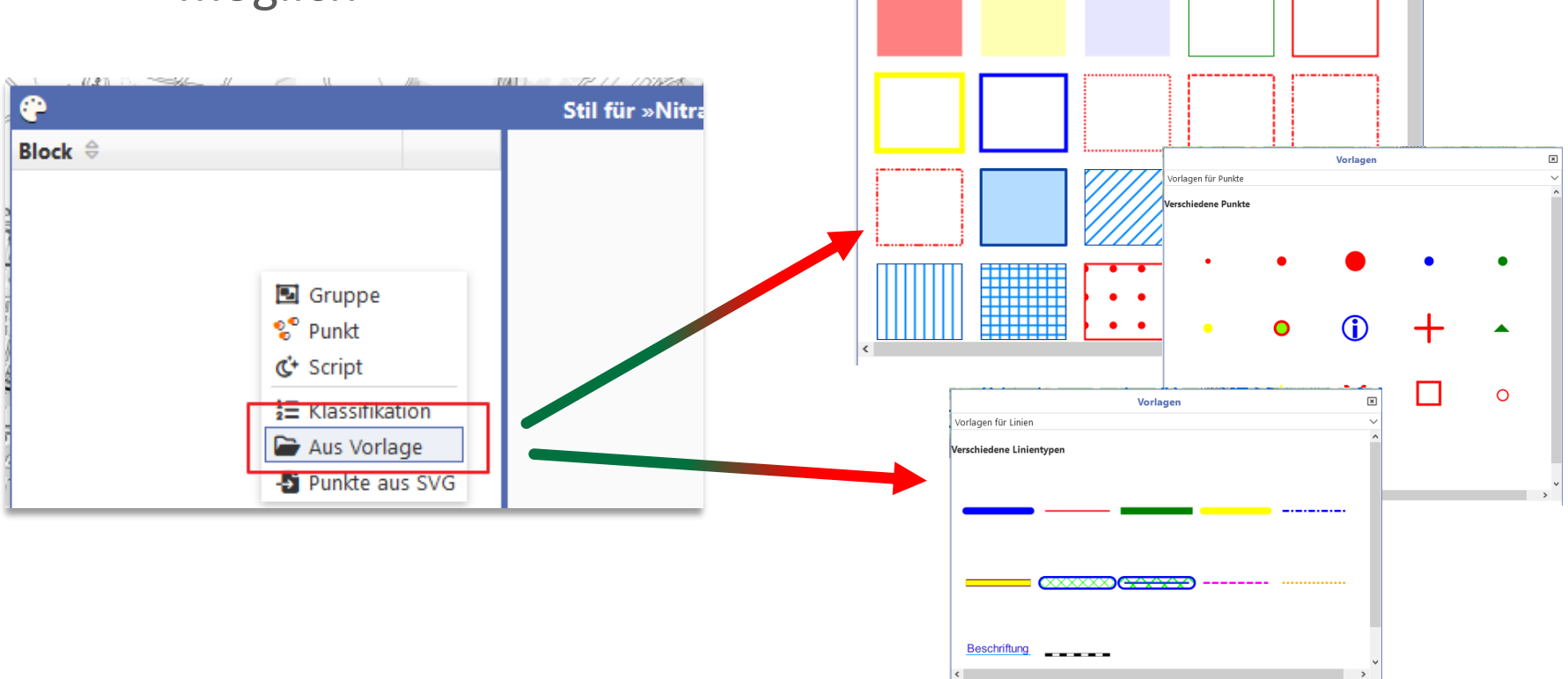

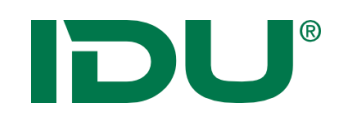

### Darstellung einer Ebene ändern

- Klassifikationen nach Sachdaten möglich
  - Angabe der Sachdatenspalte notwendig

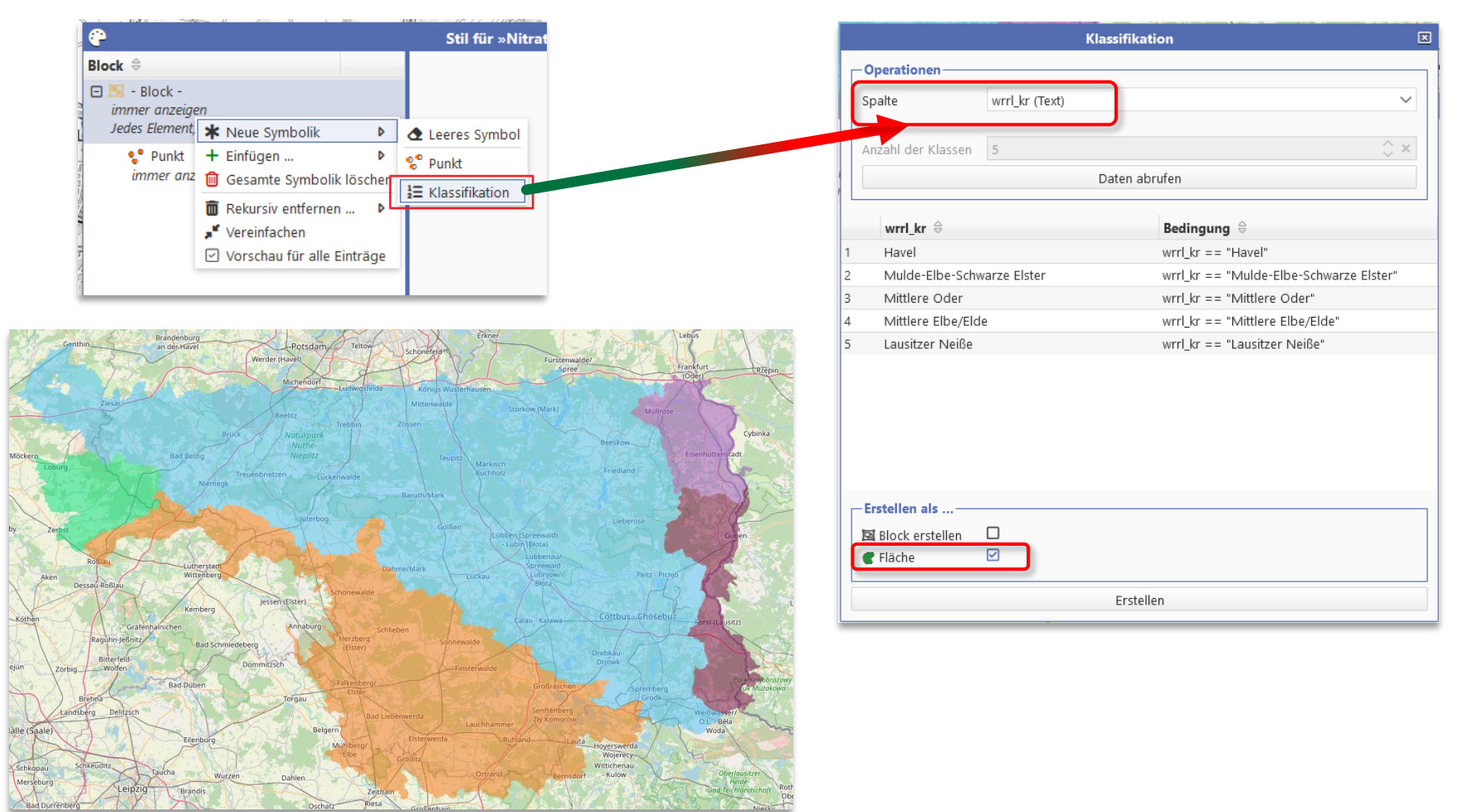

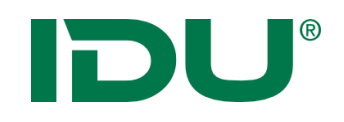

## Übung Symboleditor

- Symbolik ändern
- Klassifikation anwenden

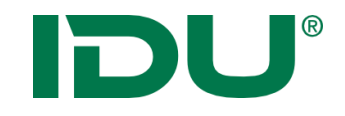

## Sachdatenanzeige

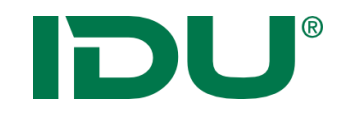

Anzeige aller Sachinformationen einer Ebene

- Über Maptip
- -> Sachdaten eines Objektes
- Über Selektion oder Filter
- -> Sachdaten einer Menge von Objekten
- Über Themenbaum
- -> alle Sachdaten einer Ebene

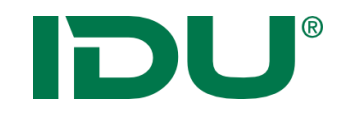

Anzeige aller Sachinformationen einer Ebene

- Über Maptip
- -> Sachdaten eines Objektes
- Über Selektion oder Filter
- -> Sachdaten einer Menge von Objekten
- Über Themenbaum
- -> alle Sachdaten einer Ebene

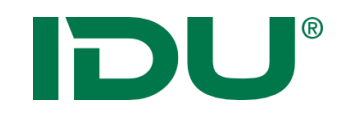

Anzeige aller Sachinformationen einer Ebene

- Über Maptip
- -> Sachdaten eines Objektes
- Über Selektion oder Filter
- -> Sachdaten einer Menge von Objekten
- Über Themenbaum
- -> alle Sachdaten einer Ebene

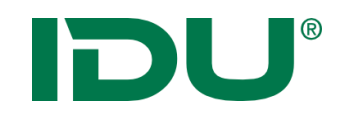

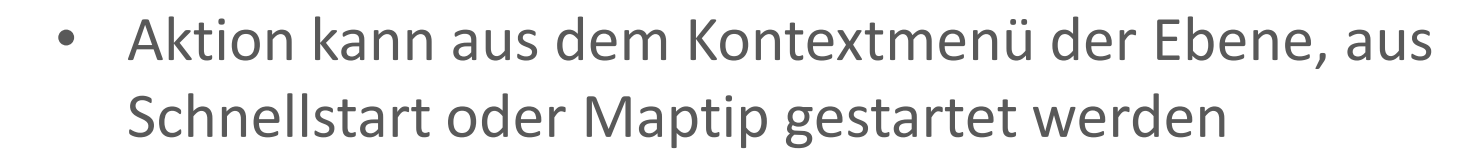

• Beschränkung auf 1000 Objekte (Performance)

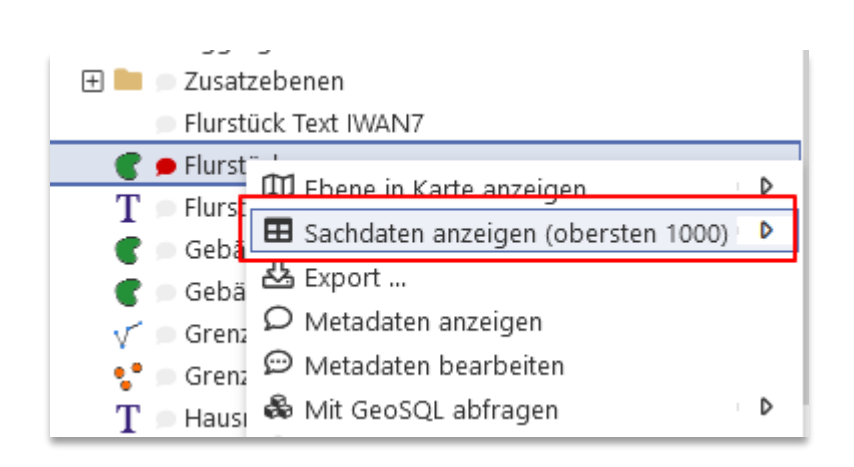

| ▦ |                 |             | Sa        | chdatenanze | eige           |                |               | ? 💶 🗖 🗵         |
|---|-----------------|-------------|-----------|-------------|----------------|----------------|---------------|-----------------|
|   | Flurstücke (263 | ) 🗙         |           |             |                |                |               | *               |
| Q | Recherche       | * © ⊞       | Lul 🚑 ALK | (ISpro 🗍 Ge | eometrien in d | ler Karte anze | igen 💌 🛓 I    | Export 🛛 👻 🔻    |
|   | PRIMARYG        | GML_I 🗘     | amtlic ≑  | geom ≑      | umfang ≑       | Zähler ≑       | NENNER \$     | FLURN 🗘 B       |
| : | 🖽 Geometrie     | urn:adv:oid | . 8551    | 8394,22     | 451,73         | 17             | 4             | ^               |
| : | 🖽 Geometrie     | urn:adv:oid | . 2930    | 2879,81     | 275,16         | 47             |               | _               |
| : | 🖽 Geometrie     | urn:adv:oid | . 510     | 489,73      | 91,62          | 101            |               |                 |
| : | 🖽 Geometrie     | urn:adv:oid | . 9417    | 9467,84     | 418,74         | 61             | 2             |                 |
| : | 🖽 Geometrie     | urn:adv:oid | . 610     | 591,15      | 130,98         | 87             |               |                 |
| : | 🗇 Geometrie     | urn:adv:oid | . 72      | 78,21       | 37,96          | 94             | 7             |                 |
| : | 🖽 Geometrie     | urn:adv:oid | . 71880   | 72245,82    | 1681,8         | 151            | 7             |                 |
| : | 🖽 Geometrie     | urn:adv:oid | . 6310    | 6301,79     | 382,62         | 146            | 2             |                 |
| : | 🖽 Geometrie     | urn:adv:oid | . 474     | 491,19      | 88,39          | 64             | 11            |                 |
| : | 🖽 Geometrie     | urn:adv:oid | . 910     | 856,08      | 273,27         | 76             | 1             |                 |
| : | 🖽 Geometrie     | urn:adv:oid | . 745     | 744,68      | 216,31         | 62             | 3             |                 |
| : | 🗇 Geometrie     | urn:adv:oid | . 13170   | 12977,03    | 586,59         | 4              |               |                 |
| : | 🗇 Geometrie     | urn:adv:oid | . 100     | 92,63       | 46,89          | 576            | 6             |                 |
| : | 🗇 Geometrie     | urn:adv:oid | . 15600   | 15671,64    | 746,07         | 558            |               |                 |
| : | m               | urpinduraid | 026       | 1014.07     | 1 4 1 4 6      | 70             | 4             | `````           |
|   |                 |             |           |             |                | 🛓 Daten        | aller Abfrage | n exportieren 💌 |

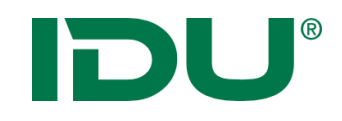

### Sachdatenanzeige

| ▦   |                          | Sachda                                                                                                    | atenanzeige                                                                                             |          |                    | ? _                                                                                                    | . 🗖 🗵 🗄                                                                                                    |
|-----|--------------------------|----------------------------------------------------------------------------------------------------|----------------------------------------------------------------------------------------------------|----------|--------------------|----------------------------------------------------------------------------------------------------|----------------------------------------------------------------------------------------------------|
| . B | Selektion: Flurstueck (2 | 5) 🔻 🔀 Naturschutz                                                                                                    | gebiete (5) ×                                                                                           |          |                    |                                                                                                    | $\approx$                                                                                                    |
| C   | 1≘ Q Recherche           | 5 ⊽ <b>*</b> ¢ () ⊞ (                                                                                                    | <u>ul</u>                                                                                               | 🛱 Geomet | trien in der Karte | e anzeigen 🗢                                                                                                    | * -                                                                                                    |
|     | # PRIMARYG               | wfs_g                                                                                                    | ⇔ sg_nr ⇔                                                                                               | nr 🔤     | status 🔤           | status ⇔                                                                                                    | text 🔤                                                                                                    |
| :   | 1 Geometrie              | L20.8956 Elbinseln                                                                                                    | Pi D 35                                                                                                 | 1        | F                  | aus convincent                                                                                                    | Dia 12 4                                                                                                    |
| :   | 2 Ø Geometrie            | L20.8957 Dresdne                                                                                                    | r E D 104                                                                                               | 2        | F                  | aus name0:                                                                                                    | Elbinseln Pillnitz und Gauernitz                                                                                                    |
| :   | 3 Ø Geometrie            | L20.8958 Seifersdo                                                                                                    | orf D 33                                                                                                | 3        | F                  | aus <sup>nr:</sup>                                                                                                    | 1<br>F                                                                                                    |
| :   | 4 Ø Geometrie            | L20.867346 Ziegeleig                                                                                                    | ru D 109                                                                                                | 4        | F                  | aus status_eri:                                                                                                    | ausgewiesen<br>Die 13,5 Hektar große Pillnitzer Elbinsel wurde durch eine Verordnung                                                                                                    |
| :   | 5 Ø Geometrie            | <ul> <li>Geometrie in der K</li> <li>Betroffenheitsrecht</li> <li>Export</li> <li>Zu Sketch hinzufüg</li> <li>Geodatenexport vi</li> <li>Metadaten anzeige</li> <li>Metadaten bearbe</li> <li>Markierung in Zwise</li> <li>Zeile an I</li> </ul> | arte anzeigen<br>erche<br>a ExportV4<br>en<br>iten<br>chenablage ko<br>Mausposition —<br>nablage kopier | pieren 🕨 | F                  | eus<br>text:<br>foto1:<br>foto2:<br>art:<br>pdf:<br>rvo_datum:<br>rvo_1:<br>rvo_2:<br>gr:<br>gebiet:<br>grafik:<br>kattime:<br>kattime:<br>h: | Gegenüber dem Schloss Pillnitz liegend, gehört sie zur Landschaftsein<br>Die Insel entstand in der heutigen Form um die Jahrhundertwende an<br>und so kommt es nur noch setten zu Überflutungen der Insel.<br>Damit ist die früher regelmäßige Schötterablagerung und Sedimentau<br>Im 19. Jahrhundert wurde auf der Insel ein Fasanengehege angelegt u<br>der Mitte der Insel.<br>Seit der Unterschutzstellung als NSG wurde die Pflege eingestellt und<br>Das Schutzziel für die Pilinitzer Elbinsel besteht in der Erhaltung und E<br>Sukzessionsabläufe vorgeschen ist.<br>Sie bildet ein potentielles Refugialgebiet und Reproduktionszentrum<br>2005 wurden die Pilinitzer Elbinsel und die außerhalb Dresdens liegen<br>https://stadtplan.dresden.de/getimage/image.ashx?w=500&id=14589/<br>https://stadtplan.dresden.de/getimage/image.ashx?w=500&id=14589/<br>https://stadtplan.dresden.de/getimage/image.ashx?w=500&id=16796/<br>04.01.2006<br>Verordnung des Regierungspräsidiums Dresden vom 04.01.2006 (Säch:<br>(null)<br>86.61-33-0299/00035#1<br>1/1<br>03.06.2014 00:00:00<br>8956<br>823684 |
|     |                          |                                                                                                    |                                                                                                    | 4        | 🕯 Daten aller Ab   | fragen exportie                                                                                                    | Pren <b>v</b>                                                                                                    |

Zellwert kopieren oder Objektinhalt per Mouse over anzeigen

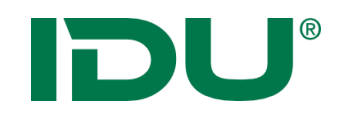

### Sachdatenanzeige

| ▦ |         |                    |                              |            | Sachdatenanz | reige    |          |                     | 1                                | - 🗆                       | ×                                     |
|---|---------|--------------------|------------------------------|------------|--------------|----------|----------|---------------------|----------------------------------|---------------------------|---------------------------------------|
|   | Nutz    | ungsarten (167) 🕷  | 🖼 Flurstüc                   | ke (263) X |              |          |          |                     |                                  |                           | ×                                     |
| C | 12<br>3 | <b>Q</b> Recherche | <u>5</u> i ▼   <b>0</b> \$ [ |            |              |          |          | 🚑 ALKISpro          | 🛓 Geodatenexp                    | ort ≽                     | -                                     |
|   | #       | PRIMARY            | GML_I 💠                      | amtlic     | ≑ geom ≑     | umfang ≑ | Zähler ≑ | NENNER              |                                  | BUND                      | \$                                    |
| : | 1       | 🗇 Geometrie        | urn:adv:oi                   | 8551       | 8394,22      | 451,73   | 17       | 4                   | 1                                | 4                         | ~                                     |
| : | 2       | 🗇 Geometrie        | urn:adv:oi                   | 2930       | 2879,81      | 275,16   | 47       |                     | 1                                | 4                         |                                       |
| : | 3       | 🗇 Geometrie        | urn:adv:oi                   | 510        | 489,73       | 91,62    | 101      |                     | 1                                | 4                         |                                       |
| : | 4       | 🗇 Geometrie        | urn:adv:oi                   | 9417       | 9467,84      | 418,74   | 6        |                     |                                  | 4                         |                                       |
| : | 5       | 🗇 Geometrie        | urn:adv:oi                   | 610        | 591,15       | 130,98   | 8        |                     |                                  | 4                         |                                       |
| : | 6       | 🗇 Geometrie        | urn:adv:oi                   | 72         | 78,21        | 37,96    | 9 X Y    |                     | Le Per l'                        | 4                         |                                       |
| : | 7       | Cometrie           | urn:adv:oi                   | 71880      | 72245,82     | 1681,8   |          |                     |                                  | 4                         |                                       |
| : | 8       | 🗇 Geometrie        |                              | 6310       | 6301,79      | 382,62   |          |                     |                                  | 4                         |                                       |
| : | 9       | C Geometrie        | urn:adv:oi                   | 474        | 491,19       | 88,39    | 6        |                     |                                  | 4                         |                                       |
| : | 10      | 🗇 Geometrie        | urn:adv:oi                   | 910        | 856,08       | 273,27   | 7        |                     | Johann-Gotti<br>Herder-Denk      | 4                         |                                       |
| : | 11      | 🗇 Geometrie        | urn:adv:oi                   | 745        | 744,68       | 216,31   | E        |                     | Sänger-Denkmal                   | 4                         |                                       |
| : | 12      | 🗇 Geometrie        | urn:adv:oi                   | 13170      | 12977,03     | 586,59   | 400 100  | C Daten aus Sachda  | atenabfrage: Flurstücke (Fläche) | Elek                      | tion mit G                            |
| : | 13      | 🗇 Geometrie        | urn:adv:oi                   | 100        | 92,63        | 46,89    | 5 1 1    | 🖺 Klickpunkt kopier | en                               | ▶ i Inform                | nationen a                            |
| : | 14      | 🗇 Geometrie        | urn:adv:oi                   | 15600      | 15671,64     | 746,07   | 5        |                     |                                  | Zu Sk<br>Q Betro<br>Freih | etch hinzu<br>ffenheitsro<br>andgeome |
|   |         |                    |                              |            |              |          |          | 📥 Daten a           | aller Abfragen exp               | ortieren                  | •                                     |
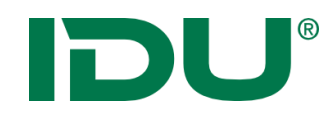

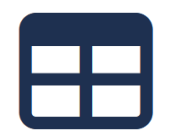

- Selektion mit Objektgeometrie durchführen
- Ermittlung aller Flurstücke auf einem Naturschutzgebiet (innerhalb und die dieses schneiden)

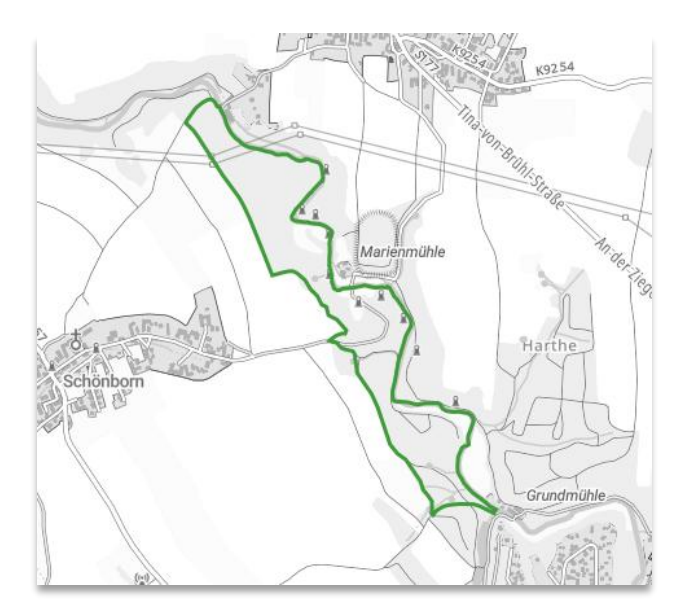

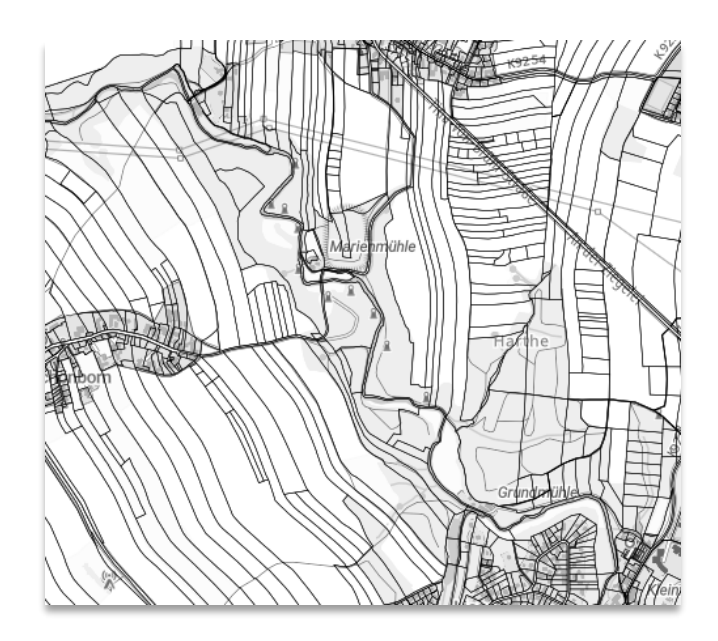

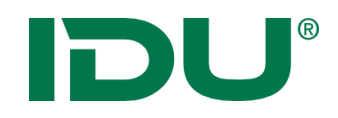

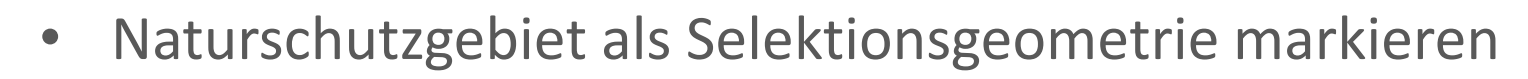

• Anzeige der Geometrie führt zur Markierung der Geometrie in **pink** 

| == |     |           |         |          |                              |      | Sacho | latena | nzeige   |           |                |           | ° –      |          |
|----|-----|-----------|---------|----------|------------------------------|------|-------|--------|----------|-----------|----------------|-----------|----------|----------|
| 20 | Nat | urschutzg | jebiete | (5) ×    |                              |      |       |        |          |           |                |           |          | *        |
| Ð  | ΪΞ  | Q Rec     | herche  | ⊡ ⊽      | $\pmb{\hat{\nabla}}_{0}^{0}$ |      | ]     |        | 🖽 Geo    | metrien i | n der Karte ar | nzeigen 🔽 | 🖧 Export | * ▽      |
|    | #   | PRI       | MARYG   | wfs_     | g 🗧                          | auto | id ⊜  | nam    | e0 ⊖     | sg_nr ⊜   | nr 🔤           | status    | 4        | ⊽ t      |
| :  | 1   | 臣         | Geometr | ie L20.1 |                              | 1    |       | Elbin  | iseln Pi | D 35      |                | F         | ausge    | wiesen D |
| :  | 2   | 臣         | Geometr | ie L20.2 |                              | 2    |       | bres   | dner E   | D 104     | 2              | F         | ausge    | wiesen D |
| ÷  | 3   | 臣         | Geometr | ie L20.  | -                            | 3    |       | Seife  | rsdorf   | D 33      | 3              | F         | ausge    | wiesen A |
| :  | 4   | 臣         | Geor    |          |                              | 4    |       | Zieg   | eleigru  | D 109     | 4              | F         | ausge    | wiesen D |
| :  | 5   | 臣         | Geomeu  | ie LZU.J | izeigen                      | 5    |       | Dres   | dner E   | D 104     | 2              | F         | ausge    | wiesen D |

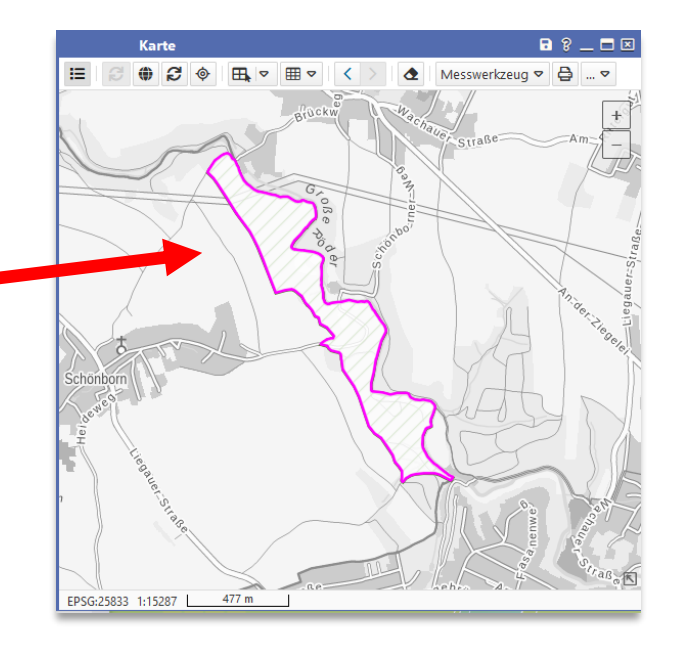

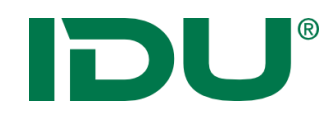

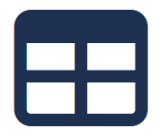

- An der pinken Objektgeometrie stehen nun weitere Funktionen zur Verfügung
- u.a. Selektion mit dieser Geometrie durchführen, Informationen zur Geometrie abrufen, Export der Geometrie oder Freihandgeometrie ersetzen

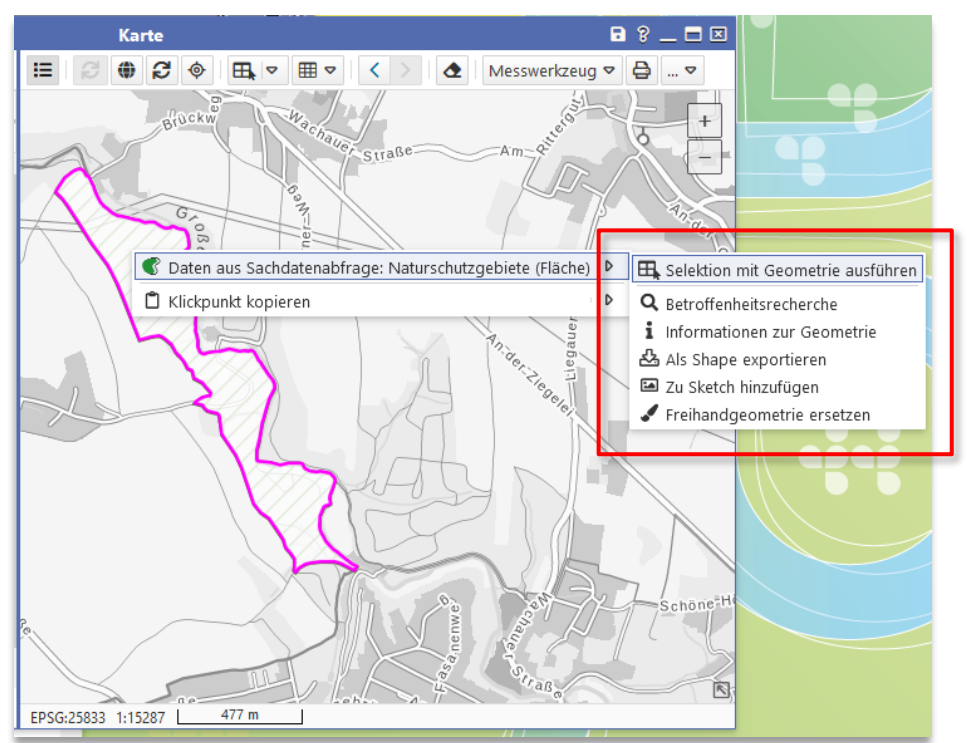

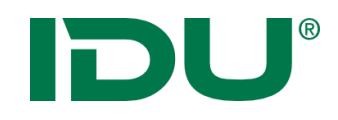

- Um eine Selektion durchzuführen, muss die Verschneidungsebene für die Selektion markiert werden
- ... und die Funktion Selektion mit ... über das Kontextmenü an der pinken Objektgeometrie gestartet werden

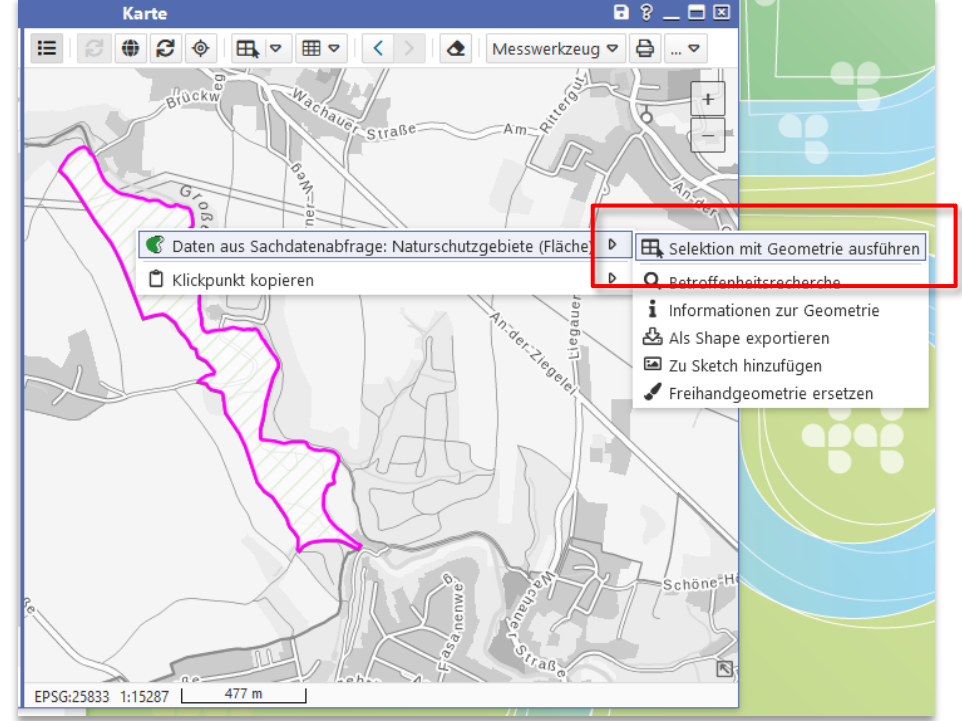

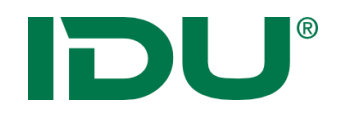

| 1 |  |  |
|---|--|--|
|   |  |  |

 In unserem Bsp. wurden alle Flurstücke in einem Naturschutzgebiet ermittelt

|   |          |                   |                      |              |           |              |                 | -             |                    |
|---|----------|-------------------|----------------------|--------------|-----------|--------------|-----------------|---------------|--------------------|
|   |          |                   |                      | Sachdaten    | anzeige   | -            |                 | ? _           |                    |
| 5 | Selektio | n: Flurstueck (2: | 5) <b>\</b>          |              |           |              |                 |               | ≈                  |
| З | 12∃ Q    | Recherche         | a ~ ¢ <sub>¢</sub> ( | , <b>≡</b> ₪ | C         | 🗊 Geometri   | en in der Karte | anzeigen 🗢    | * ◄                |
|   | #        | PRIMARYG          | wfs_g ≑              | idflurst     | flstken 🗦 | land ≑       | landschl ≑      | gemar ≑       | gemas.             |
| : | 1        | 🛱 Geometrie       | DESNALK0             | DESNALK0     | 1430710   | Freistaat S. | . 14            | Schönborn     | 143071             |
| : | 2        | 🛱 Geometrie       | DESNALK0             | DESNALK0     | 1430710   | Freistaat S  | . 14            | Schönborn     | 14307              |
| : | 3        | 🛱 Geometrie       | DESNALK0             | DESNALK0     | 1430710   | Freistaat S  | . 14            | Schönborn     | 14307              |
| : | 4        | 🛱 Geometrie       | DESNALK0             | DESNALK0     | 1430710   | Freistaat S  | . 14            | Schönborn     | 14307 <sup>.</sup> |
| : | 5        | 🛱 Geometrie       | DESNALK0             | DESNALK0     | 1430710   | Freistaat S  | . 14            | Schönborn     | 14307 <sup>.</sup> |
| : | 6        | 🛱 Geometrie       | DESNALK0             | DESNALK0     | 1430710   | Freistaat S  | . 14            | Schönborn     | 14307              |
| : | 7        | 🛱 Geometrie       | DESNALK0             | DESNALK0     | 1430710   | Freistaat S  | . 14            | Schönborn     | 14307              |
| : | 8        | 🛱 Geometrie       | DESNALK0             | DESNALK0     | 1430710   | Freistaat S  | . 14            | Schönborn     | 14307              |
| : | 9        | 🛱 Geometrie       | DESNALK0             | DESNALK0     | 1430710   | Freistaat S  | . 14            | Schönborn     | 143071             |
| : | 10       | 🛱 Geometrie       | DESNALK0             | DESNALK0     | 1430710   | Freistaat S  | . 14            | Schönborn     | 143071             |
| : | 11       | 🛱 Geometrie       | DESNALK0             | DESNALK0     | 1430710   | Freistaat S  | . 14            | Schönborn     | 143071             |
| : | 12       | 🛱 Geometrie       | DESNALK0             | DESNALK0     | 1430760   | Freistaat S  | . 14            | Seifersdorf   | 143076             |
| : | 13       | 🛱 Geometrie       | DESNALK0             | DESNALK0     | 1430760   | Freistaat S  | . 14            | Seifersdorf   | 143076             |
| : | 14       | 🛱 Geometrie       | DESNALK0             | DESNALK0     | 1430710   | Freistaat S  | . 14            | Schönborn     | 143071             |
|   |          |                   |                      |              |           | 4            | Daten aller Abf | ragen exporti | eren 🗢             |

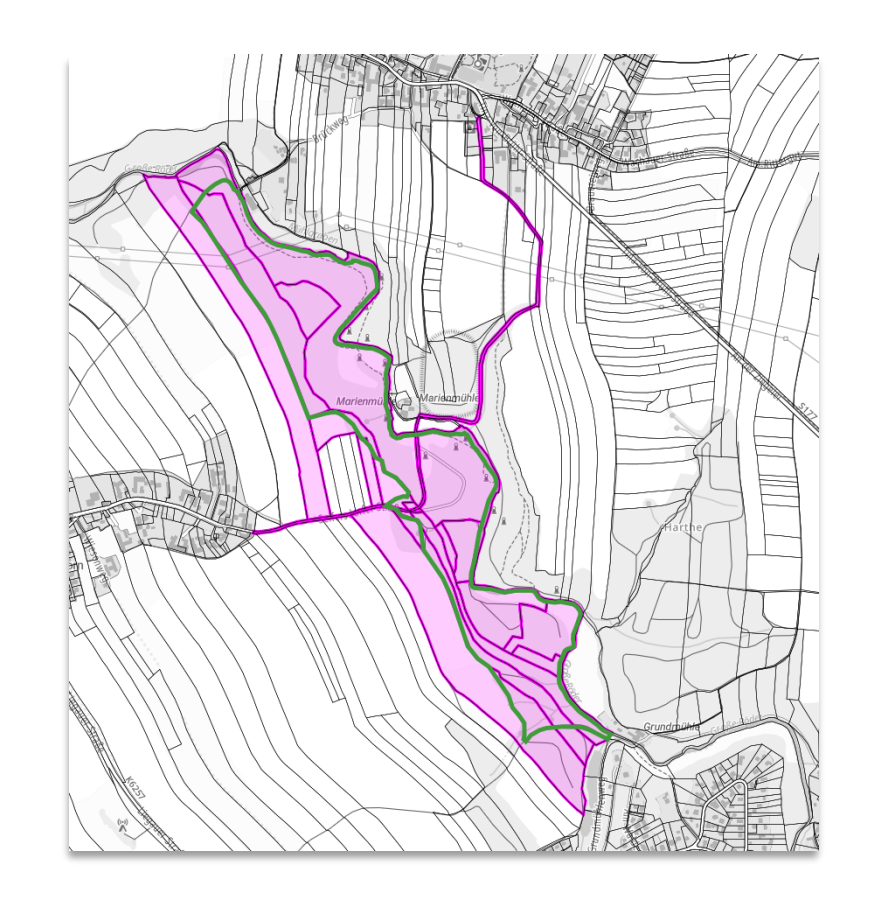

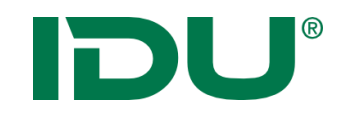

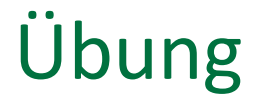

• Selektion mit einer vorhandenen Geometrie durchführen

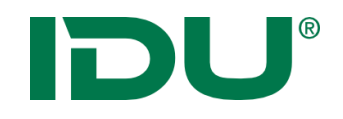

## Sachdatenanzeige

| <b></b>  |      |                   |                      |              | Sachdatenanz | zeige    |          |            |                  | ? 🗕 🗖     | ×  |
|----------|------|-------------------|----------------------|--------------|--------------|----------|----------|------------|------------------|-----------|----|
| <b>P</b> | Nutz | ungsarten (167) 🕷 | 🖾 Flurstüc           | ke (263) ¥   |              |          |          |            |                  |           | ×  |
| 0        | 1223 | Q Recherche       | Đj. ▼   <b>0</b> % ( | - <b>■ □</b> |              |          |          | ALKISpro   | 🛓 Geodatenex     | port 🛛 🛛  | •  |
|          | #    | PRIMARY           | GML_I \$             | amtlic       | 🗘 geom 💠     | umfang ≑ | Zähler ≑ | NENNER     | FLURN ¢          | BUND      | \$ |
| 1        | 1    | 🗇 Geometrie       | urn:adv:oi           | 8551         | 8394,22      | 451,73   | 17       | 4          |                  | 14        | ~  |
| 1        | 2    | 🗇 Geometrie       | urn:adv:oi           | 2930         | 2879,81      | 275,16   | 47       |            |                  | 14        |    |
| 1        | 3    | 🗇 Geometrie       | urn:adv:oi           | 510          | 489,73       | 91,62    | 101      |            |                  | 14        |    |
| :        | 4    | 🗇 Geometrie       | urn:adv:oi           | 9417         | 9467,84      | 418,74   | 61       | 2          |                  | 14        |    |
| 1        | 5    | 🗇 Geometrie       | urn:adv:oi           | 610          | 591,15       | 130,98   | 87       |            |                  | 14        |    |
| :        | 6    | 🗇 Geometrie       | urn:adv:oi           | 72           | 78,21        | 37,96    | 94       | 7          |                  | 14        |    |
| 1        | 7    | 🗇 Geometrie       | urn:adv:oi           | 71880        | 72245,82     | 1681,8   | 151      | 7          |                  | 14        |    |
| :        | 8    | 🗇 Geometrie       | urn:adv:oi           | 6310         | 6301,79      | 382,62   | 146      | 2          |                  | 14        |    |
| 1        | 9    | 🗇 Geometrie       | urn:adv:oi           | 474          | 491,19       | 88,39    | 64       | 11         |                  | 14        |    |
| 1        | 10   | 🗇 Geometrie       | urn:adv:oi           | 910          | 856,08       | 273,27   | 76       | 1          |                  | 14        |    |
| 1        | 11   | 🗇 Geometrie       | urn:adv:oi           | 745          | 744,68       | 216,31   | 62       | 3          |                  | 14        |    |
| :        | 12   | 🗇 Geometrie       | urn:adv:oi           | 13170        | 12977,03     | 586,59   | 4        |            |                  | 14        |    |
| 1        | 13   | 🗇 Geometrie       | urn:adv:oi           | 100          | 92,63        | 46,89    | 576      | 6          |                  | 14        | 5  |
| :        | 14   | 🗇 Geometrie       | urn:adv:oi           | 15600        | 15671,64     | 746,07   | 558      |            |                  | 14        | *  |
| 4        |      |                   |                      |              |              |          |          |            |                  | >         | _  |
|          |      |                   |                      |              |              |          |          | 📥 Daten al | ler Abfragen exp | oortieren | •  |

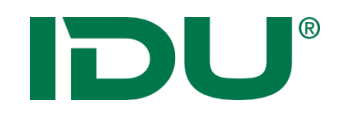

### Recherche

| <b></b> | 🗉 Sachdatenanzeige ? 🗕 🗖 🗵 |                    |                   |                 |          |          |          |               |                      |      |  |
|---------|----------------------------|--------------------|-------------------|-----------------|----------|----------|----------|---------------|----------------------|------|--|
|         | Nutz                       | ungsarten (167) 🕷  | 🖾 Flurstüc        | ke (263) ¥      |          |          |          |               |                      | ×    |  |
| 0       | 123                        | <b>Q</b> Recherche | bi <b>- 0</b> % ( | ] <b>₩</b> [11] |          |          |          | 🛤 ALKISpro 🛃  | Geodatenexport 🛛 🛛   | •    |  |
|         | #                          | PRIMARY            | GML_I \$          | amtlic          | geom ≑   | umfang 🌲 | Zähler ≑ | NENNER \$     | FLURN + BUND         | . \$ |  |
| :       | 1                          | 🗇 Geometrie        | urn:adv:oi        | 8551            | 8394,22  | 451,73   | 17       | 4             | 14                   |      |  |
| :       | 2                          | 🗇 Geometrie        | urn:adv:oi        | 2930            | 2879,81  | 275,16   | 47       |               | 14                   |      |  |
| :       | 3                          | 🗇 Geometrie        | urn:adv:oi        | 510             | 489,73   | 91,62    | 101      |               | 14                   |      |  |
| :       | 4                          | 🗇 Geometrie        | urn:adv:oi        | 9417            | 9467,84  | 418,74   | 61       | 2             | 14                   |      |  |
| :       | 5                          | 🗇 Geometrie        | urn:adv:oi        | 610             | 591,15   | 130,98   | 87       |               | 14                   |      |  |
| :       | 6                          | 🗇 Geometrie        | urn:adv:oi        | 72              | 78,21    | 37,96    | 94       | 7             | 14                   |      |  |
| :       | 7                          | 🗇 Geometrie        | urn:adv:oi        | 71880           | 72245,82 | 1681,8   | 151      | 7             | 14                   |      |  |
| :       | 8                          | 🗇 Geometrie        | urn:adv:oi        | 6310            | 6301,79  | 382,62   | 146      | 2             | 14                   |      |  |
| :       | 9                          | 🗇 Geometrie        | urn:adv:oi        | 474             | 491,19   | 88,39    | 64       | 11            | 14                   |      |  |
| :       | 10                         | 🗇 Geometrie        | urn:adv:oi        | 910             | 856,08   | 273,27   | 76       | 1             | 14                   |      |  |
| :       | 11                         | 🗇 Geometrie        | urn:adv:oi        | 745             | 744,68   | 216,31   | 62       | 3             | 14                   |      |  |
| :       | 12                         | 🗇 Geometrie        | urn:adv:oi        | 13170           | 12977,03 | 586,59   | 4        |               | 14                   |      |  |
| :       | 13                         | 🗇 Geometrie        | urn:adv:oi        | 100             | 92,63    | 46,89    | 576      | б             | 14                   |      |  |
| :       | 14                         | 🗇 Geometrie        | urn:adv:oi        | 15600           | 15671,64 | 746,07   | 558      |               | 14                   | •    |  |
| <       |                            |                    |                   |                 |          |          |          |               | >                    | _    |  |
|         |                            |                    |                   |                 |          |          |          | 📥 Daten aller | Abfragen exportieren | •    |  |

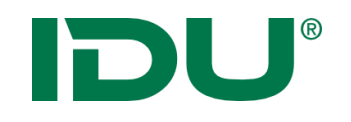

- Suchen und Recherchieren nach bestimmten Fragestellungen
- Dialog enthält alle Spalten der Datenquelle
- Vielzahl von verschiedenen Filterausdrücken
- Erstellen von (komplexen) Abfragen
- Speicherung dieser Abfragen in *mein cardo* möglich

| 🖽 Sad                                        | hdatenanzeige                                                                                                    | 8 🗖 🗖 💌                                                                                                    |
|----------------------------------------------|----------------------------------------------------------------------------------------------------|----------------------------------------------------------------------------------------------------|
| 🖾 Naturschutzgebiete (5) 🗙 🖾 Daten aus dater | browser.schulen (225) ×                                                                                                    | *                                                                                                    |
| Abfrage speichern                            |                                                                                                    |                                                                                                    |
| Verknüpfen mit UND 🗢                         |                                                                                                    |                                                                                                    |
| ART 🔽 ist gleich                             | EI<br>Windkraftanlagen (881) ×                                                                                                    | Sachdatenanzeige                                                                                                    |
|                                              | 2 ≟ = Q Recherche マ ■ マ 🍫 🖓 🗐 🖬 🔟                                                                                                    | 🖽 Geometrien in der Karte anzeigen 🗢                                                                                                    |
| ■ PRIMARYGEOMETRY     Geometr                | # <sup>™</sup> → Anlagen vor 2000 <sup>™</sup> → objectid          1 <sup>™</sup> → Landkreis gleich Mittelsachsen <sup>™</sup> → 328410          2 <sup>™</sup> → Rotorhöhe größer als 100m <sup>™</sup> → Ausführen          3 <sup>™</sup> → Geometrie <sup>™</sup> → WKA.328 | bst_id         anl_id         behoe         betr_n           60033759         60033759         LD Sachse         RegEn Wir           60033759         60033759         LD Sachse         RegEn Wir           61014610         61014610         Stadt Che         Hoffmann |
|                                              | : 4 🖾 Geometrie 4 WKA.3284 328413                                                                                                    | 61031460 61031460 Stadt Che Pro Ventu.                                                                                                    |

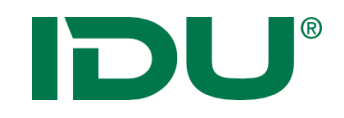

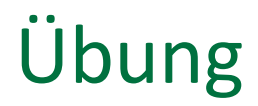

• Recherche in Sachdaten

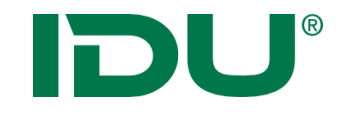

# Geodatenexport

https://www.cardogis.com/Default.aspx?pgId=1746

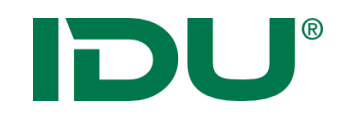

- Geodatenexport (abhängig von den Nutzerberechtigungen)
- Aktion im Kontextmenü der Ebene oder in der Sachdatenanzeige ausführbar
- Export aller Sachdaten/gefilterter Sachdaten ins xlsx
- Export mit Geometrie xls (Mittelpunkt), gpkg, shape, json, kml
- In der Sachdatenanzeige: Export aller Datentabellen möglich

| = |           |                                                                             |             | Sa        | chdatenanze | ige      |         |               | ? _ = 🗉                |
|---|-----------|-----------------------------------------------------------------------------|-------------|-----------|-------------|----------|---------|---------------|------------------------|
| Þ | Selektior | ×                                                                           |             |           |             |          |         |               |                        |
| C | i≣ Q      | \Xi 🔍 Recherche 📴 🗢 🗱 🖾 🔛 🖽 🖽 ALKISpro 🖽 Geometrien in der Karte anzeigen 🛛 |             |           |             |          |         |               | 7 🖧 Export 🔰 🗢         |
|   | #         | PRIMARYG                                                                    | gml_id      | amtl_fl ⊖ | geom        | umfang 🖯 | zaehler | 🖯 nenner 🖯    | flurnu 🗧 zeitpu 🗧      |
| : | 1         | 🛱 Geometrie                                                                 | urn:adv:oid | 330       | 335,72      | 96,09    | 82      |               | 12.07.20               |
| ÷ | 2         | 🛱 Geometrie                                                                 | urn:adv:oid | 960       | 959,41      | 189,09   | 67      |               | 12.07.20               |
| : | 3         | 🛱 Geometrie                                                                 | urn:adv:oid | 2710      | 2700,3      | 209,13   | 81      |               | 12.07.20               |
| : | 4         | 🛱 Geometrie                                                                 | urn:adv:oid | 1150      | 1256,12     | 249,1    | 275     |               | 12.07.20               |
| : | 5         | 🛱 Geometrie                                                                 | urn:adv:oid | 13360     | 13723,03    | 516,75   | 279     | а             | 12.07.20               |
| : | 6         | 🛱 Geometrie                                                                 | urn:adv:oid | 90157     | 89354,18    | 1508,19  | 279     | 18            | 12.07.20               |
| : | 7         | 🛱 Geometrie                                                                 | urn:adv:oid | 44884     | 44439,98    | 1069,55  | 50      | 5             | 12.07.20               |
| : | 8         | 🛱 Geometrie                                                                 | urn:adv:oid | 20631     | 20329,04    | 670,23   | 144     |               | 12.07.20               |
| : | 9         | 🛱 Geometrie                                                                 | urn:adv:oid | 3837      | 3833,55     | 305,24   | 97      | 3             | 12.07.20               |
| : | 10        | 🛱 Geometrie                                                                 | urn:adv:oid | 79070     | 78837,4     | 1326,78  | 66      |               | 12.07.20               |
| : | 11        | 🛱 Geometrie                                                                 | urn:adv:oid | 959       | 958,42      | 195,57   | 125     | 4             | 12.07.20 🗸             |
| < |           |                                                                             |             |           |             |          |         | 🖧 Daten aller | Abfragen exportieren 🗢 |

| Datene                                                                                                    | export                                          |
|----------------------------------------------------------------------------------------------------|-------------------------------------------------|
| Format:                                                                                                   |                                                 |
| ESRI® Shapefile (.shp)                                                                                    | $\checkmark$                                    |
| Name:                                                                                                    |                                                 |
| Beispiel                                                                                                  | ×                                               |
| - wie Quelle -<br>Standard-Koordinatenbezugss<br>Originaldaten der jeweiligen Ek<br>explizit auszuwählen. | ystem ist das der<br>bene - ein anderes KBS ist |
|                                                                                                    | ✓ OK × Abbrechen                                |

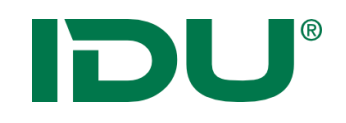

Übung Export

- Export als Shape
- (Export ins Geopackage Format)
- (Export ins XLS Format)

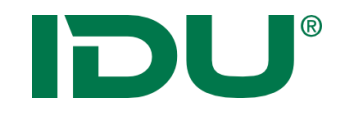

## Daten-Browser

https://www.cardogis.com/Default.aspx?pgId=906

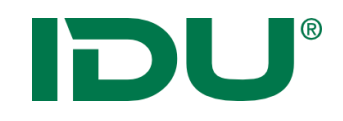

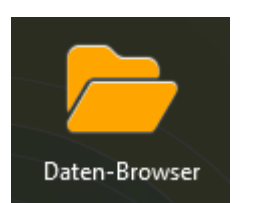

- Import in den Ordner *Meine Daten*
- Anzeige in der Karte von folgenden Geo-Formaten: Shapes, Tiffs, DXF, Geopackage, WMS/WFS/ArcGisRest Dienste, GML, CSV, GPX, KML
- Laden von xlsx Tabellendaten
- Dateien, welche zusammengehören (Shape -> \*.shp, \*.prj, \*.dbf, \*.shx) werden als Ordner dargestellt
- Zips können live entpackt werden
- Max. Uploadgröße bei 100MB
- Zugriff auf Dateiverzeichnisse oder Datenbanken möglich – Administrative Freigabe dafür erforderlich

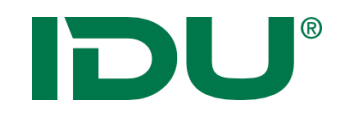

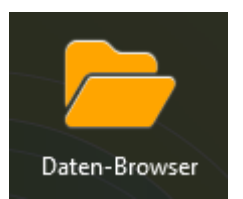

- Upload per Drag&Drop oder über Kontextmenü in den Ordner *Meine Daten*
- Upload in das eigene Verzeichnis
- Erstellung einer eigenen Verzeichnisstruktur möglich

| 🗁 Date                                  | n-Browser    | 🖹 ? 💶 🗖 🗵    |
|-----------------------------------------|--------------|--------------|
| 0                                       |              |              |
| Name 🗢                                  | Größe 🗢      | Letzte Änd 🗘 |
| 🕀 🍔 Datenbanken                         |              |              |
| 🖯 🧧 Meine Daten                         |              |              |
| 🗆 🔲 Dienste                             |              |              |
| 🕀 🗞 kommisdd.dresden.de.url             | 139 Bytes    | 04.09.2020   |
| 🖯 🖿 Shapefiles                          |              |              |
| 🖯 🚱 Touristische Objekte (komplett).shp | 22,30 KB     | 04.09.2020   |
| 🗴 Touristische Objekte (komplett).d     | of 203,06 KB | 04.09.2020   |
| 🗋 Touristische Objekte (komplett).sl    | x 6,44 KB    | 04.09.2020   |
|                                         |              |              |

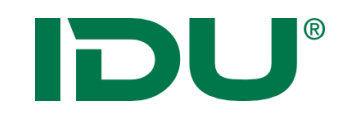

## Import von (Geo) Daten

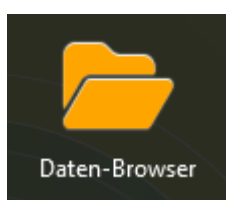

 Daten werden nicht automatisch geladen, sondern müssen bereitgestellt werden

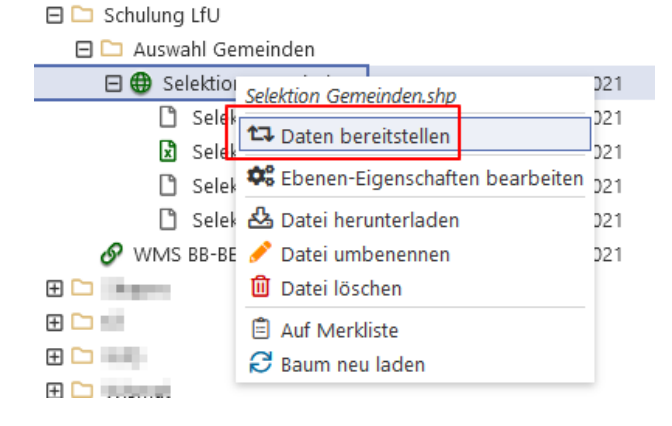

 Standardsymbolik wird vergeben – Symboleditor f
ür Anpassungen nutzen

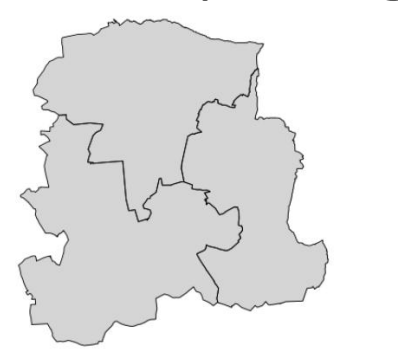

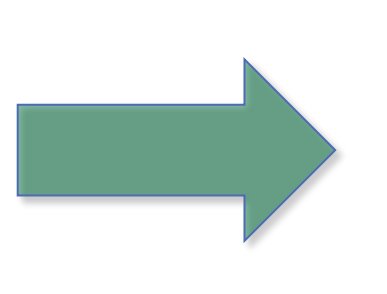

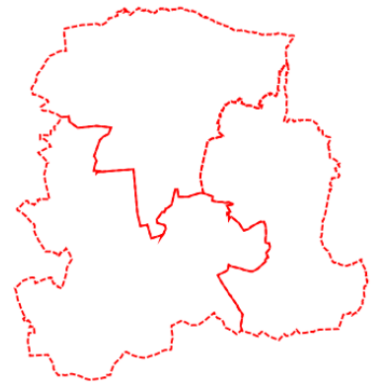

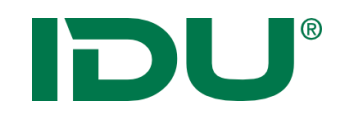

- Daten von lokal in meine Daten importieren
- Daten darstellen
- (WMS Dienst suchen und in meine Daten speichern)
- Symbolik anpassen

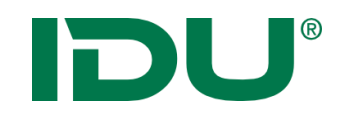

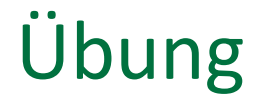

- Freihandgeometrie zeichnen
- Objektgeometrie übernehmen und anpassen

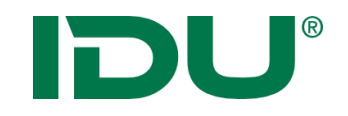

#### -> Erlernen des Aufbaus und der Funktionen des cardos

Antworten auf folgende Fragen finden:

- Welche Daten stehen mir zur Verfügung und wie erhalte ich Zugriff auf Daten?
- Wie kann ich in den Themen recherchieren?
- Wie kann ich Daten exportieren oder auch zum System hinzufügen?

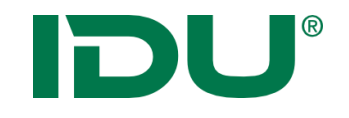

### Viel Erfolg und vielen Dank für Ihre Aufmerksamkeit!

Fragen?